# Правила и процедуры Системы межведомственного электронного взаимодействия при взаимодействии по Методическим рекомендациям 3.XX

Инфраструктура электронного правительства

На 145 листах

Москва 2014

# Содержание

| 1 Термины и определения                                                                                              |
|----------------------------------------------------------------------------------------------------|
| 2 Введение9                                                                                                    |
| 3 Нормативные ссылки                                                                                                 |
| 4 Регламентные процедуры11                                                                                           |
| 5 Роли участников регламентных процедур12                                                                            |
| 6 Общий порядок предоставления Участникам доступа к СМЭВ13                                                           |
| 6.1 Общие положения                                                                                                  |
| 6.2 Среды СМЭВ13                                                                                                    |
| 6.2.1 Среда разработки СМЭВ13                                                                                        |
| 6.2.2 Тестовая среда СМЭВ14                                                                                          |
| 6.2.3 Продуктивная среда СМЭВ14                                                                                      |
| 6.3 Доступ к СМЭВ для Поставщиков14                                                                                  |
| 6.4 Доступ к СМЭВ для Потребителей15                                                                                 |
| 6.5 Доступ к сведениям Потребителей, являющихся владельцами данного вида сведений15                                  |
| 7 Информационный ресурс СМЭВ17                                                                                       |
| 7.1 Технологический портал СМЭВ17                                                                                    |
| 8 Требования к Видам сведений18                                                                                      |
| 9 Способы коммуникации Участников информационного взаимодействия                                                     |
| 9.1 Коммуникации посредством электронной почты19                                                                     |
| 9.2 Коммуникации посредством Технологического портала20                                                              |
| 9.3 Коммуникации посредством телефонной связи21                                                                      |
| 9.4 Подача заявок для регламентных процедур21                                                                        |
| 10 Регламентные процедуры                                                                                            |
| 10.1 Получение прав доступа к функционалу подачи заявок на выполнение регламентных процедур Технологического портала |
| 10.2 Отзыв права доступа к функционалу подачи заявок на выполнение регламентных процедур.26                          |
| 10.3 Получение консультации                                                                                          |
| 10.4 Решение инцидентов                                                                                              |

| 10.4.1 Решение инцидентов в зоне ответственности Оператора эксплуатации ИЭП                                                                          | 31       |
|----------------------------------------------------------------------------------------------------|----------|
| 10.4.2 Решение инцидентов в зоне ответственности Участника                                                                                           | 35       |
| 10.5 Эскалация спорных ситуаций                                                                                                    | 37       |
| 10.6 Принудительное закрытие заявки                                                                                                    | 38       |
| 10.7 Проведение технических работ                                                                                                    | 40       |
| 10.7.1 Проведение плановых технических работ на стороне Участника                                                                                    | 40       |
| 10.7.2 Проведение экстренных технических работ на стороне Участника                                                                                  | 43       |
| 10.8 Регистрация информационной системы в среде разработки СМЭВ                                                                                      | 46       |
| 10.9 Регистрация Вида сведений в среде разработки СМЭВ                                                                                               | 49       |
| 10.10 Получение доступа к Виду сведений в среде разработки СМЭВ                                                                                      | 53       |
| 10.11 Регистрация информационной системы в тестовой среде СМЭВ                                                                                       | 56       |
| 10.12 Регистрация Вида сведений федерального уровня в тестовой среде СМЭВ                                                                            | 59       |
| 10.13 Регистрация Вида сведений регионального уровня в тестовой среде СМЭВ                                                                           | 63       |
| 10.14 Получение доступа к Виду сведений в тестовой среде СМЭВ                                                                                        | 68       |
| 10.15 Тестирование Вида сведений Участниками                                                                                                    | 71       |
| 10.16 Подключение к продуктивной СМЭВ. Организация защищённого канала связи                                                                          | 72       |
| 10.17 Регистрация информационной системы в продуктивной СМЭВ                                                                                         | 79       |
| 10.18 Перенастройка криптооборудования                                                                                                    | 83       |
| 10.19 Внесение изменений в информационную систему Участника информационного взаимодействия                                                           | 86       |
| 10.19.1 Внесение изменений в ИС Участника в связи с плановой заменой ключа электронной подписи                                                       | 86       |
| 10.19.2 Внесение изменений в информационную систему участника информационного взаимодействия в связи с внеплановой заменой ключа электронной подписи | 89       |
| 10.20 Регистрация Вида сведений в продуктивной среде СМЭВ                                                                                            | 92       |
| 10.21 Получение доступа к Виду сведений в продуктивной среде СМЭВ                                                                                    | 95       |
| 10.22 Изменение паспорта Вида сведений                                                                                                    | 100      |
| 10.23 Вывод из эксплуатации Вида сведений                                                                                                    | 103      |
| 10.24 Отмена заявки                                                                                                    | 105      |
| 11 Приложения                                                                                                    | 109<br>3 |

| 11.1 Приложение А. Требования к Участникам информационного взаимодействия при подключении криптомаршрутизатора VipNet             | 109 |
|----------------------------------------------------------------------------------------------------|-----|
| 11.1.1 Требования к Участникам информационного взаимодействия при подключении криптомаршрутизатора VipNet                         | 109 |
| 11.1.2 Типовые схемы организации подключения                                                                                      | 110 |
| 11.1.3 Технические сведения Участника                                                                                             | 111 |
| 11.1.4 Требования к Участникам информационного взаимодействия при подключении криптомаршрутизатора VipNet (Кредитные организации) | 113 |
| 11.1.5 Подключение с помощью кластера горячего резервирования                                                                     | 113 |
| 11.1.6 Подключение с помощью одиночного ПАК                                                                                       | 115 |
| 11.1.7 Контактная и дополнительная информация о подключении                                                                       | 118 |
| 11.1.8 Памятка по коммутации ViPNet Coordinator HW1000 G1/G2 и HW-100                                                             | 118 |
| 11.2 Приложение Б. Описание VipNet Coordinator HW1000                                                                             | 119 |
| 11.2.1 Общие сведения                                                                                                    | 119 |
| 11.2.2 Технические характеристики                                                                                                 | 120 |
| 11.2.3 Сертификация                                                                                                    | 122 |
| 11.3 Приложение В. Форма заявки на получение доступа к Виду сведений                                                              | 124 |
| 11.4 Приложение Г. Форма протокола совместного тестирования Вида сведения                                                         | 126 |
| 11.5 Приложение Д. Таблица с типизацией заявок                                                                                    | 128 |
| 11.6 Приложение Е. Рекомендации по разработке новых версий Вида сведений                                                          | 135 |
| 11.6.1 Общие сведения                                                                                                    | 135 |
| 11.6.2 Нормативные документы                                                                                                    | 135 |
| 11.6.3 Общая последовательность действий при разработке нового ВС                                                                 | 138 |
| 11.6.4 Требования к XML-файлам                                                                                                    | 138 |
| 11.6.5 Разработка XSD схемы Вида сведений                                                                                         | 139 |
| 11.6.6 Разработка эталонных запросов и эталонных ответов                                                                          | 140 |
| 11.6.7 Разработка тестовых сценариев                                                                                              | 142 |

# 1 Термины и определения

Термины и определения приведены в таблице 1.

| Таблица 1 – Т | Термины и | определения |
|---------------|-----------|-------------|
|---------------|-----------|-------------|

| Nº | Термин                           | Сокращение  | Описание                                               |  |
|----|----------------------------------|-------------|--------------------------------------------------------|--|
| 1  | Certificate revocation           | CRL         | Список отозванных сертификатов (более конкретно -      |  |
|    | list                             |             | список серийных номеров для сертификатов), которые     |  |
|    |                                  |             | были отозваны и которым не следует доверять            |  |
| 2  | Hypertext Transfer<br>Protocol   | HTTP        | Протокол прикладного уровня передачи данных            |  |
| 3  | Service Oriented                 | SOA         | Модульный подход к разработке программного             |  |
|    | Architecture                     |             | обеспечения, основанный на использовании               |  |
|    |                                  |             | распределённых, слабо связанных заменяемых             |  |
|    |                                  |             | компонентов, оснащённых стандартизированными           |  |
|    |                                  |             | интерфейсами для взаимодействия по                     |  |
|    |                                  |             | стандартизированным протоколам                         |  |
| 4  | Simple Object Access             | SOAP        | Протокол обмена структурированными сообщениями в       |  |
|    | Protocol                         |             | распределённой вычислительной среде                    |  |
| 5  | Universal Description,           | UDDI        | Инструмент для расположения описаний веб-сервисов      |  |
|    | Discovery &                      |             | (WSDL) для последующего их поиска другими              |  |
|    | Integration                      |             | организациями и интеграции в свои системы              |  |
| 6  | Universal Resource<br>Identifier | URI         | Унифицированный идентификатор ресурса                  |  |
| 7  | Web Services                     | WSDL        | Язык описания веб-сервисов и доступа к ним, основанный |  |
|    | Definition Language              |             | на языке XML                                           |  |
| 8  | eXtensible Markup                | XML         | Текстовый формат, предназначенный для хранения         |  |
|    | Language                         |             | структурированных данных и обмена информацией          |  |
|    |                                  |             | между программами                                      |  |
| 9  | XML Path Language                | XPath       | Язык запросов к элементам XML-документа                |  |
| 10 | Аутентификация                   |             | Процедура идентификации и установления подлинности     |  |
|    | , , ,                            |             | источника информации                                   |  |
| 11 | Вид сведений                     | BC          | Характеристика сведений в зависимости от их            |  |
|    |                                  |             | содержания. В СМЭВ Вид сведений представлен            |  |
|    |                                  |             | описанием и форматом сведений                          |  |
| 12 | Вид сведений                     | ВС РУ       | Вид сведений, по которому Поставщиками информации      |  |
|    | регионального                    |             | являются РОИВ                                          |  |
|    | уровня                           |             |                                                        |  |
| 13 | Вид сведений                     | ВС ФУ       | Вид сведений, по которому Поставщиком информации       |  |
|    | федерального уровня              |             | является ФОИВ                                          |  |
| 14 | Владелец Вида                    | Владелец ВС | Участник межведомственного информационного             |  |
|    | сведений                         |             | взаимодействия, ответственный за разработку и          |  |
|    |                                  |             | поддержку ВС. Владелец ВС может быть как               |  |
|    |                                  |             | Поставщиком, так и Потребителем ВС                     |  |
| 15 | Единая СМЭВ                      | СМЭВ        | Единая система межведомственного электронного          |  |
|    |                                  |             | взаимодействия                                         |  |
| 16 |                                  | ЕПГУ        | Единый портал государственных и муниципальных услуг    |  |
|    |                                  |             | (функций)                                              |  |
| 17 |                                  | ЕПД         | Единое пространство доверия                            |  |
| 18 | Иная организация                 |             | Организация, не участвующая в предоставлении           |  |
|    |                                  |             | государственных и муниципальных услуг, необходимость   |  |
|    |                                  |             | информационного взаимодействия которой с               |  |
|    |                                  |             | федеральными органами исполнительной власти,           |  |
|    |                                  |             | государственными внебюджетными фондами, и иными        |  |
|    |                                  |             | органами и организациями, участвующими в               |  |
|    |                                  |             | предоставлении государственных и муниципальных услуг   |  |

| Nº | Термин             | Сокращение  | Описание                                              |  |
|----|--------------------|-------------|-------------------------------------------------------|--|
|    |                    |             | (функций), с использованием ИЭП предусмотрена         |  |
|    |                    |             | федеральными законами, актами Президента Российской   |  |
|    |                    |             | Федерации или актами Правительства Российской         |  |
|    |                    |             | Федерации.                                            |  |
| 19 | Инцидент           |             | Любое событие, которое негативно влияет или может     |  |
|    |                    |             | повлиять в дальнейшем на работу СМЭВ согласно         |  |
|    |                    |             | заявленной функциональности                           |  |
| 20 |                    | ИС          | Информационная система Участника информационного      |  |
|    |                    |             | взаимодействия                                        |  |
| 21 |                    | ИЭП         | Инфраструктура электронного правительства             |  |
| 22 |                    | MO          | Муниципальное образование                             |  |
| 23 |                    | MT          | Механизм автоматизированного тестирования             |  |
|    |                    |             | информационных систем поставщиков Р-сведений СМЭВ     |  |
| 24 |                    | ОЭ ИЭП      | Оператор эксплуатации инфраструктуры электронного     |  |
|    |                    |             | правительства, определённый в соответствии с          |  |
|    |                    |             | Распоряжением Правительства РФ № 1475-р от 15 октября |  |
|    |                    |             | 2009 г.                                               |  |
| 25 | Правительственная  |             | Правительственная комиссия по внедрению               |  |
|    | комиссия           |             | информационных технологий в деятельность              |  |
|    |                    |             | государственных органов и органов местного            |  |
|    |                    |             | самоуправления                                        |  |
| 26 | Подкомиссия        |             | Подкомиссия по использованию информационных           |  |
|    |                    |             | технологий при предоставлении государственных и       |  |
|    |                    |             | муниципальных услуг Правительственной комиссии по     |  |
|    |                    |             | внедрению информационных технологий в деятельность    |  |
|    |                    |             | государственных органов и органов местного            |  |
|    |                    |             | самоуправления                                        |  |
| 27 |                    | ОМСУ        | Органы местного самоуправления                        |  |
| 28 | Оператор СМЭВ      |             | Министерство связи и массовых коммуникаций            |  |
|    |                    |             | Российской Федерации в соответствии с Постановлением  |  |
|    |                    |             | Правительства Российской Федерации от 8 сентября 2010 |  |
|    |                    |             | г. № 697 «О единой системе межведомственного          |  |
|    |                    |             | электронного взаимодействия», орган власти или        |  |
|    |                    |             | организация, определённая оператором региональной     |  |
|    |                    |             | системы межведомственного электронного                |  |
|    |                    |             | взаимодействия в субъекте Российской Федерации в      |  |
|    |                    |             | соответствии с постановлением Правительства           |  |
|    |                    |             | Российской Федерации от 8 сентября 2010 г. № 697 «О   |  |
|    |                    |             | единой системе межведомственного электронного         |  |
| -  |                    |             | взаимодействия»                                       |  |
| 29 |                    | ПО          | Программное обеспечение                               |  |
| 30 | Поставщик сведений | Поставщик   | Участник межведомственного информационного            |  |
|    |                    |             | взаимодействия, выступающий в роли Поставщика         |  |
|    |                    |             | сведений                                              |  |
| 31 | Потребитель        | Потребитель | Участник межведомственного информационного            |  |
|    | сведений           |             | взаимодействия, выступающий в роли Потребителя        |  |
|    |                    |             | сведений                                              |  |
| 32 | Правила            |             | Регламентные процедуры, предназначенные для           |  |
|    |                    |             | формализации ответственности Участников,              |  |
|    |                    |             | задеиствованных в обеспечении и поддержании           |  |
|    |                    |             | процессов в рамках межведомственного                  |  |
|    |                    |             | информационного взаимодействия, и сроков их           |  |
|    |                    |             | исполнения                                            |  |
| 33 |                    | РОИВ        | Региональныи орган исполнительной власти              |  |
| 34 |                    | РСМЭВ       | Региональная система межведомственного электронного   |  |
|    |                    |             | взаимодеиствия                                        |  |
| 35 |                    | ЕСИА        | Единая система идентификации и аутентификации         |  |

| Nº | Термин                          | Сокращение | Описание                                                                                               |  |
|----|---------------------------------|------------|----------------------------------------------------------------------------------------------------|--|
| 36 |                                 | СКЗИ       | Средства криптографической защиты информации                                                           |  |
| 37 |                                 | СКП        | Сертификат ключа электронной подписи                                                                   |  |
| 38 |                                 | СТП        | Служба технической поддержки                                                                           |  |
| 39 | Тестовые сценарии               | Тестовые   | Сценарии, выполняемые на Эмуляторе в процессе                                                          |  |
|    | Эмулятора                       | сценарии   | тестирования готовности ИС Потребителя к                                                               |  |
|    |                                 |            | взаимодействию со СМЭВ.                                                                                |  |
|    |                                 |            | Сценарии включают в себя:                                                                              |  |
|    |                                 |            | <ul> <li>Псевдонимы пространств имён сценария.</li> </ul>                                              |  |
|    |                                 |            | • XPath идентификации сценария.                                                                        |  |
|    |                                 |            | • Контрольные примеры:                                                                                 |  |
|    |                                 |            | <ul> <li>Псевдонимы пространств имён контрольного</li> </ul>                                           |  |
|    |                                 |            | примера.                                                                                               |  |
|    |                                 |            | <ul> <li>ХРаth контрольного примера.</li> </ul>                                                        |  |
|    |                                 |            | <ul> <li>XSL-схему, предназначенную для преобразования</li> </ul>                                      |  |
| 40 | Turney of an annual             |            | корректного запроса в корректный ответ.                                                                |  |
| 40 | Гиповые сведения                |            | Перечень сведении, предоставляемый субъектами РФ                                                       |  |
|    | (перечень типовых               |            | (ио) другим участникам информационного                                                                 |  |
|    | сведении)                       |            | взаимодеиствия, установленный распоряжением<br>Правительства $D\Phi$ от 29 июця 2012 года N 1123-р «Об |  |
|    |                                 |            |                                                                                                    |  |
|    |                                 |            | распоряжении государственных органов субъектов                                                         |  |
|    |                                 |            | Российской Фелерации, органов местного                                                                 |  |
|    |                                 |            | самоуправления, территориальных государственных                                                        |  |
|    |                                 |            | внебюджетных фондов либо подведомственных                                                              |  |
|    |                                 |            | государственным органам субъектов Российской                                                           |  |
|    |                                 |            | Федерации или органам местного самоуправления                                                          |  |
|    |                                 |            | организаций, участвующих в предоставлении                                                              |  |
|    |                                 |            | государственных или муниципальных услуг»                                                               |  |
| 41 |                                 | УУЦ        | Уполномоченный удостоверяющий центр                                                                    |  |
| 42 |                                 | УЦ         | Удостоверяющий центр                                                                                   |  |
| 43 | Участник                        |            | Региональный орган исполнительной власти, орган                                                        |  |
|    | межведомственного               |            | местного самоуправления                                                                                |  |
|    | информационного                 |            |                                                                                                    |  |
|    | взаимодействия                  |            |                                                                                                    |  |
|    | регионального                   |            |                                                                                                    |  |
|    | уровня                          |            |                                                                                                    |  |
| 44 | Участник                        |            | Федеральный орган исполнительной власти,                                                               |  |
|    | межведомственного               |            | государственный внебюджетный фонд, и иной орган и                                                      |  |
|    | информационного                 |            | организация, участвующии в предоставлении                                                              |  |
|    | взаимодеиствия                  |            | тосударственных и муниципальных услуг (функции)                                                        |  |
| 45 | Федерального уровня<br>Участыми | Унастник   |                                                                                                    |  |
| 45 |                                 | JACIHIK    | взаимолействия фелерального уровня. Участник                                                           |  |
|    | информационного                 |            | информационного взаимодействия регионального                                                           |  |
|    | взаимолействия                  |            | уровня. Иная организация                                                                               |  |
| 46 |                                 | ФОИВ       | Федеральный орган исполнительной власти                                                                |  |
| 47 |                                 | ФРГУ       | Федеральный реестр государственных услуг                                                               |  |
| 48 |                                 | ЦОД        | Центр обработки данных                                                                                 |  |
| 49 |                                 | ЭП         | Электронная подпись                                                                                    |  |
| 50 |                                 | ЭП-ОВ      | Средства технологической электронной подписи для                                                       |  |
|    |                                 |            | информационной системы, подключаемой к СМЭВ                                                            |  |
| 51 | Эталонный запрос                |            | Запрос, предоставляемый владельцем ВС при                                                              |  |
|    |                                 |            | регистрации ВС и представляющий собой XML файл                                                         |  |
|    |                                 |            | корректной структуры, заполненный корректными                                                          |  |
|    |                                 |            | данными. Поставщик гарантирует, что при получении                                                      |  |
|    |                                 |            | эталонного запроса, его ИС возвращает эталонный ответ.                                                 |  |
| 52 | Эталонный ответ                 |            | Ответ, который ИС Поставщика гарантированно                                                            |  |

| Nº | Термин | Сокращение | Описание                                     |  |
|----|--------|------------|----------------------------------------------|--|
|    |        |            | возвращает при получении эталонного запроса. |  |

### 2 Введение

В текущем документе приведены регламентные процедуры (далее Правила), предназначенные для формализации ответственности Участников, задействованных в обеспечении и поддержании процессов в рамках межведомственного информационного взаимодействия, и сроков их исполнения.

Процедура взаимодействия Участников и Оператора СМЭВ при предоставлении информации об обстоятельствах межведомственного информационного взаимодействия регламентирована, данный регламент утверждён протоколом Подкомиссии №1 от 08.02.2013 Раздел II п.2.

Актуализацию Правил следует проводить по мере необходимости, но не реже 1 раза в год. Ответственность за принятие решений о внесении изменений, а также об уведомлении Участников о новой версии возлагается на Оператора СМЭВ.

### 3 Нормативные ссылки

При разработке Правил были использованы нормы, требования и рекомендации, приведённые в следующих законодательных, нормативных правовых и иных актах:

- Федеральный закон от 27 июля 2010 г. № 210-ФЗ «Об организации предоставления государственных и муниципальных услуг».
- Постановление Правительства Российской Федерации № 697 от 8 сентября 2010 г. «О единой системе межведомственного обмена».
- Государственная программа Российской Федерации «Информационное общество (2011 2020 годы)», утверждённая распоряжением Правительства Российской Федерации от 20 октября 2010 г. № 1815-р.
- Федеральный закон от 06 апреля 2011 г. № 63-ФЗ «Об электронной подписи»;
- Постановление Правительства Российской Федерации № 451 от 08 июня 2011г. «Об инфраструктуре, обеспечивающей информационно-технологической взаимодействие информационных систем, используемых для предоставления государственных и муниципальных услуг в электронной форме».
- Постановление Правительства Российской Федерации от 28 декабря 2011 г. №. 1184 «О мерах по обеспечению перехода федеральных органов исполнительной власти и органов государственных внебюджетных фондов на межведомственное информационное взаимодействие в электронном виде».
- Постановление Правительства Российской Федерации от 22 декабря 2012 г. № 1382 «О присоединении информационных систем организаций к инфраструктуре, обеспечивающей информационно-технологическое взаимодействие информационных систем, используемых для предоставления государственных и муниципальных услуг в электронной форме».
- Распоряжение Правительства РФ от 15 августа 2012 г. № 1471-р «Об утверждении перечня документов (сведений), обмен которыми между федеральными органами исполнительной власти и кредитными организациями, Банком России осуществляется с использованием единой системы межведомственного электронного взаимодействия».

### 4 Регламентные процедуры

В текущем документе приведено описание следующих регламентных процедур:

- Получение прав доступа к функционалу подачи заявок на выполнение регламентных процедур Технологического портала.
- Отзыв права доступа к функционалу подачи заявок на выполнение регламентных процедур Технологического портала.
- Получение консультации.
- Решение инцидентов:
  - Решение инцидентов в зоне ответственности Оператора эксплуатации ИЭП.
  - Решение инцидентов в зоне ответственности Участника.
- Эскалация спорных ситуаций.
- Принудительное закрытие заявки.
- Проведение технических работ:
  - Проведение плановых технических работ на стороне Участника.
  - о Проведение экстренных технических работ на стороне Участника.
- Регистрация информационной системы в среде разработки СМЭВ.
- Регистрация Вида сведений в среде разработки СМЭВ.
- Получение доступа к Виду сведений в среде разработки СМЭВ.
- Регистрация информационной системы в тестовой среде СМЭВ.
- Регистрация Вида сведений федерального уровня в тестовой среде СМЭВ.
- Регистрация Вида сведений регионального уровня в тестовой среде СМЭВ.
- Получение доступа к Виду сведений в тестовой среде СМЭВ.
- Тестирование Вида сведений Участниками.
- Подключение к продуктивной среде СМЭВ. Организация защищённого канала связи:
  - Подключение к продуктивной среде СМЭВ Участника федерального уровня или Участника регионального уровня.
  - о Подключение к продуктивной среде СМЭВ Иной организации.
- Регистрация информационной системы в продуктивной среде СМЭВ.
- Перенастройка криптооборудования.
- Внесение изменений в информационную систему Участника:
  - Внесение изменений в информационную систему Участника в связи с плановой заменой ключа электронной подписи.
  - Внесение изменений в информационную систему Участника в связи с внеплановой заменой ключа электронной подписи.
- Регистрация Вида сведений в продуктивной среде СМЭВ.
- Получение доступа к Виду сведений в продуктивной среде СМЭВ.
- Изменение паспорта Вида сведений.
- Вывод из эксплуатации Вида сведений.
- Отмена заявки.

### 5 Роли участников регламентных процедур

В исполнении регламентных процедур участвуют ведомства и организации, выполняющие роли, перечень и описание которых приведены в таблице 2.

#### Таблица 2 – Роли регламентных процессов

| Nº | Роль          | Описание                                                            |
|----|---------------|---------------------------------------------------------------------|
| 1  | Оператор СМЭВ | Оператор Единой системы межведомственного электронного              |
|    |               | взаимодействия.                                                     |
|    |               | Выполняет операторские функции СМЭВ и обеспечивает функционирование |
|    |               | СМЭВ.                                                               |
| 2  | ОЭ ИЭП        | Оператор эксплуатации инфраструктуры электронного правительства.    |
|    |               | Обеспечивает создание и эксплуатацию инфраструктуры электронного    |
|    |               | правительства.                                                      |
| 3  | Участник      | Участник информационного взаимодействия, выступающий в роли         |
|    |               | Поставщика или Потребителя ВС                                       |
| 4  | Поставщик     | Участник информационного взаимодействия, выступающий в роли         |
|    |               | Поставщика ВС.                                                      |
|    |               | Обеспечивает предоставление ВС Потребителям по запросу.             |
| 5  | Потребитель   | Участник информационного взаимодействия, выступающий в роли         |
|    |               | Потребителя ВС.                                                     |
|    |               | Отправляет Поставщику запросы ВС и получает от Поставщика сведения  |
|    |               | соответствующего ВС                                                 |

## 6 Общий порядок предоставления Участникам доступа к СМЭВ

### 6.1 Общие положения

Для регистрации на Технологическом портале и получения возможности подачи заявок через Технологический портал, Участник направляет по электронной почте сообщение с доверенного адреса организации на адрес электронной почты \_\_\_\_\_\_ с заявкой на предоставление права доступа к функционалу подачи заявок Технологического портала с указанием ФИО и СНИЛС ответственного специалиста. Заявка должна иметь тип в соответствии с таблицей типизации заявок (таблица 41).

По этой заявке ОЭ ИЭП предоставляет доступ к функционалу подачи заявок на выполнение регламентных процедур на Технологическом портале для одного ответственного специалиста Участника.

После регистрации на Технологическом портале ответственный специалист Участника также получает право на подачу заявок по электронной почте.

Доступ к продуктивной среде СМЭВ осуществляется после заключения Соглашение о взаимодействии при обеспечении предоставления (исполнения) государственных (муниципальных) услуг (функций) в электронном виде. Бланк Соглашения о взаимодействии доступен по адресу: http://smev.gosuslugi.ru/portal/api/files/get/436.

Соглашение о взаимодействии заключается в процессе подключения к продуктивной среде СМЭВ и организации защищённого канала связи.

Способы коммуникации Участников с ОЭ ИЭП приведены в разделе 9 Способы коммуникации Участников информационного взаимодействия.

Способы подачи заявок на выполнение регламентных процедур приведены в таблице 6.

### 6.2 Среды СМЭВ

Для обеспечения полного цикла разработки, тестирования и промышленного использования видов сведений, СМЭВ разворачивается в трёх средах:

- среда разработки СМЭВ;
- тестовая среда СМЭВ;
- продуктивная среда СМЭВ.

### 6.2.1 Среда разработки СМЭВ

Среда разработки СМЭВ предназначена для разработки и отладки документов, передаваемых Участником ОЭ ИЭП в составе комплекта документации при регистрации ВС:

- XSD схема(ы) BC.
- Комплект эталонных запросов и эталонных ответов.
- Комплект тестовых сценариев Эмулятора, каждый из которых включает в себя:
  - Псевдоним пространств имён сценария.
  - о XPath идентификации сценария.

- Комплект Контрольных примеров, каждый из которых включает в себя:
  - Псевдоним пространств имён контрольного примера.
  - XPath выполнения контрольного примера.
- о XSL файл(ы).

Использование среды разработки СМЭВ при разработке ВС не является обязательным, подготовка указанных документов может осуществляться на собственной инфраструктуре Участника.

Среда разработки СМЭВ изолирована от тестовой и продуктивной сред СМЭВ, доступна из сети интернет, и содержит только тестовые данные.

При выполнении разработки и отладки ВС в среде разработки СМЭВ, уполномоченные сотрудники Участника могут использовать МТ для отладки XSD-схемы, эталонных запросов и эталонных ответов, и Эмулятор для отладки тестовых сценариев Эмулятора, а также модуль Администрирования СМЭВ для загрузки новых версий ВС, зарегистрированного в среде разработки СМЭВ.

### 6.2.2 Тестовая среда СМЭВ

Тестовая среда СМЭВ предназначена для выполнения следующих задач:

- Тестирование новых ВС или новых версий ВС, разработанных Поставщиком.
- Тестирование готовности ИС Потребителя к взаимодействию с ВС в процессе получения доступа к ВС.

Использование тестовой среды является обязательным предусловием при выполнении регламентных процедур:

- Регистрация Вида сведений в продуктивной среде СМЭВ.
- Получение доступа к Виду сведений в продуктивной среде СМЭВ.

Тестовая среда СМЭВ изолирована от среды разработки и продуктивной среды СМЭВ, доступна из сети интернет, и содержит только тестовые данные.

### 6.2.3 Продуктивная среда СМЭВ

Продуктивная среда СМЭВ предназначена для промышленной эксплуатации СМЭВ в процессе обеспечения межведомственного взаимодействия в электронной форме, необходимого для оказания государственных услуг и выполнения государственных функций Участниками.

Продуктивная среда СМЭВ изолирована от среды разработки и тестовой среды СМЭВ, недоступна без применения специального криптографического оборудования, и содержит реальные данные.

### 6.3 Доступ к СМЭВ для Поставщиков

Для получения возможности предоставлять Потребителям ВС, Поставщик должен выполнить общую последовательность действий, приведённую в таблице 3.

#### Таблица 3 – Последовательность действий при организации доступа Поставщиков к СМЭВ

| N⁰ | Действие                                    | Регламентный процесс                      |  |
|----|---------------------------------------------|-------------------------------------------|--|
| 1  | Получить доступ к функционалу подачи заявок | 10.1 Получение прав доступа к функционалу |  |
|    | на выполнение регламентных процедур         | подачи заявок на выполнение регламентных  |  |

| Nº | Действие                                    | Регламентный процесс                           |
|----|---------------------------------------------|------------------------------------------------|
|    | Технологического портала                    | процедур                                       |
| 2  | Разработать ВС                              | Не регламентируется                            |
| 3  | Зарегистрировать ИС в среде разработки СМЭВ | 10.8 Регистрация информационной системы в      |
|    |                                             | среде разработки СМЭВ                          |
| 4  | Зарегистрировать ВС в среде разработки СМЭВ | 10.9 Регистрация Вида сведений в среде         |
|    |                                             | разработки СМЭВ                                |
| 5  | Разработать документы, требуемые для        | Не регламентируется                            |
|    | регистрации актуальной версии ВС в среде    |                                                |
|    | разработки СМЭВ                             |                                                |
| 6  | Зарегистрировать ВС в тестовой среде СМЭВ и | 10.13 Регистрация региональных Видов сведений  |
|    | протестировать этот ВС совместно с          | в тестовой среде СМЭВ                          |
|    | Поставщиком                                 |                                                |
| 7  | Выполнить подключение ИС к продуктивной     | 10.16 Подключение к продуктивной СМЭВ.         |
|    | среде СМЭВ                                  | Организация защищённого канала связи           |
| 8  | Зарегистрировать ИС в продуктивной среде    | 10.17 Регистрация информационной системы в     |
|    | СМЭВ                                        | продуктивной СМЭВ                              |
| 9  | Зарегистрировать ВС в продуктивной среде    | 10.20 Регистрация Вида сведений в продуктивной |
|    | СМЭВ                                        | среде СМЭВ                                     |

Внимание! Некоторые действия могут выполняться параллельно, на усмотрение Потребителя (например, регистрация ИС в тестовой и продуктивной среде СМЭВ).

### 6.4 Доступ к СМЭВ для Потребителей

Для получения возможности доступа к BC, Потребитель должен выполнить общую последовательность действий, приведённую в таблице 4.

| Таблица 4 - Последовательност | ь действий при о | рганизации доступа | Потребителей к СМЭВ |
|-------------------------------|------------------|--------------------|---------------------|
|-------------------------------|------------------|--------------------|---------------------|

| Nº | Действие                                  | Регламентный процесс                             |
|----|-------------------------------------------|--------------------------------------------------|
| 1  | Получить доступ к функционалу подачи      | 10.1 Получение прав доступа к функционалу подачи |
|    | заявок на выполнение регламентных         | заявок на выполнение регламентных процедур       |
|    | процедур Технологического портала         |                                                  |
| 2  | Зарегистрировать ИС в тестовой среде СМЭВ | 10.11 Регистрация информационной системы в       |
|    |                                           | тестовой среде СМЭВ                              |
| 3  | Выполнить тестирование ВС в тестовой      | 10.15 Тестирование Вида сведений Участниками     |
|    | среде СМЭВ                                |                                                  |
| 4  | Выполнить подключение ИС к продуктивной   | 10.16 Подключение к продуктивной СМЭВ.           |
|    | среде СМЭВ                                | Организация защищённого канала связи             |
| 5  | Получить доступ к ВС в продуктивной среде | 10.21 Получение доступа к Виду сведений в        |
|    | СМЭВ                                      | продуктивной среде СМЭВ                          |

Внимание! Некоторые действия могут выполняться параллельно, на усмотрение Потребителя (например, регистрация ИС в тестовой и продуктивной среде СМЭВ).

### 6.5 Доступ к сведениям для Потребителейявляющихся владельцами данного вида

### сведений

Для получения возможности доступа к ВС, Потребитель, являющийся Владельцем данного вида сведений должен выполнить общую последовательность действий, приведённую в таблице 5.

Таблица 5 - Последовательность действий при организации доступа Потребителей к сведениям, являющихся владельцами данного BC

| N⁰ | Действие                                                                                         | Регламентный процесс                                                           |
|----|--------------------------------------------------------------------------------------------------|--------------------------------------------------------------------------------|
| 1  | Получить доступ к функционалу подачи                                                             | 10.1 Получение прав доступа к функционалу подачи                               |
|    | заявок на выполнение регламентных                                                                | заявок на выполнение регламентных процедур                                     |
|    | процедур Технологического портала                                                                |                                                                                |
| 2  | Разработать ВС                                                                                   | Не регламентируется                                                            |
| 3  | Зарегистрировать ИС в среде разработки<br>СМЭВ                                                   | 10.8 Регистрация информационной системы в среде<br>разработки СМЭВ             |
| 4  | Зарегистрировать ВС в среде разработки<br>СМЭВ                                                   | 10.9 Регистрация Вида сведений в среде разработки<br>СМЭВ                      |
| 5  | Получить доступ к ВС в среде разработки<br>СМЭВ                                                  | 10.10 Получение доступа к Виду сведений в среде разработки СМЭВ                |
| 6  | Разработать документы, требуемые для                                                             | Не регламентируется                                                            |
|    | регистрации актуальной версии ВС в среде<br>разработки СМЭВ                                      |                                                                                |
| 7  | Зарегистрировать ИС в тестовой среде СМЭВ                                                        | 10.11 Регистрация информационной системы в<br>тестовой среде СМЭВ              |
| 8  | Зарегистрировать ВС в тестовой среде СМЭВ<br>и протестировать этот ВС совместно с<br>Поставщиком | 10.13 Регистрация региональных Видов сведений в тестовой среде СМЭВ            |
| 9  | Выполнить подключение ИС к продуктивной среде СМЭВ                                               | 10.16 Подключение к продуктивной СМЭВ.<br>Организация защищённого канала связи |
| 10 | Зарегистрировать ИС в продуктивной среде<br>СМЭВ                                                 | 10.17 Регистрация информационной системы в продуктивной СМЭВ                   |
| 11 | Зарегистрировать ВС в продуктивной среде<br>СМЭВ                                                 | 10.20 Регистрация Вида сведений в продуктивной<br>среде СМЭВ                   |

Внимание! Некоторые действия могут выполняться параллельно, на усмотрение Потребителя (например, регистрация ИС в тестовой и продуктивной среде СМЭВ).

# 7 Информационный ресурс СМЭВ

### 7.1 Технологический портал СМЭВ

Для обеспечения методической и информационной поддержки Участников взаимодействия используется официальный информационный интернет-ресурс – smev3.gosuslugi.ru - Технологический портал СМЭВ.

Технологический портал СМЭВ предоставляет следующие сведения:

- Перечень актуальных нормативно-справочных и иных документов, относящихся к тематике СМЭВ.
- Часто задаваемые вопросы по тематике СМЭВ и ответы на них.
- Перечень ВС федерального и регионального уровня, зарегистрированных в тестовой и промышленной средах СМЭВ.
- Новости, о значимых событиях, относящихся к эксплуатации СМЭВ.

В разделе с новостями отображаются сведения по следующим категориям событий:

- Изменения по нормативно-справочной информации, размещённые на Главной странице.
- Изменения в списке часто задаваемых вопросов, размещённые на Главной странице.
- Изменения в реестре ВС.
- Изменения в реестре тестовых ВС.
- Изменения доступности ВС.
- Информация о сбоях и регламентных работах в СМЭВ.

В Личном кабинете Технологического портала зарегистрированный пользователь может подать следующие заявки:

- Заявка на регистрацию информационной системы.
- Заявка на регистрацию ВС.
- Заявка на замену ключа электронной подписи.
- Заявка на предоставление/изменение прав доступа к ВС.
- Заявка на изменение паспорта ВС.
- Заявка на вывод из эксплуатации устаревшей версии ВС.
- Обращение на отмену заявки.
- Обращение в службу технической поддержки.

Подробная информация о Технологическом портале СМЭВ находится в Справке о Технологическом портале, размещённой на главной странице Технологического портала, в разделе «Перечень нормативно-справочной документации о СМЭВ», в подразделе «Правила, регламенты, инструкции, шаблоны документов».

# 8 Требования к Видам сведений

ВС используются в процессе организации электронного взаимодействия между Участниками, предоставляющими в электронной форме сведения и документы, необходимые для предоставления Участниками государственных услуг и исполнения ими государственных функций.

Процесс ввода ВС в эксплуатацию состоит из ряда этапов:

- Регистрация ВС в ФРГУ. Наличие ВС в матрице доступов ФРГУ является предусловием разработки ВС.
- Разработка ВС Владельцем ВС, включая эталонные запросы, эталонные ответы и тестовые сценарии Эмулятора. Для упрощения разработки могут предоставляться среда разработки СМЭВ и инструменты Технологического портала.
- Регистрация и тестирование ОЭ ИЭП разработанного ВС в тестовой среде СМЭВ.
- Тестирование ОЭ ИЭП работоспособности ИС Поставщика и эталонных запросов/ответов.
- Тестирование ОЭ ИЭП тестовых сценариев Эмулятора для данного ВС.
- Тестирование ВС в тестовой среде СМЭВ первым Потребителем.
- Перенос разработанного ВС в продуктивную среду СМЭВ.
- Совместное тестирование ВС в продуктивной среде СМЭВ Поставщиком, ОЭ ИЭП и первым Потребителем.
- Утверждение Оператором СМЭВ Протокола об успешном тестировании ВС, составленного Поставщиком, ОЭ ИЭП и первым Потребителем.
- Предоставление возможности доступа к ВС в продуктивной среде СМЭВ для всех потенциальных Потребителей.

Разработка ВС должна сопровождаться подготовкой следующего пакета документов:

- XSD схема(ы) BC.
- Комплект эталонных запросов и эталонных ответов.
- Комплект тестовых сценариев Эмулятора:
  - о Комплект Контрольных примеров.
  - о XSL файл.

Рекомендации по порядку разработки ВС приведены в разделе 11.6 Приложение Е. Рекомендации по разработке новых версий Вида сведений текущего документа.

Основанием для составления протокола об успешном тестировании ВС является успешное выполнение всех эталонных запросов для тестируемого ВС в тестовой и затем в продуктивной среде СМЭВ.

### 9 Способы коммуникации Участников информационного взаимодействия

При выполнении регламентированных процедур важное значение имеет эффективность взаимодействия между участниками процессов (инициаторами процесса, ответственными исполнителями, соисполнителями и т.д.).

Участник должен определить в своей организации группу лиц, ответственных за осуществление коммуникаций по вопросам функционирования СМЭВ.

В составе группы ответственных сотрудников должно быть не менее трёх человек, среди которых как минимум один должен быть техническим специалистом, и один руководителем, персонально ответственным за обеспечение бесперебойного функционирования информационного взаимодействия со стороны Участника.

Контактные данные, служебные мобильные и стационарные номера телефонов, а также адреса электронной почты членов группы ответственных сотрудников Участника направляются в адрес Оператора СМЭВ и ОЭ ИЭП по электронной почте.

ОЭ ИЭП размещает данную информацию на Технологическом портале СМЭВ.

При любых изменениях в группе ответственных специалистов, Участник обязан в течение одного рабочего дня направить по электронной почте актуальную информацию в адрес ОЭ ИЭП, с копией Оператору СМЭВ.

Каждое обращение (заявка) Участников к ОЭ ИЭП, независимо от способа подачи заявки, должно быть зафиксировано ОЭ ИЭП в виде заявки.

Каждой заявке ОЭ ИЭП присваивает уникальный регистрационный номер и высылает этот регистрационный номер вместе с уведомлением о получении заявки в электронном письме в адрес Отправителя обращения (заявки).

Коммуникации между участниками процесса осуществляются посредством следующих средств:

- Электронная почта.
- Технологический портал.
- Телефонная связь.

#### 9.1 Коммуникации посредством электронной почты

Для коммуникаций посредством электронной почты определены следующие правила:

- Единая точка контактов Оператора СМЭВ: \_\_\_\_\_\_
- Единая точка контактов ОЭ ИЭП\_\_\_\_\_

Участник должен создать **выделенный электронный почтовый ящик**, предназначенный для переписки по вопросам СМЭВ. Адрес почтового ящика должен быть составлен следующим образом: smev@<домен>, где <домен> это домен, владельцем которого является Участник.

Участник самостоятельно регистрирует указанный почтовый ящик.

Указанный почтовый ящик является доверенным электронным адресом организации Участника. Все сообщения по вопросам СМЭВ направляются Участнику на доверенный электронный адрес.

В зависимости от типа заявки (таблица 41), Участник может обращаться к ОЭ ИЭП или напрямую к Оператору СМЭВ. Адресат первичной заявки указан в описании конкретных регламентных процедур.

Заявка по электронной почте должна отправляться только с выделенного почтового ящика, предназначенного для переписки по вопросам СМЭВ, вида smev@<домен>, в противном случае она не будет рассматриваться.

Внимание! В силу технических ограничений, суммарный объем вложений в письме направляемом на адрес электронной почты \_\_\_\_\_\_ не должен превышать 5Мб.

Для возможности отслеживания истории переписки все коммуникации посредством электронной почты по поступившей заявке должны вестись в режиме ответных писем, тема которых должна начинаться с регистрационного номера данной заявки.

Все заявки, направляемые Оператору СМЭВ или ОЭ ИЭП по электронной почте, относящиеся прямо или косвенно к ВС, должны содержать контактные данные ответственного технического специалиста отправителя заявки, который при необходимости может оказать консультативную помощь.

### 9.2 Коммуникации посредством Технологического портала

Технологический портал СМЭВ позволяет осуществлять коммуникации между Участниками и ОЭ ИЭП.

Функционал подачи заявок на выполнение регламентных процедур даёт возможность Участнику направлять из Личного кабинета Технологического портала в адрес ОЭ ИЭП заявки по следующим регламентным процедурам:

- Получение консультации.
- Решение инцидентов.
- Проведение технических работ.
- Регистрация информационной системы в среде разработки СМЭВ.
- Регистрация Вида сведений в среде разработки СМЭВ.
- Получение доступа к Виду сведений в среде разработки СМЭВ.
- Регистрация информационной системы в тестовой среде СМЭВ.
- Регистрация Вида сведений федерального уровня в тестовой среде СМЭВ.
- Регистрация Вида сведений регионального уровня в тестовой среде СМЭВ.
- Получение доступа к Виду сведений в тестовой среде СМЭВ.
- Регистрация информационной системы в продуктивной среде СМЭВ.
- Регистрация Вида сведений федерального уровня в продуктивной среде СМЭВ.
- Регистрация Вида сведений регионального уровня в продуктивной среде СМЭВ.
- Получение доступа к Виду сведений в продуктивной среде СМЭВ.

- Изменение паспорта Вида сведений.
- Вывод из эксплуатации Вида сведений.

Каждую заявку, направленную через Технологический портал, ОЭ ИЭП размещает на странице Технологического портала, содержащей информацию о поданной заявке, а также информирует Участника, подавшего заявку, по электронной почте.

### 9.3 Коммуникации посредством телефонной связи

Коммуникации посредством телефонной связи предназначены для оказания информационноконсультационной поддержки Участникам ОЭ ИЭП.

Для осуществления коммуникаций посредством телефонной связи, Участник должен **выделить** *телефонный номер* для коммуникаций по вопросам СМЭВ и уведомить об этом ОЭ ИЭП посредством сообщения по электронной почте.

Единой точкой обращения к ОЭ ИЭП является номер \_\_\_\_\_\_. Участник может обращаться по данному номеру для получения следующих консультаций:

- Консультации по статусам и срокам исполнения поданных заявок (Участник должен сообщить регистрационный номер поданной заявки).
- Консультации по правилам оформления заявок.

При наличии направленных Участнику запросов на предоставление дополнительной информации, оставленных без ответа, ОЭ ИЭП информирует его об этом исходящим вызовом на выделенный телефонный номер Участника в рамках регламентной процедуры «Принудительное закрытие заявки».

Использование указанных средств коммуникаций позволит избежать задержек в исполнении процедур по причинам использования ошибочного адреса для коммуникаций, переполненной памяти почтового клиента, сбоев в работе персонального компьютера конкретного исполнителя и т.п.

### 9.4 Подача заявок для регламентных процедур

Каждая регламентная процедура может иметь один или несколько способов подачи заявки:

- Через Технологический портал.
- По электронной почте.
- Почтовым отправлением.

Перечень способов подачи заявок для регламентных процедур приведён в таблице 6.

| N⁰N⁰ | Процедура                            | Технологический | Электронная | Почтовое    |
|------|--------------------------------------|-----------------|-------------|-------------|
|      |                                      | портал          | почта       | отправление |
| 1    | Получение прав доступа к функционалу |                 | х           |             |
|      | подачи заявок на выполнение          |                 |             |             |
|      | регламентных процедур                |                 |             |             |
|      | Технологического портала             |                 |             |             |
| 2    | Отзыв права доступа к функционалу    |                 | х           |             |
|      | подачи заявок на выполнение          |                 |             |             |

#### Таблица 6 – Способы подачи заявок на выполнение регламентных процедур

| NºNº | Процедура                            | Технологический | Электронная | Почтовое    |
|------|--------------------------------------|-----------------|-------------|-------------|
|      |                                      | портал          | почта       | отправление |
|      | регламентных процедур                |                 |             |             |
|      | Технологического портала             |                 |             |             |
| 3    | Получение консультации               | Х               | x           |             |
| 4    | Решение инцидентов в зоне            | Х               | x           |             |
|      | ответственности Оператора            |                 |             |             |
|      | эксплуатации ИЭП                     |                 |             |             |
| 5    | Решение инцидентов в зоне            | х               | x           |             |
|      | ответственности Участника            |                 |             |             |
| 6    | Эскалация спорных ситуаций           |                 | x           |             |
| 7    | Проведение плановых технических      | Х               | x           |             |
|      | работ на стороне Участника           |                 |             |             |
| 8    | Проведение экстренных технических    | Х               | x           |             |
|      | работ на стороне Участника           |                 |             |             |
| 9    | Регистрация информационной системы в | Х               |             |             |
|      | среде разработки СМЭВ                |                 |             |             |
| 10   | Регистрация Вида сведений в среде    | Х               |             |             |
|      | разработки СМЭВ                      |                 |             |             |
| 11   | Получение доступа к Виду сведений в  | Х               |             |             |
| 12   | среде разработки СМЭВ                |                 |             |             |
| 12   | Регистрация информационной системы в | Х               |             |             |
| 12   | тестовой среде СМЭВ                  |                 |             |             |
| 13   | Регистрация вида сведении            | Х               |             |             |
|      | федерального уровня в тестовой среде |                 |             |             |
| 1.4  |                                      | ~               |             |             |
| 14   | регистрация вида сведении            | X               |             |             |
|      | смав                                 |                 |             |             |
| 15   | Получение доступа к Виду сведений в  | x               |             |             |
| 15   | тестовой среде СМЭВ                  | ^               |             |             |
| 16   | Полключение к пролуктивной среде     |                 |             | x           |
|      | СМЭВ Участника федерального уровня   |                 |             | ~           |
|      | или Участника регионального уровня   |                 |             |             |
| 17   | Подключение к продуктивной среде     |                 |             | х           |
|      | СМЭВ Иной организации                |                 |             |             |
| 18   | Регистрация информационной системы в | Х               |             |             |
|      | продуктивной среде СМЭВ              |                 |             |             |
| 19   | Перенастройка криптооборудования     |                 | x           |             |
| 20   | Внесение изменений в                 | Х               |             |             |
|      | информационную систему Участника в   |                 |             |             |
|      | связи с плановой заменой ключа       |                 |             |             |
|      | электронной подписи                  |                 |             |             |
| 21   | Внесение изменений в                 | х               |             |             |
|      | информационную систему Участника в   |                 |             |             |
|      | связи с внеплановой заменой ключа    |                 |             |             |
|      | электронной подписи                  |                 |             |             |
| 22   | Регистрация Вида сведений в          | х               |             |             |
|      | продуктивной среде СМЭВ              |                 |             |             |
| 23   | Получение доступа к Виду сведений в  | х               |             |             |
|      | продуктивной среде СМЭВ              |                 |             |             |
| 24   | Изменение паспорта Вида сведений     | Х               |             |             |
| 25   | Вывод из эксплуатации Вида сведений  | Х               |             |             |
| 26   | Отмена заявки                        | x               | Х           |             |

Внимание! На Технологическом портале возможна подача заявок на выполнение ряда регламентных процедур с использованием единой формы «Обращение в службу поддержки СМЭВ»:

- Получение консультации.
- Решение инцидентов в зоне ответственности Оператора эксплуатации ИЭП.
- Решение инцидентов в зоне ответственности Участника.
- Проведение плановых технических работ на стороне Участника.
- Проведение экстренных технических работ на стороне Участника.

### 10 Регламентные процедуры

### 10.1 Получение прав доступа к функционалу подачи заявок на выполнение регламентных процедур Технологического портала

Получение права доступа к функционалу подачи заявок на выполнение регламентных процедур Технологического портала осуществляется только по электронной почте.

Максимальное количество ответственных специалистов, получающих право доступа к данному функционалу от одного Участника, представлено в таблице 7.

#### Таблица 7 - Максимальное количество специалистов Участника

| Nº | Тип Участника    | Количество           |
|----|------------------|----------------------|
|    |                  | человек на Участника |
| 1  | ФОИВ             | 5                    |
| 2  | РОИВ             | 5                    |
| 3  | Иные организации | 3                    |

#### Участники процесса

- Участник.
- ОЭ ИЭП.

#### Предусловие процесса

- Сообщение с заявкой отправлено с доверенного электронного адреса организации Участника.
- Ответственный специалист, представляющий Участника, зарегистрирован в ЕСИА согласно Инструкции по регистрации Участников в ЕСИА, размещённой на Технологическом портале.
- Участником создан почтовый ящик, предназначенный для переписки по вопросам СМЭВ.

#### Шаги процесса

### Шаги процесса представлены в таблице 8.

#### Таблица 8 - Получение права доступа к функционалу подачи заявок на выполнение регламентных процедур Технологического портала

| N⁰ | Шаг                                                                                                    | Входные данные                                                                                          | Выходные данные                                                                                                    | Срок исполнения                                                           | Ответственный |
|----|----------------------------------------------------------------------------------------------------|----------------------------------------------------------------------------------------------------|----------------------------------------------------------------------------------------------------|---------------------------------------------------------------------------|---------------|
|    |                                                                                                    |                                                                                                    |                                                                                                    |                                                                           | исполнитель   |
| 1  | Подать по электронной почте заявку ОЭ ИЭП на<br>предоставление права доступа к функционалу подачи<br>заявок Технологического портала с указанием ФИО и<br>СНИЛС ответственного специалиста.<br>Заявка должна иметь тип в соответствии с таблицей<br>типизации заявок (таблица 41)                                                                                                    |                                                                                                    | Заявка на предоставление<br>права доступа к<br>функционалу подачи заявок<br>Технологического портала,<br>включающая:<br>• ФИО<br>ответственного<br>специалиста.<br>• СНИЛС<br>ответственного |                                                                           | Участник      |
| 2  | <ul> <li>Выполнить первичную обработку заявки:</li> <li>Зарегистрировать заявку.</li> <li>Направить по электронной почте в адрес Участника<br/>письмо с регистрационным номером заявки.</li> <li>Определить тип заявки.</li> <li>Проверить заявку на соответствие установленным<br/>требованиям.</li> <li>При несоответствии заявки требованиям,<br/>отклонить заявку и уведомить об этом Участника по<br/>электронной почте.</li> <li>При необходимости получить у Участника<br/>дополнительную информацию.</li> </ul> | Заявка на предоставление<br>права доступа к<br>функционалу подачи<br>заявок Технологического<br>портала | Сообщение Участнику по<br>электронной почте                                                                                                    | 2 рабочих дня с<br>момента<br>получения заявки                            | ОЭ ИЭП        |
| 3  | <ul> <li>Выполнить заявку:</li> <li>Предоставить пользователю ЕСИА доступ к<br/>функционалу подачи заявок на выполнение регламентных<br/>процедур Технологического портала.</li> <li>Уведомить Участника об успешном</li> </ul>                                                                                                    | Заявка на предоставление<br>права доступа к<br>функционалу подачи<br>заявок Технологического<br>портала | Сообщение Участнику по<br>электронной почте об<br>успешном предоставлении<br>права доступа к<br>функционалу подачи заявок                                                                    | 2 рабочих дня с<br>момента<br>получения полной<br>информации по<br>заявке | ОЭ ИЭП        |

| Nº | Шаг                                                    | Входные данные         | Выходные данные        | Срок исполнения  | Ответственный |
|----|--------------------------------------------------------|------------------------|------------------------|------------------|---------------|
|    |                                                        |                        |                        |                  | исполнитель   |
|    | предоставлении ему доступа к функционалу подачи заявок |                        |                        |                  |               |
|    | на выполнение регламентных процедур                    |                        |                        |                  |               |
| 4  | Выполнить завершающие действия по заявке:              | Сообщение Участнику по | Сообщение Участнику по | 2 рабочих дня с  | ОЭ ИЭП        |
|    | • Закрыть заявку.                                      | электронной почте об   | электронной почте о    | момента          |               |
|    | • Уведомить Участника о закрытии заявки.               | успешном               | закрытии заявки        | получения полной |               |
|    |                                                        | предоставлении права   |                        | информации по    |               |
|    |                                                        | доступа к функционалу  |                        | заявке           |               |
|    |                                                        | подачи заявок          |                        |                  |               |

Внимание! В случае отсутствия в течение 5 рабочих дней ответа от Участника на запрос ОЭ ИЭП, последний инициирует процесс Принудительного закрытия заявки.

### 10.2 Отзыв права доступа к функционалу подачи заявок на выполнение регламентных процедур

Отзыв права доступа к функционалу подачи заявок на выполнение регламентных процедур осуществляется по электронной почте.

#### Участники процесса

- Участник.
- ОЭ ИЭП.

#### Предусловия процесса

- Сообщение с заявкой отправлено с доверенного электронного адреса организации Участника.
- Ответственный специалист, представляющий Участника, зарегистрирован в ЕСИА согласно Инструкции по регистрации Участников в ЕСИА, размещённой на Технологическом портале;
- Пользователю ЕСИА, у которого необходимо отозвать права доступа, ранее были предоставлены права доступа к функционалу заявок на выполнение регламентных процедур.

#### Шаги процесса

Шаги процесса представлены в таблице 9.

#### Таблица 9 - Отзыв права доступа к функционалу подачи заявок на выполнение регламентных процедур Технологического портала

| Nº | Шаг                                               | Входные данные        | Выходные данные     | Срок исполнения   | Ответственный исполнитель |
|----|---------------------------------------------------|-----------------------|---------------------|-------------------|---------------------------|
| 1  | Подать по электронной почте заявку на отзыв       |                       | Заявление на отзыв  |                   | Участник                  |
|    | права доступа к функционалу подачи заявок         |                       | права доступа к     |                   |                           |
|    | Технологического портала с указанием причины      |                       | функционалу подачи  |                   |                           |
|    | отзыва, а также ФИО и СНИЛС ответственного        |                       | заявок, содержащее: |                   |                           |
|    | специалиста, у которого требуется отозвать права. |                       | • ФИО               |                   |                           |
|    | Заявка должно иметь тип в соответствии с          |                       | ответственного      |                   |                           |
|    | таблицей типизации заявок (таблица 41)            |                       | специалиста.        |                   |                           |
|    |                                                   |                       | • СНИЛС             |                   |                           |
|    |                                                   |                       | ответственного      |                   |                           |
|    |                                                   |                       | специалиста.        |                   |                           |
| 2  | Выполнить первичную обработку заявки:             | Заявка на отзыв права | Сообщение           | 2 рабочих дня с   | ОЭ ИЭП                    |
|    | • Зарегистрировать заявку.                        | доступа к функционалу | Участнику по        | момента получения |                           |
|    | • Направить по электронной почте в адрес          | подачи заявок         | электронной почте   | заявки            |                           |
|    | Участника письмо с регистрационным номером        |                       |                     |                   |                           |
|    | заявки.                                           |                       |                     |                   |                           |
|    | • Определить тип заявки.                          |                       |                     |                   |                           |
|    | • Проверить заявку на соответствие                |                       |                     |                   |                           |
|    | установленным требованиям.                        |                       |                     |                   |                           |
|    | • При несоответствии заявки требованиям,          |                       |                     |                   |                           |
|    | отклонить заявку и уведомить об этом Участника    |                       |                     |                   |                           |

| Nº | Шаг                                       | Входные данные           | Выходные данные     | Срок исполнения   | Ответственный исполнитель |
|----|-------------------------------------------|--------------------------|---------------------|-------------------|---------------------------|
|    | по электронной почте.                     |                          |                     |                   |                           |
|    | • При необходимости получить у Участника  |                          |                     |                   |                           |
|    | дополнительную информацию.                |                          |                     |                   |                           |
| 3  | Выполнить заявку:                         | Заявка на отзыв права    | Сообщение по        | 2 рабочих дня с   | ОЭ ИЭП                    |
|    | • Выполнить отзыв доступа к функционалу   | доступа к функционалу    | электронной почте   | момента получения |                           |
|    | подачи заявок для пользователя ЕСИА.      | подачи заявок            | об успешном отзыве  | полной            |                           |
|    | • Уведомить Участника об успешном отзыве  |                          | права доступа к     | информации по     |                           |
|    | прав доступа к функционалу подачи заявок  |                          | функционалу подачи  | заявке            |                           |
|    |                                           |                          | заявок.             |                   |                           |
| 4  | Выполнить завершающие действия по заявке: | Сообщение по электронной | Сообщение           | 2 рабочих дня с   | ОЭ ИЭП                    |
|    | • Закрыть заявку.                         | почте об успешном отзыве | Участнику по        | момента получения |                           |
|    | • Уведомить Участника о закрытии заявки.  | права доступа к          | электронной почте о | полной            |                           |
|    |                                           | функционалу подачи       | закрытии заявки.    | информации по     |                           |
|    |                                           | заявок.                  |                     | заявке            |                           |

Внимание! В случае отсутствия в течение 5 рабочих дней ответа от Участника на запрос ОЭ ИЭП, последний инициирует процесс Принудительного закрытия заявки.

### 10.3 Получение консультации

Участник при необходимости может обратиться за консультацией к ОЭ ИЭП по электронной почте, либо в виде подачи заявки в службу технической поддержки ОЭ ИЭП.

#### Участники процесса

- Участник.
- ОЭ ИЭП.

#### Предусловия процесса

• Сотрудник Участника, подающий заявку, имеет права доступа к функционалу подачи заявок на выполнение регламентных процедур из Личного кабинета Технологического портала, или сообщение с заявкой отправлено с доверенного электронного адреса организации Участника.

#### Шаги процесса

Шаги процесса представлены в таблице 10.

#### Таблица 10 - Получение консультации

| Nº | Шаг                                                 | Входные данные          | Выходные данные           | Срок             | Ответственный |
|----|-----------------------------------------------------|-------------------------|---------------------------|------------------|---------------|
|    |                                                     |                         |                           | исполнения       | исполнитель   |
| 1  | На Технологическом портале создать заявку, заполнив |                         | Заявка Технологического   |                  | Участник      |
|    | форму «Обращения в службу поддержки СМЭВ»           |                         | портала, либо сообщения   |                  |               |
|    | или                                                 |                         | электронной почты,        |                  |               |
|    | подать по электронной почте заявку с доверенного    |                         | содержащее:               |                  |               |
|    | электронного адреса организации Участника в адрес   |                         | • Полно и корректно       |                  |               |
|    | ОЭ ИЭП.                                             |                         | сформулированный вопрос.  |                  |               |
|    | Заявка должно иметь тип в соответствии с таблицей   |                         | • Контактные данные       |                  |               |
|    | типизации заявок (таблица 41)                       |                         | технического специалиста. |                  |               |
| 2  | Выполнить первичную обработку заявки:               | Заявка Технологического | Сообщение по электронной  | 1 рабочий день с | ОЭ ИЭП        |
|    | • Зарегистрировать заявку.                          | портала, либо сообщения | почте Участнику           | момента          |               |
|    | • Направить по электронной почте в адрес            | электронной почты,      |                           | получения        |               |
|    | Участника письмо с регистрационным номером          | содержащее:             |                           | заявки           |               |

| N⁰ | Шаг                                               | Входные данные        | Выходные данные              | Срок             | Ответственный |
|----|---------------------------------------------------|-----------------------|------------------------------|------------------|---------------|
|    |                                                   |                       |                              | исполнения       | исполнитель   |
|    | заявки.                                           | • Полно и             |                              |                  |               |
|    | • Определить тип заявки.                          | корректно             |                              |                  |               |
|    | • Проверить заявку на соответствие                | сформулированныи      |                              |                  |               |
|    | установленным требованиям.                        | вопрос.               |                              |                  |               |
|    | • При несоответствии заявки требованиям,          | • контактные          |                              |                  |               |
|    | отклонить заявку и уведомить оо этом участника по | данные технического   |                              |                  |               |
|    | электронной почте.                                | специалиста.          |                              |                  |               |
|    | • При необходимости получить у участника          |                       |                              |                  |               |
| 2  | дополнительную информацию.                        | Coofinionino To       |                              | 1 2260000 2000 0 | Vuo ottuvu    |
| 5  | при необходимости направить в ответном письме с   |                       | Сообщение ОЗ ИЗП             | траоочий день с  | участник      |
|    | номером заявки в теме запрошенную дополнительную  |                       |                              | момента          |               |
|    | информацию                                        | JACINIKY              |                              | получения        |               |
| 1  | Полготовить ответ и направить его по электронной  |                       |                              | 10 рабоцих дней  |               |
| -  | подготовить ответ и направить его по электронной  |                       |                              | с момента        | 05 /1511      |
|    |                                                   | электронной почты     |                              | получения всей   |               |
|    |                                                   | sheriperiner ne nei   |                              | необхолимой      |               |
|    |                                                   |                       |                              | информации       |               |
| 5  | Проверить результат обработки заявки и либо       | Сообшение Участнику с | Сообшение ОЭ ИЭП             | 1 рабочий день с | Участник      |
| _  | подтвердить решение в ответном письме. либо       | ответом               |                              | момента          |               |
|    | опровергнуть решение в ответном письме,           |                       |                              | получения        |               |
|    | содержащем мотивированные причины                 |                       |                              | сообщения        |               |
|    | опровержения, и инициировать новую заявку в адрес |                       |                              |                  |               |
|    | ОЭ ИЭП                                            |                       |                              |                  |               |
| 6  | Выполнить завершающие действия по заявке:         | Сообщение Участнику с | Сообщение Участнику по       | 10 рабочих дней  | ОЭ ИЭП        |
|    | • Закрыть заявку независимо от результата         | ответом               | электронной почте о закрытии | с момента        |               |
|    | обработки.                                        |                       | заявки                       | получения всей   |               |
|    | • Уведомить Участника о закрытии заявки.          |                       |                              | необходимой      |               |
|    |                                                   |                       |                              | информации       |               |

Внимание! В случае отсутствия в течение 5 рабочих дней ответа от Участника на запрос ОЭ ИЭП, последний инициирует процесс Принудительного закрытия заявки. Внимание! Все работы по одной заявке должны вестись в режиме ответных писем для возможности отслеживания истории переписки по заявке. При этом в теме письма должен стоять регистрационный номер заявки.

Внимание! При опровержении решения следует зарегистрировать новую заявку под новым номером для дальнейшей обработки.

### 10.4 Решение инцидентов

#### 10.4.1 Решение инцидентов в зоне ответственности Оператора эксплуатации ИЭП

Взаимодействие Участника с ОЭ ИЭП в случае возникновения инцидента в зоне ответственности ОЭ ИЭП производится по электронной почте, либо в виде подачи обращения в службу технической поддержки ОЭ ИЭП.

#### Участники процесса

- Участник.
- ОЭ ИЭП.

#### Предусловия процесса

• Сотрудник Участника, подающий заявку, имеет права доступа к функционалу подачи заявок на выполнение регламентных процедур из Личного кабинета Технологического портала, или сообщение с заявкой отправлено с доверенного электронного адреса организации Участника.

#### Шаги процесса

Шаги процесса представлены в таблице 11.

#### Таблица 11 – Решение инцидентов в зоне ответственности ОЭ ИЭП

| Nº | Шаг                                                 | Входные данные | Выходные данные           | Срок исполнения | Ответственный |
|----|-----------------------------------------------------|----------------|---------------------------|-----------------|---------------|
|    |                                                     |                |                           |                 | исполнитель   |
| 1  | Направить заявку в электронной форме в адрес ОЭ ИЭП |                | Заявка в виде заполненной |                 | Участник      |

| Nº | Шаг                                                | Входные данные      | Выходные данные               | Срок исполнения  | Ответственный |
|----|----------------------------------------------------|---------------------|-------------------------------|------------------|---------------|
|    |                                                    |                     |                               |                  | исполнитель   |
|    | через электронную почту                            |                     | формы «Обращение в службу     |                  |               |
|    | или                                                |                     | технической поддержки» на     |                  |               |
|    | заполнить на Технологический портале форму         |                     | Технологическом портале, либо |                  |               |
|    | «Обращение в службу поддержки СМЭВ».               |                     | сообщения электронной почты,  |                  |               |
|    | Заявка должна иметь тип в соответствии с таблицей  |                     | отвечающее следующим          |                  |               |
|    | типизации заявок (таблица 41).                     |                     | требованиям:                  |                  |               |
|    | Форма «Обращение в службу технической поддержки    |                     | • Отправлено с                |                  |               |
|    | СМЭВ» Технологического портала должна содержать    |                     | доверенного электронного      |                  |               |
|    | информацию:                                        |                     | адреса организации Участника. |                  |               |
|    | • Обращение:                                       |                     | • Содержит описание           |                  |               |
|    | о Тип обращения.                                   |                     | инцидента с указанием ВС, к   |                  |               |
|    | <ul> <li>Тема обращения.</li> </ul>                |                     | которому осуществлялось       |                  |               |
|    | <ul> <li>Текст обращения.</li> </ul>               |                     | обращение.                    |                  |               |
|    | <ul> <li>Вложение (при необходимости).</li> </ul>  |                     | • Содержит вложенные          |                  |               |
|    | • Контактное лицо:                                 |                     | файлы запроса и ответа в      |                  |               |
|    | о Фамилия.                                         |                     | формате XML в архиве.         |                  |               |
|    | о Имя.                                             |                     | • Содержит контактные         |                  |               |
|    | о Отчество.                                        |                     | данные технического           |                  |               |
|    | о Должность.                                       |                     | специалиста.                  |                  |               |
|    | <ul> <li>Контактный телефон.</li> </ul>            |                     |                               |                  |               |
|    | <ul> <li>Адрес электронной почты.</li> </ul>       |                     |                               |                  |               |
| 2  | Выполнить первичную обработку заявки:              | Заявка в виде       | Сообщение Участнику по        | 1 рабочий день с | ОЭ ИЭП        |
|    | • Зарегистрировать заявку.                         | заполненной формы   | электронной почте             | момента          |               |
|    | • Направить по электронной почте в адрес           | «Обращение в службу |                               | получения        |               |
|    | Участника письмо с регистрационным номером заявки. | технической         |                               | заявки           |               |
|    | • Определить тип заявки.                           | поддержки» на       |                               |                  |               |
|    | • Проверить заявку на соответствие                 | Технологическом     |                               |                  |               |
|    | установленным требованиям.                         | портале, либо       |                               |                  |               |
|    | • При несоответствии заявки требованиям,           | сообщения           |                               |                  |               |
|    | отклонить заявку и уведомить об этом Участника по  | электронной почты   |                               |                  |               |
|    | электронной почте.                                 |                     |                               |                  |               |
|    | • При необходимости получить у Участника           |                     |                               |                  |               |
|    | дополнительную информацию.                         |                     |                               |                  |               |
| 3  | При необходимости направить в ответном письме      | Сообщение Участнику | Сообщение ОЭ ИЭП по           | 1 рабочий день с | Участник      |

| Nº | Шаг                                                                                                    | Входные данные                                                                                                    | Выходные данные                                                                                   | Срок исполнения                                                       | Ответственный |
|----|----------------------------------------------------------------------------------------------------|----------------------------------------------------------------------------------------------------|---------------------------------------------------------------------------------------------------|-----------------------------------------------------------------------|---------------|
|    |                                                                                                    |                                                                                                    |                                                                                                   |                                                                       | исполнитель   |
|    | запрошенную дополнительную информацию                                                                                                    | по электронной почте                                                                                                    | электронной почте.<br>В теме данного письма должен<br>быть указан регистрационный<br>номер заявки | момента<br>получения<br>сообщения от<br>ОЭ ИЭП                        |               |
| 4  | <ul> <li>Решить инцидент:</li> <li>Выполнить действия по решению инцидента.</li> <li>Направить в адрес Участника запрос на подтверждение решения.</li> </ul>                                                                       | Заявка в виде<br>заполненной формы<br>«Обращение в службу<br>технической<br>поддержки» на<br>Технологическом<br>портале, либо<br>сообщения<br>электронной почты | Сообщение Участнику по<br>электронной почте о решении<br>инцидента                                | 2 рабочих дня<br>после получения<br>всей<br>необходимой<br>информации | ОЭ ИЭП        |
| 5  | Проверить результат решения инцидента и либо<br>подтвердить решение в ответном письме, либо<br>опровергнуть решение в ответном письме, содержащем<br>мотивированные причины опровержения, и создать<br>новую заявку в адрес ОЭ ИЭП | Сообщение Участнику<br>по электронной почте                                                                                                    | Сообщение ОЭ ИЭП по<br>электронной почте                                                          | 1 рабочий день с<br>момента<br>получения<br>сообщения от<br>ОЭ ИЭП    | Участник      |
| 6  | <ul> <li>Выполнить завершающие действия по заявке:</li> <li>Закрыть заявку независимо от результата обработки.</li> <li>Уведомить Участника о закрытии заявки.</li> </ul>                                                          | Сообщение Участнику<br>по электронной почте<br>о решении инцидента                                                                                              | Сообщение Участнику по<br>электронной почте о закрытии<br>заявки                                  | 2 рабочих дня<br>после получения<br>всей<br>необходимой<br>информации | ОЭ ИЭП        |

Внимание! В случае отсутствия в течение 5 рабочих дней ответа от Участника на запрос ОЭ ИЭП, последний инициирует процесс Принудительного закрытия заявки.

Внимание! Все работы по одной заявке должны вестись в режиме ответных писем для возможности отслеживания истории переписки по заявке. При этом в теме письма должен стоять регистрационный номер заявки. Внимание! При опровержении решения следует зарегистрировать новую заявку под новым номером для дальнейшей обработки.

#### 10.4.2 Решение инцидентов в зоне ответственности Участника

В случае регистрации ОЭ ИЭП инцидентов в зоне ответственности Участника (например, в случаях переполнения входящей очереди Участника, несоблюдения требований по интенсивности опроса очередей и т.д.), возникших в процессе предоставления сведений, ОЭ ИЭП направляет Участнику заявку на устранение зафиксированного инцидента.

#### Участники процесса

- Поставщик (далее в рамках текущей процедуры Участник).
- ОЭ ИЭП.

#### Предусловия процесса

- Служба технической поддержки Участника должна работать и быть доступной круглосуточно, в режиме 24х7х365.
- Взаимодействие служб технической поддержки Участника и ОЭ ИЭП осуществляется посредством единых точек контактов в соответствии с требованиями раздела «9 Способы коммуникации Участников информационного взаимодействия» настоящих правил.
- Не допускается прямое обращение к исполнителю внутри службы технической поддержки, минуя единую точку контактов.

#### Шаги процесса

Шаги процесса представлены в таблице 12.

#### Таблица 12 - Решение инцидентов в зоне ответственности Участника

| Nº | Шаг                                                 | Входные данные       | Выходные данные          | Срок исполнения         | Ответственный |
|----|-----------------------------------------------------|----------------------|--------------------------|-------------------------|---------------|
|    |                                                     |                      |                          |                         | исполнитель   |
| 1  | Зарегистрировать заявку.                            | Фиксация инцидента   | Сообщение Участнику по   |                         | ОЭ ИЭП        |
|    | Направить в адрес Участника уведомлением об         |                      | электронной почте        |                         |               |
|    | инциденте.                                          |                      |                          |                         |               |
| 2  | Предоставить службе технической поддержки ОЭ ИЭП    | Сообщение Участнику  | Сообщение по электронной | Согласно                | Участник      |
|    | ответы на запросы информации и статуса решения      | по электронной почте | почте в адрес ОЭ ИЭП     | таблице <mark>13</mark> |               |
|    | инцидента                                           |                      |                          |                         |               |
| 3  | Принять меры по устранению инцидента.               |                      | Сообщение по электронной | Согласно                | Участник      |
|    | После устранения причины инцидента и восстановления |                      | почте ОЭ ИЭП             | таблице <mark>13</mark> |               |

| Nº | Шаг                                               | Входные данные    | Выходные данные              | Срок исполнения  | Ответственный |
|----|---------------------------------------------------|-------------------|------------------------------|------------------|---------------|
|    |                                                   |                   |                              |                  | исполнитель   |
|    | работоспособности информационных систем направить |                   |                              |                  |               |
|    | ОЭ ИЭП уведомление о закрытии инцидента           |                   |                              |                  |               |
| 4  | Выполнить завершающие действия по заявке:         | Сообщение по      | Сообщение Участнику по       | 4 рабочих часа с | ОЭ ИЭП        |
|    | • Закрыть заявку.                                 | электронной почте | электронной почте о закрытии | момента          |               |
|    | • Уведомить Участника о закрытии заявки.          | ОЭ ИЭП            | заявки                       | получения от     |               |
|    |                                                   |                   |                              | Участника        |               |
|    |                                                   |                   |                              | уведомления о    |               |
|    |                                                   |                   |                              | закрытии         |               |
|    |                                                   |                   |                              | инцидента        |               |

Служба технической поддержки Участника соблюдает сроки устранения инцидентов в зоне ответственности Участника и сроки реагирования на запросы службы технической поддержки ОЭ ИЭП, указанные в таблице 13.

Таблица 13 - Сроки устранения инцидентов в зоне ответственности Участника и сроки реагирования на запросы службы технической поддержки ОЭ ИЭП

| N₽ | Приоритет<br>инцидента | Характеристика ситуации                             | Предельный срок реагирования<br>службы технической поддержки<br>Участника на уведомления и<br>запросы от службы технической<br>поддержки ОЭ ИЭП | Предельное время, отводимое<br>службе технической поддержки<br>Участника на устранение инцидента |
|----|------------------------|-----------------------------------------------------|----------------------------------------------------------------------------------------------------|--------------------------------------------------------------------------------------------------|
| 1  | Приоритет              | Ошибка приводит к краху системы или её зависанию,   | 0,5 часа                                                                                                    | 4 часа                                                                                           |
|    | 1/Критический          | предотвращает доступ сразу к нескольким критически  |                                                                                                    |                                                                                                  |
|    |                        | важным функциям (функциям, без возможности          |                                                                                                    |                                                                                                  |
|    |                        | выполнения которых полностью или частично           |                                                                                                    |                                                                                                  |
|    |                        | приостанавливается взаимодействие Участников)       |                                                                                                    |                                                                                                  |
| 2  | Приоритет              | Ошибка приводит к тому, что система не в состоянии  | 1 час                                                                                                    | 8 рабочих часов                                                                                  |
|    | 2/Высокий              | выполнить критически важную функцию и нет никаких   |                                                                                                    |                                                                                                  |
|    |                        | возможностей настройки или организации приемлемой   |                                                                                                    |                                                                                                  |
|    |                        | работы в пределах других функций системы            |                                                                                                    |                                                                                                  |
| 3  | Приоритет              | Ошибка создаёт неудобство пользователю при работе с | 2 рабочих часа                                                                                                    | 2 рабочих дня                                                                                    |
|    | 3/Средний              | системой, но не приводит к невозможности выполнения |                                                                                                    |                                                                                                  |
|    |                        | системой критических функций                        |                                                                                                    |                                                                                                  |
| 4  | Приоритет              | Ошибка не мешает работе пользователя с системой.    | 2 рабочих дня                                                                                                    | Не регламентировано                                                                              |
| Nº | Приоритет<br>инцидента | Характеристика ситуации                                                                                                    | Предельный срок реагирования<br>службы технической поддержки<br>Участника на уведомления и<br>запросы от службы технической<br>поддержки ОЭ ИЭП | Предельное время, отводимое<br>службе технической поддержки<br>Участника на устранение инцидента |
|----|------------------------|----------------------------------------------------------------------------------------------------|----------------------------------------------------------------------------------------------------|--------------------------------------------------------------------------------------------------|
|    | 4/Низкий               | Ошибками данного приоритета являются грамматические<br>ошибки, ошибки в надписях на экранных формах, ошибки<br>расположения и форматирования элементов экранных<br>форм, ошибки эргономичности |                                                                                                    |                                                                                                  |

Внимание! Все работы по одной заявке должны вестись в режиме ответных писем для возможности отслеживания истории переписки по заявке. При этом в теме письма должен стоять регистрационный номер заявки.

# 10.5 Эскалация спорных ситуаций

В данном разделе приводится порядок действий при возникновении спорных ситуаций или несоблюдении Участниками Правил взаимодействия Участников информационного взаимодействия, Оператора СМЭВ и ОЭ ИЭП при организации межведомственного взаимодействия с использованием Единой СМЭВ.

Для эскалации возникшей проблемы и использования административных мер для её решения, Участник имеет право обратиться в адрес регулятора (Оператора СМЭВ). Обращение осуществляется по электронной почте.

### Участники процесса

- Участник.
- Оператор СМЭВ.

### Предусловия процесса

• Сообщение с заявкой отправлено с доверенного электронного адреса организации Участника.

### Шаги процесса

### Шаги процесса представлены в таблице 14.

#### Таблица 14 – Эскалация спорных ситуаций

| Nº | Шаг                                                  | Входные данные       | Выходные данные             | Срок исполнения | Ответственный |
|----|------------------------------------------------------|----------------------|-----------------------------|-----------------|---------------|
|    |                                                      |                      |                             |                 | исполнитель   |
| 1  | Направить обращение в электронной форме в адрес      |                      | Обращение по электронной    |                 | Участник      |
|    | Оператора СМЭВ на адрес электронной почты            |                      | почте, отвечающее следующим |                 |               |
|    |                                                      |                      | условиям:                   |                 |               |
|    | Обращение должно иметь тип в соответствии с таблицей |                      | • Должно быть               |                 |               |
|    | типизации запросов (таблица 41)                      |                      | отправлено с доверенного    |                 |               |
|    |                                                      |                      | электронного адреса         |                 |               |
|    |                                                      |                      | организации Участника.      |                 |               |
|    |                                                      |                      | • Должно содержать в        |                 |               |
|    |                                                      |                      | себе подробное описание     |                 |               |
|    |                                                      |                      | ситуации, требующей         |                 |               |
|    |                                                      |                      | эскалации.                  |                 |               |
|    |                                                      |                      | • Контактные данные         |                 |               |
|    |                                                      |                      | ответственного специалиста  |                 |               |
| 2  | Отреагировать на эскалацию                           | Обращение по         | Сообщение Участнику по      | 5 рабочих дней  | Оператор СМЭВ |
|    |                                                      | электронной почте от | электронной почте           |                 |               |
|    |                                                      | Участника            |                             |                 |               |

# 10.6 Принудительное закрытие заявки

В случае если при обработке заявки, поступившей от Участника, сотрудником ОЭ ИЭП был отправлен инициатору заявки запрос на предоставление дополнительной информации, и ответ на данный запрос не был предоставлен Участником в течение 5 рабочих дней, ОЭ ИЭП имеет право начать процедуру принудительного закрытия заявки.

## Участники процесса

- Участник.
- ОЭ ИЭП.

## Предусловия процесса

• ОЭ ИЭП был отправлен запрос инициатору заявки на предоставлении дополнительной информации и ответ на данный запрос не был предоставлен Участником в течение 5 рабочих дней.

# Шаги процесса

Шаги процесса представлены в таблице 15.

### Таблица 15 - Принудительное закрытие заявок

| N⁰ | Шаг                                                 | Входные данные      | Выходные данные            | Срок исполнения     | Ответственный |
|----|-----------------------------------------------------|---------------------|----------------------------|---------------------|---------------|
|    |                                                     |                     |                            |                     | исполнитель   |
| 1  | Предпринять дополнительные действия для             |                     | • Сообщение по             | 3 рабочих дня с     | ОЭ ИЭП        |
|    | получения требуемой информации:                     |                     | электронной почте с        | момента запроса, на |               |
|    | • Повторно направить запрос на                      |                     | предупреждением о          | который не получен  |               |
|    | предоставление дополнительной информации в адрес    |                     | принудительном закрытии    | ответ Участника     |               |
|    | ОЭ ИЭП с предупреждением о принудительном           |                     | заявки.                    |                     |               |
|    | закрытии заявки.                                    |                     | • Телефонный звонок.       |                     |               |
|    | <ul> <li>Произвести телефонный звонок на</li> </ul> |                     |                            |                     |               |
|    | выделенный номер Участника для напоминания о        |                     |                            |                     |               |
|    | необходимости предоставления информации.            |                     |                            |                     |               |
| 2  | Предоставить запрашиваемую информацию               | Сообщение по        | Сообщение по электронной   | 3 рабочих дня с     | Участник      |
|    |                                                     | электронной почте с | почте в адрес ОЭ ИЭП       | момента получения   |               |
|    |                                                     | предупреждением о   |                            | сообщения по с      |               |
|    |                                                     | принудительном      |                            | предупреждением о   |               |
|    |                                                     | закрытии заявки     |                            | принудительном      |               |
|    |                                                     |                     |                            | закрытии заявки     |               |
| 3  | При отсутствии запрашиваемой информации в           | Сообщение по        | Распоряжение о прекращении | 8 рабочих дней с    | ОЭ ИЭП        |
|    | установленные сроки прекратить выполнение работ     | электронной почте с | выполнения работ по заявке | момента запроса, на |               |
|    | по заявке                                           | предупреждением о   |                            | который не получен  |               |
|    |                                                     | принудительном      |                            | ответ Участника     |               |
|    |                                                     | закрытии заявки     |                            |                     |               |
| 4  | Выполнить завершающие действия по заявке:           | Распоряжение о      | Сообщение по электронной   | 8 рабочих дней с    | ОЭ ИЭП        |
|    | • Закрыть заявку.                                   | прекращении         | почте о выполнении         | момента запроса, на |               |
|    | • Выслать Участнику уведомление о                   | выполнения работ по | принудительного закрытия   | который не получен  |               |

| NՉ | Шаг                             | Входные данные | Выходные данные | Срок исполнения | Ответственный |
|----|---------------------------------|----------------|-----------------|-----------------|---------------|
|    |                                 |                |                 |                 | исполнитель   |
|    | принудительном закрытии заявки. | заявке         | заявки          | ответ Участника |               |

Внимание! Все работы по одной заявке должны вестись в режиме ответных писем для возможности отслеживания истории переписки по заявке. При этом в теме письма должен стоять регистрационный номер заявки.

# 10.7 Проведение технических работ

Заявка на проведение технических работ подаётся Участником по электронной почте или путём заполнения формы «Обращение в службу технической поддержки СМЭВ» на Технологическом портале.

### 10.7.1 Проведение плановых технических работ на стороне Участника

В данном разделе документа приведена последовательность действий, определённая для проведения плановых технических работ на стороне Участника.

### Участники процесса

- Поставщик (далее в рамках текущей процедуры Участник).
- ОЭ ИЭП.

### Предусловия процесса

- Сотрудник Участника, подающий заявку, имеет права доступа к функционалу подачи заявок на выполнение регламентных процедур из Личного кабинета Технологического портала, или сообщение с заявкой отправлено с доверенного электронного адреса организации Участника.
- Участник запланировал время проведения технических работ.
- Все плановые технические работы должны проводиться Участником в периоды наименьшей нагрузки на систему (в рабочие дни после 21:00 и до 07:00 по московскому времени, в выходные и праздничные дни).

#### Шаги процесса

## Шаги процесса представлены в таблице 16.

## Таблица 16 - Проведение плановых технических работ на стороне Участника

| Nº | Шаг                                                                                                    | Входные данные | Выходные данные                                                                                                    | Срок исполнения                                   | Ответственный                  |
|----|----------------------------------------------------------------------------------------------------|----------------|----------------------------------------------------------------------------------------------------|---------------------------------------------------|--------------------------------|
|    |                                                                                                    |                |                                                                                                    |                                                   | исполнитель                    |
| 1  | Не менее, чем за 7 рабочих дней до начала работ<br>направить заявку в электронной форме в адрес<br>ОЭ ИЭП через электронную почту<br>или<br>заполнить на Технологический портале форму<br>«Обращение в службу поддержки СМЭВ».<br>Заявка должна иметь тип в соответствии с таблицей<br>типизации заявок (таблица 41). |                | Заявка о проведении плановых<br>технических работ в виде<br>заполненной формы<br>«Обращение в службу<br>технической поддержки» на<br>Технологическом портале,<br>либо сообщения электронной<br>почты | 5 дней до<br>планируемой даты<br>проведения работ | <b>исполнитель</b><br>Участник |
|    | Форма «Обращение в службу технической поддержки                                                                                                    |                |                                                                                                    |                                                   |                                |
|    | СМЭВ» Технологического портала должна содержать                                                                                                    |                |                                                                                                    |                                                   |                                |
|    | информацию:                                                                                                    |                |                                                                                                    |                                                   |                                |
|    | • Обращение:                                                                                                    |                |                                                                                                    |                                                   |                                |
|    | <ul> <li>о Гип обращения.</li> </ul>                                                                                                    |                |                                                                                                    |                                                   |                                |
|    | о Тема обращения.                                                                                                    |                |                                                                                                    |                                                   |                                |
|    | о Текст обращения.                                                                                                    |                |                                                                                                    |                                                   |                                |
|    | <ul> <li>Вложение (при необходимости).</li> </ul>                                                                                                    |                |                                                                                                    |                                                   |                                |
|    | <ul> <li>Контактное лицо:</li> </ul>                                                                                                    |                |                                                                                                    |                                                   |                                |
|    | о Фамилия.                                                                                                    |                |                                                                                                    |                                                   |                                |
|    | о Имя.                                                                                                    |                |                                                                                                    |                                                   |                                |
|    | о Отчество.                                                                                                    |                |                                                                                                    |                                                   |                                |
|    | о Должность.                                                                                                    |                |                                                                                                    |                                                   |                                |
|    | <ul> <li>Контактный телефон.</li> </ul>                                                                                                    |                |                                                                                                    |                                                   |                                |
|    | <ul> <li>Адрес электронной почты.</li> </ul>                                                                                                    |                |                                                                                                    |                                                   |                                |
|    | Текст обращения должен содержать информацию:                                                                                                    |                |                                                                                                    |                                                   |                                |
|    | • Тип работ – Плановые.                                                                                                    |                |                                                                                                    |                                                   |                                |
|    | <ul> <li>Причина проведения работ.</li> </ul>                                                                                                    |                |                                                                                                    |                                                   |                                |
|    | <ul> <li>Планируемая дата и время начала</li> </ul>                                                                                                    |                |                                                                                                    |                                                   |                                |
|    | проведения работ.                                                                                                    |                |                                                                                                    |                                                   |                                |

| N⁰ | Шаг                                                                                                    | Входные данные                                                                                                    | Выходные данные                                  | Срок исполнения                                                     | Ответственный |
|----|----------------------------------------------------------------------------------------------------|----------------------------------------------------------------------------------------------------|--------------------------------------------------|---------------------------------------------------------------------|---------------|
|    |                                                                                                    |                                                                                                    |                                                  |                                                                     | исполнитель   |
|    | <ul> <li>Планируемая общая длительность</li> </ul>                                                                                                    |                                                                                                    |                                                  |                                                                     |               |
|    | проведения работ.                                                                                                    |                                                                                                    |                                                  |                                                                     |               |
|    | <ul> <li>Список ВС, приём сообщений по которым</li> </ul>                                                                                                    |                                                                                                    |                                                  |                                                                     |               |
|    | будет приостановлен, с указанием                                                                                                    |                                                                                                    |                                                  |                                                                     |               |
|    | планируемого периода приостановки приёма                                                                                                    |                                                                                                    |                                                  |                                                                     |               |
|    | сообщений по каждому ВС.                                                                                                    |                                                                                                    |                                                  |                                                                     |               |
|    | • Ответственные за проведение технических                                                                                                    |                                                                                                    |                                                  |                                                                     |               |
|    | работ представители Участника-владельца                                                                                                    |                                                                                                    |                                                  |                                                                     |               |
|    | ИС, как минимум два представителя:                                                                                                    |                                                                                                    |                                                  |                                                                     |               |
|    | о Фамилия.                                                                                                    |                                                                                                    |                                                  |                                                                     |               |
|    | ○ Имя.                                                                                                    |                                                                                                    |                                                  |                                                                     |               |
|    | о Отчество.                                                                                                    |                                                                                                    |                                                  |                                                                     |               |
|    | ○ Должность.                                                                                                    |                                                                                                    |                                                  |                                                                     |               |
|    | о Контактный телефон.                                                                                                    |                                                                                                    |                                                  |                                                                     |               |
|    | • Адрес электронной почты.                                                                                                    | 2                                                                                                    |                                                  |                                                                     | 02.112.5      |
| 2  | выполнить первичную обработку заявки:                                                                                                    | Заявка о проведении                                                                                                    | Сообщение по электроннои                         | 1 рабочии день с                                                    | OJ NJII       |
|    | • Зарегистрировать заявку.                                                                                                    | плановых технических                                                                                                    | почте в адрес участника.                         | момента получения                                                   |               |
|    | • Направить по электроннои почте в адрес                                                                                                    | работ в виде                                                                                                    |                                                  | уведомления                                                         |               |
|    | участника письмо с регистрационным номером                                                                                                    | заполненной формы                                                                                                    |                                                  |                                                                     |               |
|    | заявки.                                                                                                    | «Обращение в службу                                                                                                    |                                                  |                                                                     |               |
|    | • Определить тип заявки.                                                                                                    | Технической                                                                                                    |                                                  |                                                                     |               |
|    | • Проверить заявку на соответствие                                                                                                    | Технологическом                                                                                                    |                                                  |                                                                     |               |
|    | установленным треоованиям.                                                                                                    | портале либо                                                                                                    |                                                  |                                                                     |               |
|    | • При несоответствии заявки требованиям,                                                                                                    | сообщения                                                                                                    |                                                  |                                                                     |               |
|    | отклонить заявку и уведомить об этом участника по                                                                                                    | электронной почты                                                                                                    |                                                  |                                                                     |               |
|    |                                                                                                    | sheriperiner ne ne                                                                                                    |                                                  |                                                                     |               |
|    | • при необходимости получить у участника                                                                                                    |                                                                                                    |                                                  |                                                                     |               |
| 2  | дополнительную информацию.                                                                                                    |                                                                                                    |                                                  | 1 2260000 2000 2                                                    | 02.420        |
| 3  | Опуоликовать на технологическом портале СМЭВ                                                                                                    | заявка о проведении                                                                                                    | Туроликация на                                   | траоочии день с                                                     |               |
|    | новость о приостановке приема сооощении по ВС                                                                                                    | плановых технических                                                                                                    | смар                                             | момента получения                                                   |               |
|    |                                                                                                    | раоот в виде                                                                                                    |                                                  | уведомления                                                         |               |
|    |                                                                                                    | «Обращеника в служби                                                                                                    |                                                  |                                                                     |               |
|    |                                                                                                    | «Обращение в службу<br>техницеской                                                                                                    |                                                  |                                                                     |               |
| 3  | <ul> <li>Направить по электронной почте в адрес<br/>Участника письмо с регистрационным номером<br/>заявки.</li> <li>Определить тип заявки.</li> <li>Проверить заявку на соответствие<br/>установленным требованиям.</li> <li>При несоответствии заявки требованиям,<br/>отклонить заявку и уведомить об этом Участника по<br/>электронной почте.</li> <li>При необходимости получить у Участника<br/>дополнительную информацию.</li> <li>Опубликовать на Технологическом портале СМЭВ<br/>новость о приостановке приёма сообщений по ВС</li> </ul> | работ в виде<br>заполненной формы<br>«Обращение в службу<br>технической<br>поддержки» на<br>Технологическом<br>портале, либо<br>сообщения<br>электронной почты<br>Заявка о проведении<br>плановых технических<br>работ в виде<br>заполненной формы<br>«Обращение в службу<br>технической | Публикация на<br>Технологическом портале<br>СМЭВ | уведомления<br>1 рабочий день с<br>момента получения<br>уведомления | ОЭ ИЭП        |

| Nº | Шаг                                            | Входные данные     | Выходные данные              | Срок исполнения   | Ответственный |
|----|------------------------------------------------|--------------------|------------------------------|-------------------|---------------|
|    |                                                |                    |                              |                   | исполнитель   |
|    |                                                | поддержки» на      |                              |                   |               |
|    |                                                | Технологическом    |                              |                   |               |
|    |                                                | портале, либо      |                              |                   |               |
|    |                                                | сообщения          |                              |                   |               |
|    |                                                | электронной почты  |                              |                   |               |
| 4  | Провести плановые технические работы.          |                    | Сообщение о завершении       | В заявленный срок | Участник      |
|    | Уведомить по электронной почте ОЭ ИЭП о        |                    | работ в адрес ОЭ ИЭП по      |                   |               |
|    | завершении работ и результатах тестирования    |                    | электронной почте            |                   |               |
| 5  | Опубликовать на Технологическом портале СМЭВ   | Сообщение о        | Публикация на                | 4 часа с момента  | ОЭ ИЭП        |
|    | новость о завершении технических работ по ВС в | завершении работ в | Технологическом портале      | получения         |               |
|    | разделе «RSS-новости»                          | адрес ОЭ ИЭП по    | СМЭВ                         | уведомления о     |               |
|    |                                                | электронной почте  |                              | завершении работ  |               |
| 6  | Выполнить завершающие действия по заявке:      | Публикация на      | Сообщение Участнику по       | 4 часа с момента  | ОЭ ИЭП        |
|    | • Закрыть заявку.                              | Технологическом    | электронной почте о закрытии | получения         |               |
|    | • Уведомить Участника о закрытии заявки        | портале СМЭВ       | заявки                       | уведомления о     |               |
|    |                                                |                    |                              | завершении работ  |               |

### 10.7.2 Проведение экстренных технических работ на стороне Участника

Экстренные технические работы на стороне Участника выполняются для предотвращения аварии или устранения последствий аварии.

### Участники процесса

- Поставщик (далее в рамках текущей процедуры Участник).
- ОЭ ИЭП.

### Предусловия процесса

• Сотрудник Участника, подающий заявку, имеет права доступа к функционалу подачи заявок на выполнение регламентных процедур из Личного кабинета Технологического портала, или сообщение с заявкой отправлено с доверенного электронного адреса организации Участника.

### Шаги процесса

## Шаги процесса представлены в таблице 17.

### Таблица 17 – Проведение экстренных технических работ на стороне Участника

| Nº | Шаг                                                                                                    | Входные данные                                     | Выходные данные                                                                                                    | Срок исполнения                                  | Ответственный |
|----|----------------------------------------------------------------------------------------------------|----------------------------------------------------|----------------------------------------------------------------------------------------------------|--------------------------------------------------|---------------|
|    |                                                                                                    |                                                    |                                                                                                    |                                                  | исполнитель   |
| 1  | При обнаружении проблемы незамедлительно<br>оповестить о ней ОЭ ИЭП в электронной форме в<br>адрес ОЭ ИЭП через электронную почту<br>или<br>заполнить на Технологический портале форму<br>«Обращение в службу поддержки СМЭВ».                                                                                                    | Обнаружение<br>проблемы                            | Оповещение о проблеме                                                                                                    | Незамедлительно<br>после обнаружения<br>проблемы | Участник      |
| 2  | Запланировать сроки выполнения технических работ                                                                                                    |                                                    | План проведения экстренных<br>технических работ                                                                                                    | Согласно таблице 13                              | Участник      |
| 3  | <ul> <li>Направить заявку в электронной форме в адрес</li> <li>ОЭ ИЭП через электронную почту</li> <li>или</li> <li>заполнить на Технологический портале форму</li> <li>«Обращение в службу поддержки СМЭВ».</li> <li>Заявка должна иметь тип в соответствии с таблицей</li> <li>типизации заявок (таблица 41).</li> <li>Форма «Обращение в службу технической поддержки</li> <li>СМЭВ» Технологического портала должна содержать</li> <li>информацию:</li> <li>Тип работ – Экстренные.</li> <li>Причина проведения работ.</li> <li>Дата и время начала проведения работ.</li> <li>Планируемая общая длительность</li> <li>проведения работ.</li> <li>Список ВС, приём сообщений по которым</li> <li>приостановлен, с указанием планируемого</li> <li>периода приостановки приёма сообщений по</li> <li>каждому ВС.</li> <li>Ответственные за проведение технических</li> <li>работ представители Участника-владельца</li> </ul> | План проведения<br>экстренных<br>технических работ | Заявка о проведении<br>экстренных технических работ<br>в виде заполненной формы<br>«Обращение в службу<br>технической поддержки» на<br>Технологическом портале,<br>либо сообщения электронной<br>почты | Согласно таблице 13                              | Участник      |

| N⁰ | Шаг                                                                                                    | Входные данные                                                                                                    | Выходные данные                                                        | Срок исполнения                                                                   | Ответственный |
|----|----------------------------------------------------------------------------------------------------|----------------------------------------------------------------------------------------------------|------------------------------------------------------------------------|-----------------------------------------------------------------------------------|---------------|
|    |                                                                                                    |                                                                                                    |                                                                        |                                                                                   | исполнитель   |
| 4  | <ul> <li>ИС, как минимум два представителя:         <ul> <li>Фамилия.</li> <li>Имя.</li> <li>Отчество.</li> <li>Должность.</li> <li>Контактный телефон.</li> <li>Адрес электронной почты.</li> </ul> </li> <li>Выполнить первичную обработку заявки:</li> <li>Зарегистрировать заявку.</li> <li>Направить по электронной почте в адрес Участника письмо с регистрационным номером заявки.</li> <li>Определить тип заявки.</li> <li>Проверить заявку на соответствие установленным требованиям.</li> <li>При несоответствии заявки требованиям, отклонить заявку и уведомить об этом Участника по электронной почте.</li> <li>При необходимости получить у Участника по влектронной почте.</li> </ul> | Заявка о проведении<br>экстренных<br>технических работ в<br>виде заполненной<br>формы «Обращение в<br>службу технической<br>поддержки» на<br>Технологическом<br>портале, либо<br>сообщения<br>электронной почты | Сообщение по электронной<br>почте в адрес Участника                    | 4 часа с момента<br>получения<br>уведомления о<br>проведении<br>технических работ | ОЭ ИЭП        |
| 5  | Опубликовать на Технологическом портале СМЭВ<br>новость о приостановке приёма сообщений по ВС<br>Выполнить экстренные технические работы                                                                                                    | Заявка о проведении<br>экстренных<br>технических работ в<br>виде заполненной<br>формы «Обращение в<br>службу технической<br>поддержки» на<br>Технологическом<br>портале, либо<br>сообщения<br>электронной почты | Публикация на<br>Технологическом портале<br>СМЭВ                       | 4 часа с момента<br>получения<br>уведомления о<br>проведении<br>технических работ | ОЭ ИЭП        |
| b  | завершении работ и результатах тестирования                                                                                                    | экстренных<br>технических работ                                                                                                    | сообщение о завершении<br>работ в адрес ОЭ ИЭП по<br>электронной почте | согласно гаолице 13                                                               | участник      |

| Nº | Шаг                                            | Входные данные     | Выходные данные              | Срок исполнения  | Ответственный |
|----|------------------------------------------------|--------------------|------------------------------|------------------|---------------|
|    |                                                |                    |                              |                  | исполнитель   |
| 7  | Опубликовать на Технологическом портале СМЭВ   | Сообщение о        | Публикация на                | 4 часа с момента | ОЭ ИЭП        |
|    | новость о завершении технических работ по ВС в | завершении работ в | Технологическом портале      | получения        |               |
|    | разделе «RSS-новости»                          | адрес ОЭ ИЭП по    | СМЭВ                         | уведомления о    |               |
|    |                                                | электронной почте  |                              | завершении работ |               |
| 8  | Выполнить завершающие действия по заявке:      | Публикация на      | Сообщение Участнику по       | 4 часа с момента | ОЭ ИЭП        |
|    | • Закрыть заявку.                              | Технологическом    | электронной почте о закрытии | получения        |               |
|    | • Уведомить Участника о закрытии заявки        | портале СМЭВ       | заявки                       | уведомления о    |               |
|    |                                                |                    |                              | завершении работ |               |

# 10.8 Регистрация информационной системы в среде разработки СМЭВ

В целях повышения оперативности взаимодействия разработчиков среда разработки СМЭВ размещена в сети Интернет. Со средой разработки СМЭВ должны взаимодействовать только среды разработки Участников.

Информационная система Участника должна быть зарегистрирована в среде разработки СМЭВ.

Внимание! Для регистрации не требуется наличие оборудования VipNet: доступ к среде разработки СМЭВ осуществляется через сеть Интернет. Запрещено использовать в данных среды разработки СМЭВ любые персональные или служебные данные, все данные должны быть тестовыми.

#### Участники процесса

- Участник.
- ОЭ ИЭП.

#### Предусловия процесса

• Сотрудник Участника, подающий заявку, имеет права доступа к функционалу подачи заявок на выполнение регламентных процедур из Личного кабинета Технологического портала.

- Веб-сервис среды разработки СМЭВ доступен Участнику из сети Интернет.
- Участник получил отдельную ЭП-ОВ для каждой ИС, подключаемой к среде разработки СМЭВ.
- Участники должны использовать сертификаты ключей подписей, изготовленные аккредитованным Минкомсвязью России удостоверяющим центром http://e-trust.gosuslugi.ru/CA
- При необходимости может быть выдан или использоваться сертификат тестового УЦ ОЭ ИЭП.
- Структура сертификата ключа ЭП-ОВ должна соответствовать Требованиям к единой структуре сертификата ключа проверки электронной подписи, утверждаемым ФСБ России в соответствии с Федеральным законом от 6 апреля 2011 года № 63-ФЗ «Об электронной подписи».

### Шаги процесса

Шаги процесса представлены в таблице 18.

#### Таблица 18 – Регистрация ИС в среде разработки СМЭВ

| N⁰ | Шаг                                                   | Входные данные | Выходные данные             | Срок исполнения | Ответственный |
|----|-------------------------------------------------------|----------------|-----------------------------|-----------------|---------------|
|    |                                                       |                |                             |                 | исполнитель   |
| 1  | В Технологическом портале создать заявку на           |                | Заявка Технологического     |                 | Участник      |
|    | регистрацию ИС в среде разработки СМЭВ.               |                | портала на регистрацию ИС в |                 |               |
|    | Заявка должна содержать информацию:                   |                | среде разработки СМЭВ с     |                 |               |
|    | • Данные об ИС:                                       |                | приложением сертификата ЭП- |                 |               |
|    | <ul> <li>Полное наименование ИС.</li> </ul>           |                | OB                          |                 |               |
|    | <ul> <li>Краткое наименование ИС.</li> </ul>          |                |                             |                 |               |
|    | <ul> <li>Идентификатор в ФРГУ.</li> </ul>             |                |                             |                 |               |
|    | <ul> <li>Данные об Участнике-владельце ИС:</li> </ul> |                |                             |                 |               |
|    | <ul> <li>Полное наименование ведомства.</li> </ul>    |                |                             |                 |               |
|    | <ul> <li>Краткое наименование ведомства.</li> </ul>   |                |                             |                 |               |
|    | о Регион.                                             |                |                             |                 |               |
|    | <ul> <li>Идентификатор в ФРГУ.</li> </ul>             |                |                             |                 |               |
|    | • Ответственные за функционирование ИС                |                |                             |                 |               |
|    | представители Участника-владельца ИС, как             |                |                             |                 |               |
|    | минимум два представителя:                            |                |                             |                 |               |
|    | о Фамилия.                                            |                |                             |                 |               |
|    | о Имя.                                                |                |                             |                 |               |
|    | о Отчество.                                           |                |                             |                 |               |

| Nº | Шаг                                                                                                    | Входные данные                                                                                                    | Выходные данные                                                                                                    | Срок исполнения                                                        | Ответственный<br>исполнитель |
|----|----------------------------------------------------------------------------------------------------|----------------------------------------------------------------------------------------------------|----------------------------------------------------------------------------------------------------|------------------------------------------------------------------------|------------------------------|
|    | <ul> <li>Должность.</li> <li>Контактный телефон.</li> <li>Адрес электронной почты.</li> <li>Сведения о сертификате ключа ЭП-ОВ,<br/>используемом Участником-владельцем:</li> <li>Серийный номер СКП.</li> <li>Дата начала действия СКП.</li> <li>Дата окончания действия СКП.</li> <li>Удостоверяющий центр.</li> <li>Город, в котором находится издатель<br/>СКП.</li> </ul>                                                                                                    |                                                                                                    |                                                                                                    |                                                                        |                              |
| 2  | <ul> <li>Выполнить первичную обработку заявки:</li> <li>Зарегистрировать заявку.</li> <li>Направить по электронной почте в адрес<br/>Участника письмо с регистрационным номером<br/>заявки.</li> <li>Определить тип заявки.</li> <li>Проверить заявку на соответствие<br/>установленным требованиям.</li> <li>При несоответствии заявки требованиям,<br/>отклонить заявку и уведомить об этом Участника по<br/>электронной почте.</li> <li>При необходимости получить у Участника<br/>дополнительную информацию.</li> </ul> | Заявка<br>Технологического<br>портала на<br>регистрацию ИС в<br>среде разработки<br>СМЭВ с приложением<br>сертификата ЭП-ОВ | Сообщение по электронной<br>почте в адрес Участника о<br>регистрации его заявки.                                                                               | 1 рабочий день с<br>момента получения<br>заявки                        | ОЭ ИЭП                       |
| 3  | <ul> <li>Выполнить работы по регистрации ИС Участника в среде разработки СМЭВ:</li> <li>Зарегистрировать ИС Участника в среде разработки СМЭВ.</li> <li>Уведомить Участника по электронной почте о регистрации ИС в среде разработки.</li> </ul>                                                                                                    | Заявка<br>Технологического<br>портала на<br>регистрацию ИС в<br>среде разработки<br>СМЭВ с приложением<br>сертификата ЭП-ОВ | Сообщение по электронной<br>почте в адрес Участника об<br>успешной регистрации ИС в<br>среде разработки СМЭВ и<br>адресом веб-сервиса среды<br>разработки СМЭВ | 3 рабочих дня с<br>момента получения<br>полной информации<br>по заявке |                              |
| 4  | <ul> <li>Выполнить завершающие действия по заявке:</li> <li>Закрыть заявку.</li> <li>Уведомить Участника о закрытии заявки.</li> </ul>                                                                                                    | Сообщение по<br>электронной почте в<br>адрес Участника об                                                                   | Сообщение Участнику по<br>электронной почте о закрытии<br>заявки                                                                                               | 3 рабочих дня с<br>момента получения<br>полной информации              | ОЭ ИЭП                       |

| NՉ | Шаг | Входные данные      | Выходные данные | Срок исполнения | Ответственный |
|----|-----|---------------------|-----------------|-----------------|---------------|
|    |     |                     |                 |                 | исполнитель   |
|    |     | успешной            |                 | по заявке       |               |
|    |     | регистрации ИС в    |                 |                 |               |
|    |     | тестовой среде СМЭВ |                 |                 |               |
|    |     | и адресом веб-      |                 |                 |               |
|    |     | сервиса среды       |                 |                 |               |
|    |     | разработки СМЭВ     |                 |                 |               |

Внимание! Срок выполнения шага 3 обоснован особенностью процесса регистрации и необходимостью добавления сертификатов в TSL и организации доступа к CRL.

# 10.9 Регистрация Вида сведений в среде разработки СМЭВ

Успешная подготовка всех эталонных запросов в среде разработки СМЭВ является рекомендуемым этапом ввода в действие ВС. Участник может также воспользоваться собственной инфраструктурой для разработки комплекта документов, передаваемых ОЭ ИЭП при регистрации ВС.

Внимание! Регистрация всех ВС в среде разработки СМЭВ выполняется с подачей заявки на Технологическом портале, используя форму заявки на регистрацию ВС федерального уровня.

#### Участники процесса

- Поставщик (далее в рамках текущей процедуры Участник).
- ОЭ ИЭП.

## Предусловия процесса

- Сотрудник Участника, подающий заявку, имеет права доступа к функционалу подачи заявок на выполнение регламентных процедур из Личного кабинета Технологического портала.
- ИС Участника зарегистрирована в среде разработки СМЭВ.
- Участник успешно разработал ВС.

### Шаги процесса

Шаги процесса приведены в таблице 19.

#### Таблица 19 – Регистрация ВС федерального уровня в тестовой среде СМЭВ

| N⁰ | Шаг                                                        | Входные данные | Выходные данные                      | Срок исполнения | Ответственный |
|----|------------------------------------------------------------|----------------|--------------------------------------|-----------------|---------------|
|    |                                                            |                |                                      |                 | исполнитель   |
|    | В Технологическом портале создать заявку на регистрацию ВС |                | Заявка                               |                 | Участник      |
|    | федерального уровня в среде разработки СМЭВ.               |                | Технологического                     |                 |               |
|    | Заявка должна содержать информацию:                        |                | портала на                           |                 |               |
|    | • Наименование среды СМЭВ –Среда разработки.               |                | регистрацию ВС                       |                 |               |
|    | • Информация о ВС:                                         |                | федерального уровня в                |                 |               |
|    | о Наименование ВС.                                         |                | среде разработки                     |                 |               |
|    | о Назначение ВС.                                           |                | СМЭВ с приложением                   |                 |               |
|    | <ul> <li>Область применения ВС.</li> </ul>                 |                | комплекта документов                 |                 |               |
|    | <ul> <li>Тип запроса (запрос, рассылка).</li> </ul>        |                | в электронном виде:                  |                 |               |
|    | о Тип маршрутизации.                                       |                | <ul> <li>XSD схема(ы) BC.</li> </ul> |                 |               |
|    | • Namespace URI.                                           |                | • Эталонные                          |                 |               |
|    | <ul> <li>Идентификатор в ФРГУ.</li> </ul>                  |                | запросы и                            |                 |               |
|    | о Версия ВС.                                               |                | эталонные ответы.                    |                 |               |
|    | о Версия МРЗ.х.                                            |                | • Тестовые                           |                 |               |
|    | о Формат BC (XSD схема(ы)).                                |                | сценарии                             |                 |               |
|    | <ul> <li>Тестовые сценарии:</li> </ul>                     |                |                                      |                 |               |
|    | <ul> <li>Псевдонимы пространств имён сценария.</li> </ul>  |                |                                      |                 |               |
|    | <ul> <li>XPath идентификации сценария.</li> </ul>          |                |                                      |                 |               |
|    | <ul> <li>Контрольные примеры:</li> </ul>                   |                |                                      |                 |               |
|    | <ul> <li>Псевдонимы пространств имён</li> </ul>            |                |                                      |                 |               |

| Nº | Шаг                                                          | Входные данные              | Выходные данные     | Срок исполнения  | Ответственный |
|----|--------------------------------------------------------------|-----------------------------|---------------------|------------------|---------------|
|    |                                                              |                             |                     |                  | исполнитель   |
|    | • ХРать контрольного примера.                                |                             |                     |                  |               |
|    | ■ XSL файд(ы)                                                |                             |                     |                  |               |
|    | <ul> <li>Эталонные запросы и эталонные ответы</li> </ul>     |                             |                     |                  |               |
|    | <ul> <li>Операции (описание операций формата BC).</li> </ul> |                             |                     |                  |               |
|    | • Информация об Участнике-владельце ВС:                      |                             |                     |                  |               |
|    | о Полное наименование Участника.                             |                             |                     |                  |               |
|    | • Краткое наименование Участника.                            |                             |                     |                  |               |
|    | о Регион.                                                    |                             |                     |                  |               |
|    | <ul> <li>Идентификатор в ФРГУ.</li> </ul>                    |                             |                     |                  |               |
|    | • Информация об ИС владельца:                                |                             |                     |                  |               |
|    | о Полное наименование ИС.                                    |                             |                     |                  |               |
|    | о Краткое наименование ИС.                                   |                             |                     |                  |               |
|    | <ul> <li>Идентификатор в ФРГУ.</li> </ul>                    |                             |                     |                  |               |
|    | • Ответственные за функционирование ВС представители         |                             |                     |                  |               |
|    | Участника-владельца ИС, как минимум два представителя:       |                             |                     |                  |               |
|    | о Фамилия.                                                   |                             |                     |                  |               |
|    | о Имя.                                                       |                             |                     |                  |               |
|    | о Отчество.                                                  |                             |                     |                  |               |
|    | о Должность.                                                 |                             |                     |                  |               |
|    | <ul> <li>Контактный телефон.</li> </ul>                      |                             |                     |                  |               |
|    | <ul> <li>Адрес электронной почты.</li> </ul>                 |                             |                     |                  |               |
|    | Выполнить первичную обработку заявки:                        | Заявка Технологического     | Сообщение по        | 1 рабочий день с | ОЭ ИЭП        |
|    | • Зарегистрировать заявку.                                   | портала на регистрацию ВС   | электронной почте в | момента          |               |
|    | • Направить по электронной почте в адрес Участника           | федерального уровня в среде | адрес Участника о   | получения заявки |               |
|    | письмо с регистрационным номером заявки.                     | разработки СМЭВ с           | регистрации его     | Технологического |               |
|    | <ul> <li>Определить тип заявки.</li> </ul>                   | приложением комплекта       | заявки.             | портала          |               |
|    | • Проверить заявку на соответствие установленным             | документов в электронном    |                     |                  |               |
|    | требованиям.                                                 |                             |                     |                  |               |
|    | • При несоответствии заявки требованиям, отклонить заявку    |                             |                     |                  |               |
|    | и уведомить ор этом Участника по электроннои почте.          |                             |                     |                  |               |
|    | • при необходимости получить у Участника                     |                             |                     |                  |               |
|    | дополнительную информацию.                                   | • Комплект тестовых         |                     |                  |               |

| N⁰ | Шаг                                                                                                    | Входные данные                                                                                                    | Выходные данные                                                                                         | Срок исполнения                                                               | Ответственный |
|----|----------------------------------------------------------------------------------------------------|----------------------------------------------------------------------------------------------------|----------------------------------------------------------------------------------------------------|-------------------------------------------------------------------------------|---------------|
|    |                                                                                                    |                                                                                                    |                                                                                                    |                                                                               | исполнитель   |
|    |                                                                                                    | сценариев:<br><ul> <li>XSL файл(ы).</li> <li>Комплект</li> <li>контрольных</li> <li>примеров.</li> </ul>                                                                                                    |                                                                                                    |                                                                               |               |
|    | <ul> <li>Выполнить регистрацию ВС в среде разработки СМЭВ:</li> <li>Зарегистрировать ВС в среде разработки СМЭВ.</li> <li>Настроить в среде разработки СМЭВ маршрутизацию запросов данного ВС на ИС Участника.</li> </ul> | <ul> <li>Заявка Технологического<br/>портала на регистрацию ВС</li> <li>ФУ в среде разработки СМЭВ с<br/>приложением комплекта<br/>документов в электронном<br/>виде:</li> <li>XSD схема(ы) ВС.</li> <li>Комплект эталонных<br/>запросов и эталонных<br/>ответов.</li> <li>Комплект тестовых<br/>сценариев:</li> <li>XSL файл(ы).</li> <li>Комплект<br/>контрольных<br/>примеров</li> </ul> | Сообщение Участнику<br>по электронной почте<br>о регистрации ВС в<br>среде разработки<br>СМЭВ           | 4 рабочих дня с<br>момента<br>получения<br>полной<br>информации по<br>заявке  | ОЭ ИЭП        |
|    | <ul> <li>Выполнить регистрацию ВС в Эмуляторе среды разработки:</li> <li>Зарегистрировать ВС в Эмуляторе.</li> <li>Настроить в СМЭВ маршрутизацию тестовых запросов данного ВС на Эмулятор.</li> </ul>                    | <ul> <li>Заявка Технологического</li> <li>портала на регистрацию ВС</li> <li>федерального уровня в среде</li> <li>разработки СМЭВ с</li> <li>приложением комплекта</li> <li>документов в электронном</li> <li>виде:</li> <li>XSD схема(ы) ВС.</li> <li>Комплект эталонных</li> <li>запросов и эталонных</li> <li>ответов.</li> <li>Комплект тестовых</li> <li>сценариев:</li> </ul>         | Сообщение Участнику<br>по электронной почте<br>о регистрации ВС в<br>Эмуляторе среды<br>разработки СМЭВ | 1 рабочий день с<br>момента<br>получения<br>полной<br>информации по<br>заявке | ОЭ ИЭП        |

| NՉ | Шаг                                                                    | Входные данные             | Выходные данные      | Срок исполнения | Ответственный |
|----|------------------------------------------------------------------------|----------------------------|----------------------|-----------------|---------------|
|    |                                                                        |                            |                      |                 | исполнитель   |
|    |                                                                        | о XSL файл(ы).             |                      |                 |               |
|    |                                                                        | о Комплект                 |                      |                 |               |
|    |                                                                        | контрольных                |                      |                 |               |
|    |                                                                        | примеров.                  |                      |                 |               |
|    | Выполнить завершающие действия по заявке:                              | Сообщение Участнику по     | Сообщение Участнику  | Непосредственно | ОЭ ИЭП        |
|    | • Закрыть заявку.                                                      | электронной почте о        | по электронной почте | после           |               |
|    | <ul> <li>Уведомить Участника по электронной почте о статусе</li> </ul> | регистрации ВС в среде     | о закрытии заявки    | выполнения      |               |
|    | заявки.                                                                | разработки СМЭВ.           |                      | работ           |               |
|    |                                                                        | Сообщение Участнику по     |                      |                 |               |
|    |                                                                        | электронной почте о        |                      |                 |               |
|    |                                                                        | регистрации ВС в Эмуляторе |                      |                 |               |
|    |                                                                        | среды разработки СМЭВ      |                      |                 |               |

Внимание! Регистрация последующих версий Вида сведений, зарегистрированного в среде разработки СМЭВ, осуществляется уполномоченными сотрудникам Поставщика в веб-интерфейсе модуля Администрирования СМЭВ самостоятельно, без участия ОЭ ИЭП.

# 10.10 Получение доступа к Виду сведений в среде разработки СМЭВ

Предоставление Участнику доступа к ВС в среде разработки СМЭВ производится по заявке Участника.

### Участники процесса

- Потребитель (далее в рамках текущей процедуры Участник).
- ОЭ ИЭП.

### Предусловия процесса

- Сотрудник Участника, подающий заявку, имеет права доступа к функционалу подачи заявок на выполнение регламентных процедур из Личного кабинета Технологического портала.
- ИС Участника должна быть зарегистрирована в среде разработки СМЭВ.
- Участник должен определить ВС, доступ к которому необходимо получить.
- ВС зарегистрирован в среде разработки СМЭВ.

## Шаги процесса

Шаги процесса приведены в таблице 20.

#### Таблица 20 - Получение доступа к ВС в среде разработки СМЭВ

| Nº | Шаг                                             | Входные данные | Выходные данные           | Срок исполнения | Ответственный |
|----|-------------------------------------------------|----------------|---------------------------|-----------------|---------------|
|    |                                                 |                |                           |                 | исполнитель   |
| 1  | На Технологическом портале создать заявку на    |                | Заявка Технологического   |                 | Участник      |
|    | предоставление доступа к ВС в среде разработки  |                | портала на предоставление |                 |               |
|    | СМЭВ.                                           |                | доступа к ВС в среде      |                 |               |
|    | Заявка должна содержать информацию:             |                | разработки СМЭВ           |                 |               |
|    | • Наименование среды СМЭВ – Среда               |                |                           |                 |               |
|    | разработки.                                     |                |                           |                 |               |
|    | • Операция (получение или отзыв прав            |                |                           |                 |               |
|    | доступа).                                       |                |                           |                 |               |
|    | <ul> <li>Информация о ВС:</li> </ul>            |                |                           |                 |               |
|    | о Наименование ВС.                              |                |                           |                 |               |
|    | о Версия ВС.                                    |                |                           |                 |               |
|    | <ul> <li>Идентификатор в ФРГУ.</li> </ul>       |                |                           |                 |               |
|    | <ul> <li>Информация об Участнике:</li> </ul>    |                |                           |                 |               |
|    | о Полное наименование Участника.                |                |                           |                 |               |
|    | о Краткое наименование Участника.               |                |                           |                 |               |
|    | о Регион.                                       |                |                           |                 |               |
|    | <ul> <li>Идентификатор в ФРГУ.</li> </ul>       |                |                           |                 |               |
|    | <ul> <li>Информация об ИС Участника:</li> </ul> |                |                           |                 |               |
|    | о Полное наименование ИС.                       |                |                           |                 |               |
|    | <ul> <li>Краткое наименование ИС.</li> </ul>    |                |                           |                 |               |
|    | <ul> <li>Идентификатор в ФРГУ.</li> </ul>       |                |                           |                 |               |

| Nº | Шаг                                                                                                    | Входные данные                                                                                        | Выходные данные                                                             | Срок исполнения                                                        | Ответственный<br>исполнитель |
|----|----------------------------------------------------------------------------------------------------|----------------------------------------------------------------------------------------------------|-----------------------------------------------------------------------------|------------------------------------------------------------------------|------------------------------|
| 2  | <ul> <li>Ответственные за функционирование ВС представители Участника-владельца ИС, как минимум два представителя:         <ul> <li>Фамилия.</li> <li>Фамилия.</li> <li>Имя.</li> <li>Отчество.</li> <li>Должность.</li> <li>Контактный телефон.</li> <li>Адрес электронной почты.</li> </ul> </li> <li>Выполнить первичную обработку заявки:</li> <li>Зарегистрировать заявку.</li> <li>Направить по электронной почте в адрес Участника письмо с регистрационным номером заявки.</li> <li>Определить тип заявки.</li> <li>Проверить заявку на соответствие установленным требованиям.</li> <li>При несоответствии заявки требованиям, отклонить заявку и уведомить об этом Участника по электронной почте.</li> <li>При необходимости получить у Участника</li> </ul> | Заявка<br>Технологического<br>портала на<br>предоставление<br>доступа к ВС в среде<br>разработки СМЭВ | Сообщение по электронной<br>почте в адрес Участника о<br>регистрации заявки | 2 рабочих дня с<br>момента получения<br>заявки                         | ОЭ ИЭП                       |
| 3  | <ul> <li>Дополнительную информацию.</li> <li>Предоставить доступ к ВС в среде разработки СМЭВ:</li> <li>Предоставить доступ ИС Участника к ВС в среде разработки СМЭВ.</li> <li>Направить по электронной почте в адрес Участника уведомление о предоставлении доступа к ВС в среде разработки СМЭВ</li> </ul>                                                                                                    | Сообщение по<br>электронной почте в<br>адрес Участника о<br>регистрации заявки                        | Сообщение по электронной<br>почте в адрес Участника                         | 3 рабочих дня с<br>момента получения<br>полной информации<br>по заявке | ОЭ ИЭП                       |
| 4  | <ul> <li>Выполнить завершающие работы по заявке:</li> <li>Закрыть заявку.</li> <li>Уведомить Участника о закрытии заявки.</li> </ul>                                                                                                    | Сообщение по<br>электронной почте в<br>адрес Участника                                                | Сообщение Участнику по<br>электронной почте о закрытии<br>заявки            | 4 рабочих дня с<br>момента получения<br>полной информации<br>по заявке | ОЭ ИЭП                       |

## 10.11 Регистрация информационной системы в тестовой среде СМЭВ

В целях повышения оперативности взаимодействия разработчиков тестовая среда СМЭВ размещена в сети Интернет. С тестовой средой СМЭВ должны взаимодействовать только тестовые среды Участников.

Информационная система Участника должна быть зарегистрирована в тестовой среде СМЭВ для выполнения эталонных запросов.

Внимание! Для регистрации не требуется наличие оборудования VipNet: доступ к тестовой среде СМЭВ осуществляется через сеть Интернет. Запрещено использовать в тестовых данных любые персональные или служебные данные, все данные должны быть тестовыми.

#### Участники процесса

- Участник.
- ОЭ ИЭП.

### Предусловия процесса

- Сотрудник Участника, подающий заявку, имеет права доступа к функционалу подачи заявок на выполнение регламентных процедур из Личного кабинета Технологического портала.
- Веб-сервис тестовой среды СМЭВ доступен Участнику из сети Интернет.
- Участник получил отдельную ЭП-ОВ для каждой ИС, подключаемой к тестовой среде СМЭВ.
- Участники должны использовать сертификаты ключей подписей, изготовленные аккредитованным Минкомсвязью России удостоверяющим центром <a href="http://e-trust.gosuslugi.ru/CA">http://e-trust.gosuslugi.ru/CA</a>. При необходимости может быть выдан или использоваться сертификат тестового УЦ ОЭ ИЭП.
- Структура сертификата ключа ЭП-ОВ должна соответствовать Требованиям к единой структуре сертификата ключа проверки электронной подписи, утверждаемым ФСБ России в соответствии с Федеральным законом от 6 апреля 2011 года № 63-ФЗ «Об электронной подписи».

## Шаги процесса

# Шаги процесса представлены в таблице 21.

### Таблица 21 – Регистрация ИС в тестовой среде СМЭВ

| Nº | Шаг                                                     | Входные данные | Выходные данные             | Срок исполнения | Ответственный |
|----|---------------------------------------------------------|----------------|-----------------------------|-----------------|---------------|
|    |                                                         |                |                             |                 | исполнитель   |
| 1  | В Технологическом портале создать заявку на             |                | Заявка Технологического     |                 | Участник      |
|    | регистрацию ИС в тестовой среде СМЭВ.                   |                | портала на регистрацию ИС в |                 |               |
|    | Заявка должна содержать информацию:                     |                | тестовой среде СМЭВ с       |                 |               |
|    | • Данные об ИС:                                         |                | приложением сертификата ЭП- |                 |               |
|    | о Полное наименование ИС.                               |                | OB                          |                 |               |
|    | о Краткое наименование ИС.                              |                |                             |                 |               |
|    | <ul> <li>Идентификаор в ФРГУ.</li> </ul>                |                |                             |                 |               |
|    | • Данные об Участнике-владельце ИС:                     |                |                             |                 |               |
|    | о Полное наименование ведомства.                        | 1              |                             |                 |               |
|    | <ul> <li>Краткое наименование ведомства.</li> </ul>     | 1              |                             |                 |               |
|    | о Регион.                                               | 1              |                             |                 |               |
| l  | <ul> <li>Идентификатор в ФРГУ.</li> </ul>               | 1              |                             |                 |               |
| l  | • Ответственные за функционирование ИС                  | 1              |                             |                 |               |
|    | представители Участника-владельца ИС, как               |                |                             |                 |               |
|    | минимум два представителя:                              |                |                             |                 |               |
|    | о Фамилия.                                              |                |                             |                 |               |
|    | о Имя.                                                  |                |                             |                 |               |
|    | о Отчество.                                             |                |                             |                 |               |
|    | о Должность.                                            |                |                             |                 |               |
|    | о Контактный телефон.                                   |                |                             |                 |               |
|    | <ul> <li>Адрес электронной почты.</li> </ul>            |                |                             |                 |               |
|    | <ul> <li>Сведения о сертификате ключа ЭП-ОВ,</li> </ul> |                |                             |                 |               |
|    | используемом Участником-владельцем:                     |                |                             |                 |               |
|    | <ul> <li>Серийный номер СКП.</li> </ul>                 |                |                             |                 |               |
|    | <ul> <li>Дата начала действия СКП.</li> </ul>           |                |                             |                 |               |
|    | <ul> <li>Дата окончания действия СКП.</li> </ul>        |                |                             |                 |               |
|    | $\circ$ Удостоверяющий центр.                           |                |                             |                 |               |
|    | <ul> <li>Город, в котором находится издатель</li> </ul> | 1              |                             |                 |               |

| Nº | Шаг                                                                                                    | Входные данные                                                                                                    | Выходные данные                                                                                                    | Срок исполнения                                                        | Ответственный |
|----|----------------------------------------------------------------------------------------------------|----------------------------------------------------------------------------------------------------|----------------------------------------------------------------------------------------------------|------------------------------------------------------------------------|---------------|
|    | CV/II                                                                                                    |                                                                                                    |                                                                                                    |                                                                        | исполнитель   |
| 2  | <ul> <li>Выполнить первичную обработку заявки:</li> <li>Зарегистрировать заявку.</li> <li>Направить по электронной почте в адрес<br/>Участника письмо с регистрационным номером<br/>заявки.</li> <li>Определить тип заявки.</li> <li>Проверить заявку на соответствие<br/>установленным требованиям.</li> <li>При несоответствии заявки требованиям,<br/>отклонить заявку и уведомить об этом Участника по<br/>электронной почте.</li> <li>При необходимости получить у Участника</li> </ul> | Заявка<br>Технологического<br>портала на<br>регистрацию ИС в<br>тестовой среде СМЭВ<br>с приложением<br>сертификата ЭП-ОВ                                            | Сообщение по электронной<br>почте в адрес Участника о<br>регистрации его заявки.                                                                           | 1 рабочий день с<br>момента получения<br>заявки                        | ОЭ ИЭП        |
| 3  | <ul> <li>дополнительную информацию.</li> <li>Выполнить работы по регистрации ИС Участника в тестовой среде СМЭВ:</li> <li>Зарегистрировать ИС Участника в тестовой среде СМЭВ.</li> <li>Уведомить Участника по электронной почте о регистрации ИС в тестовой среде.</li> </ul>                                                                                                    | Заявка<br>Технологического<br>портала на<br>регистрацию ИС в<br>тестовой среде СМЭВ<br>с приложением<br>сертификата ЭП-ОВ                                            | Сообщение по электронной<br>почте в адрес Участника об<br>успешной регистрации ИС в<br>тестовой среде СМЭВ и<br>адресом веб-сервиса тестовой<br>среды СМЭВ | 3 рабочих дня с<br>момента получения<br>полной информации<br>по заявке |               |
| 4  | <ul> <li>Выполнить завершающие действия по заявке:</li> <li>Закрыть заявку.</li> <li>Уведомить Участника о закрытии заявки.</li> </ul>                                                                                                    | Сообщение по<br>электронной почте в<br>адрес Участника об<br>успешной<br>регистрации ИС в<br>тестовой среде СМЭВ<br>и адресом веб-<br>сервиса тестовой<br>среды СМЭВ | Сообщение Участнику по<br>электронной почте о закрытии<br>заявки                                                                                           | 3 рабочих дня с<br>момента получения<br>полной информации<br>по заявке | ОЭ ИЭП        |

Внимание! В тестовой среде СМЭВ открыт доступ для всех зарегистрированных ИС Участников к тестированию всех зарегистрированных ВС.

Внимание! Срок выполнения шага 3 обоснован особенностью процесса регистрации и необходимостью добавления сертификатов в TSL и организации доступа к CRL.

# 10.12 Регистрация Вида сведений федерального уровня в тестовой среде СМЭВ

Успешное выполнение всех эталонных запросов в тестовой среде СМЭВ является обязательным этапом ввода в действие ВС.

### Участники процесса

- Участник Поставщик ВС федерального уровня (далее в границах описания текущего процесса Участник).
- Оператор эксплуатации инфраструктуры электронного правительства (ОЭ ИЭП).

### Предусловия процесса

- Сотрудник Участника, подающий заявку, имеет права доступа к функционалу подачи заявок на выполнение регламентных процедур из Личного кабинета Технологического портала.
- ИС Участника зарегистрирована в тестовой СМЭВ.
- Участник успешно разработал и выполнил предварительное тестирование ВС.

#### Шаги процесса

Шаги процесса приведены в таблице 22.

#### Таблица 22 – Регистрация ВС федерального уровня в тестовой среде СМЭВ

| N⁰ | Шаг | Входные данные | Выходные данные | Срок исполнения | Ответственный |
|----|-----|----------------|-----------------|-----------------|---------------|
|    |     |                |                 |                 | исполнитель   |

| NՉ | Шаг                                                          | Входные данные | Выходные данные                      | Срок исполнения | Ответственный |
|----|--------------------------------------------------------------|----------------|--------------------------------------|-----------------|---------------|
|    |                                                              |                |                                      |                 | исполнитель   |
|    | В Технологическом портале создать заявку на регистрацию ВС   |                | Заявка                               |                 | Участник      |
|    | федерального уровня в тестовой среде СМЭВ.                   |                | Технологического                     |                 |               |
|    | Заявка должна содержать информацию:                          |                | портала на                           |                 |               |
|    | • Наименование среды СМЭВ – Тестовая среда.                  |                | регистрацию ВС                       |                 |               |
|    | • Информация о ВС:                                           |                | федерального уровня в                |                 |               |
|    | о Наименование ВС.                                           |                | тестовой среде СМЭВ с                |                 |               |
|    | о Назначение ВС.                                             |                | приложением                          |                 |               |
|    | <ul> <li>Область применения ВС.</li> </ul>                   |                | комплекта документов                 |                 |               |
|    | <ul> <li>Тип запроса (запрос, рассылка).</li> </ul>          |                | в электронном виде:                  |                 |               |
|    | <ul> <li>Тип маршрутизации.</li> </ul>                       |                | <ul> <li>XSD схема(ы) BC.</li> </ul> |                 |               |
|    | <ul> <li>Namespace URI.</li> </ul>                           |                | • Эталонные                          |                 |               |
|    | <ul> <li>Идентификатор в ФРГУ.</li> </ul>                    |                | запросы и                            |                 |               |
|    | о Версия ВС.                                                 |                | эталонные ответы.                    |                 |               |
|    | <ul> <li>Версия MP3.х.</li> </ul>                            |                | • Тестовые                           |                 |               |
|    | о Формат BC (XSD схема(ы)).                                  |                | сценарии                             |                 |               |
|    | <ul> <li>Тестовые сценарии:</li> </ul>                       |                |                                      |                 |               |
|    | <ul> <li>Псевдонимы пространств имён сценария.</li> </ul>    |                |                                      |                 |               |
|    | <ul> <li>XPath идентификации сценария.</li> </ul>            |                |                                      |                 |               |
|    | <ul> <li>Контрольные примеры:</li> </ul>                     |                |                                      |                 |               |
|    | <ul> <li>Псевдонимы пространств имён</li> </ul>              |                |                                      |                 |               |
|    | контрольного примера.                                        |                |                                      |                 |               |
|    | <ul> <li>XPath контрольного примера.</li> </ul>              |                |                                      |                 |               |
|    | ■ XSL файл(ы).                                               |                |                                      |                 |               |
|    | <ul> <li>Эталонные запросы и эталонные ответы.</li> </ul>    |                |                                      |                 |               |
|    | <ul> <li>Операции (описание операций формата BC).</li> </ul> |                |                                      |                 |               |
|    | <ul> <li>Информация об Участнике-владельце ВС:</li> </ul>    |                |                                      |                 |               |
|    | <ul> <li>Полное наименование Участника.</li> </ul>           |                |                                      |                 |               |
|    | <ul> <li>Краткое наименование Участника.</li> </ul>          |                |                                      |                 |               |
|    | о Регион.                                                    |                |                                      |                 |               |
|    | <ul> <li>Идентификатор в ФРГУ.</li> </ul>                    |                |                                      |                 |               |
|    | <ul> <li>Информация об ИС владельца:</li> </ul>              |                |                                      |                 |               |
|    | <ul> <li>Полное наименование ИС.</li> </ul>                  |                |                                      |                 |               |
|    | <ul> <li>Краткое наименование ИС.</li> </ul>                 |                |                                      |                 |               |
|    | <ul> <li>Идентификатор в ФРГУ.</li> </ul>                    |                |                                      |                 |               |

| Nº | Шаг                                                                                                    | Входные данные                                                                                                    | Выходные данные                                                                        | Срок исполнения                                                                | Ответственный исполнитель                                              |
|----|----------------------------------------------------------------------------------------------------|----------------------------------------------------------------------------------------------------|----------------------------------------------------------------------------------------|--------------------------------------------------------------------------------|------------------------------------------------------------------------|
|    | <ul> <li>Ответственные за функционирование ВС представители<br/>Участника-владельца ИС, как минимум два представителя:         <ul> <li>Фамилия.</li> <li>Фамилия.</li> <li>Отчество.</li> <li>Должность.</li> <li>Контактный телефон.</li> <li>Адрес электронной почты.</li> </ul> </li> <li>Выполнить первичную обработку заявки:         <ul> <li>Зарегистрировать заявку.</li> <li>Направить по электронной почте в адрес Участника<br/>письмо с регистрационным номером заявки.</li> <li>Определить тип заявки.</li> <li>Проверить заявку на соответствие установленным<br/>требованиям.</li> <li>При несоответствии заявки требованиям, отклонить заявку<br/>и уведомить об этом Участника по электронной почте.</li> <li>При необходимости получить у Участника<br/>дополнительную информацию.</li> </ul></li></ul> | Заявка Технологического<br>портала на регистрацию ВС<br>федерального уровня в<br>тестовой среде СМЭВ с<br>приложением комплекта<br>документов в электронном<br>виде:<br>• XSD схема(ы) ВС.<br>• Комплект эталонных<br>запросов и эталонных<br>ответов.<br>• Комплект тестовых<br>сценариев:<br>• XSL файл(ы).<br>• Комплект<br>контрольных | Сообщение по<br>электронной почте в<br>адрес Участника о<br>регистрации его<br>заявки. | 1 рабочий день с<br>момента<br>получения заявки<br>Технологического<br>портала | ОЭ ИЭП                                                                 |
|    | <ul> <li>Выполнить регистрацию ВС в тестовой среде СМЭВ:</li> <li>Зарегистрировать ВС в тестовой среде СМЭВ.</li> <li>Настроить в СМЭВ маршрутизацию запросов данного ВС на ИС Участника.</li> <li>Выполнить тестирование ВС при обращении от МТ к ИС Участника путём выполнения всех эталонных запросов.</li> <li>При необходимости устранить дефекты, выявленные в процессе тестирования и обновить информацию заявки Технологического портала</li> </ul>                                                                                                    | Заявка Технологического<br>портала на регистрацию ВС<br>ФУ в тестовой среде СМЭВ с<br>приложением комплекта<br>документов в электронном<br>виде:<br>• XSD схема(ы) ВС.<br>• Комплект эталонных<br>запросов и эталонных                                                                                                    | Записи об успешном<br>выполнении всех<br>эталонных запросов в<br>журнале МТ            | 4 рабочих дня с<br>момента<br>получения<br>полной<br>информации по<br>заявке   | ОЭ ИЭП,<br>Соисполнитель<br>при<br>устранении<br>дефектов:<br>Участник |

| N⁰ | Шаг                                                                                                    | Входные данные                                                                                                    | Выходные данные                                                                                                    | Срок исполнения                                                              | Ответственный                                                          |
|----|----------------------------------------------------------------------------------------------------|----------------------------------------------------------------------------------------------------|----------------------------------------------------------------------------------------------------|------------------------------------------------------------------------------|------------------------------------------------------------------------|
|    |                                                                                                    |                                                                                                    |                                                                                                    |                                                                              | исполнитель                                                            |
|    |                                                                                                    | ответов.<br>• Комплект тестовых<br>сценариев:<br>○ XSL файл(ы).<br>○ Комплект<br>контрольных<br>примеров.                                                                                                    |                                                                                                    |                                                                              |                                                                        |
|    | <ul> <li>Выполнить регистрацию ВС в Эмуляторе:</li> <li>Зарегистрировать ВС в Эмуляторе.</li> <li>Настроить в СМЭВ маршрутизацию тестовых запросов данного ВС на Эмулятор.</li> <li>Выполнить тестирование ВС при обращении от МТ к Эмулятору путём выполнения тестовых сценариев с Контрольными примерами для Эмулятора.</li> <li>При необходимости устранить дефекты, выявленные в процессе тестирования и обновить информацию заявки Технологического портала</li> </ul> | Заявка технологического<br>портала на регистрацию ВС<br>федерального уровня в<br>тестовой среде СМЭВ с<br>приложением комплекта<br>документов в электронном<br>виде:<br>• XSD схема(ы) ВС.<br>• Комплект эталонных<br>запросов и эталонных<br>ответов.<br>• Комплект тестовых<br>сценариев:<br>• XSL файл(ы).<br>• Комплект<br>контрольных<br>примеров | записи оо успешном<br>выполнении всех<br>тестовых сценариев с<br>контрольными<br>примерами в журнале<br>Эмулятора               | 4 рабочих дня с<br>момента<br>получения<br>полной<br>информации по<br>заявке | ОЭ ИЭП,<br>Соисполнитель<br>при<br>устранении<br>дефектов:<br>Участник |
|    | Разместить на Технологическом портале сообщение о ВС,<br>зарегистрированном в тестовой среде СМЭВ.                                                                                                    | <ul> <li>Записи об успешном<br/>выполнении всех<br/>эталонных запросов в<br/>журнале МТ.</li> <li>Записи об успешном<br/>выполнении всех<br/>тестовых сценариев с<br/>контрольными<br/>примерами в<br/>журнале Эмулятора</li> </ul>                                                                                                    | Сообщение на<br>Технологическом<br>портале о доступности<br>для тестирования ВС<br>федерального уровня в<br>тестовой среде СМЭВ | 4 рабочих дня с<br>момента<br>получения<br>полной<br>информации по<br>заявке | ОЭ ИЭП                                                                 |

| N⁰ | Шаг Входные данные                                   |                              | Выходные данные      | Срок исполнения | Ответственный |
|----|------------------------------------------------------|------------------------------|----------------------|-----------------|---------------|
|    |                                                      |                              |                      |                 | исполнитель   |
|    | Выполнить завершающие действия по заявке:            | Сообщение на                 | Сообщение Участнику  | 4 рабочих дня с | ОЭ ИЭП        |
|    | • Закрыть заявку.                                    | Технологическом портале о    | по электронной почте | момента         |               |
|    | • Уведомить Участника по электронной почте о статусе | доступности для тестирования | о закрытии заявки    | получения       |               |
|    | заявки.                                              | ВС федерального уровня в     |                      | полной          |               |
|    |                                                      | тестовой среде СМЭВ          |                      | информации по   |               |
|    |                                                      |                              |                      | заявке          |               |

# 10.13 Регистрация региональных Видов сведений в тестовой среде СМЭВ

### Участники процесса

- Поставщик.
- Потребитель.
- ОЭ ИЭП.

### Предусловия процесса

- Сотрудник Участника, подающий заявку, имеет права доступа к функционалу подачи заявок на выполнение регламентных процедур из Личного кабинета Технологического портала.
- В роли Владельца ВС выступает ФОИВ Потребитель.
- Определён Участник, выступающий в роли Поставщика (РОИВ).
- ВС согласован между Потребителем и Поставщиком.
- Владелец успешно разработал и выполнил предварительное тестирование ВС.
- ИС Участников зарегистрированы в тестовой среде СМЭВ.

### Шаги процесса

## Шаги процесса приведены в таблице 23.

### Таблица 23 - Регистрация региональных ВС в тестовой среде СМЭВ

| Nº | Шаг                                            | Входные данные | Выходные данные                      | Срок исполнения | Ответственный |
|----|------------------------------------------------|----------------|--------------------------------------|-----------------|---------------|
|    |                                                |                |                                      |                 | исполнитель   |
| 1  | В Технологическом портале создать заявку на    |                | Заявка Технологического              |                 | Потребитель   |
|    | регистрацию ВС регионального уровня в тестовой |                | портала на регистрацию ВС            |                 |               |
|    | среде СМЭВ.                                    |                | регионального уровня в               |                 |               |
|    | Заявка должна содержать информацию:            |                | тестовой среде СМЭВ с                |                 |               |
|    | • Наименование среды СМЭВ - Тестовая.          |                | приложением комплекта                |                 |               |
|    | <ul> <li>Информация о ВС:</li> </ul>           |                | документов в электронном             |                 |               |
|    | о Наименование ВС.                             |                | виде:                                |                 |               |
|    | о Назначение ВС.                               |                | <ul> <li>XSD схема(ы) BC.</li> </ul> |                 |               |
|    | <ul> <li>Область применения ВС.</li> </ul>     |                | • Комплект эталонных                 |                 |               |
|    | о Тип маршрутизации.                           |                | запросов и эталонных                 |                 |               |
|    | <ul> <li>Namespace URI.</li> </ul>             |                | ответов.                             |                 |               |
|    | <ul> <li>Идентификатор в ФРГУ.</li> </ul>      |                | • Комплект тестовых                  |                 |               |
|    | о Версия ВС.                                   |                | сценариев:                           |                 |               |
|    | о Версия МРЗ.х.                                |                | о XSL файл(ы).                       |                 |               |
|    | о Формат BC (XSD схема(ы)).                    |                | о Комплект                           |                 |               |
|    | о XPath-выражение                              |                | контрольных                          |                 |               |

| Nº | Шаг                                                       | Входные данные                       | Выходные данные             | Срок исполнения  | Ответственный |
|----|-----------------------------------------------------------|--------------------------------------|-----------------------------|------------------|---------------|
|    |                                                           |                                      |                             |                  | исполнитель   |
|    | идентифицирующее элемент                                  |                                      | примеров                    |                  |               |
|    | сообщения, содержащии код                                 |                                      |                             |                  |               |
|    | региональной маршрутизации.                               |                                      |                             |                  |               |
|    | о тестовые сценарии.                                      |                                      |                             |                  |               |
|    | <ul> <li>эталонные запросы и эталонные</li> </ul>         |                                      |                             |                  |               |
|    | ответы.                                                   |                                      |                             |                  |               |
|    | <ul> <li>Операции (описание операции</li> </ul>           |                                      |                             |                  |               |
|    | формата ВС).                                              |                                      |                             |                  |               |
|    | <ul> <li>Информация об Участнике-владельце ВС:</li> </ul> |                                      |                             |                  |               |
|    | <ul> <li>Полное наименование Участника.</li> </ul>        |                                      |                             |                  |               |
|    | <ul> <li>Краткое наименование Участника.</li> </ul>       |                                      |                             |                  |               |
|    | о Регион.                                                 |                                      |                             |                  |               |
|    | $\circ$ Идентификатор в ФРГУ.                             |                                      |                             |                  |               |
|    | <ul> <li>Информация об ИС Участника:</li> </ul>           |                                      |                             |                  |               |
|    | о Полное наименование.                                    |                                      |                             |                  |               |
|    | <ul> <li>Краткое наименование.</li> </ul>                 |                                      |                             |                  |               |
|    | <ul> <li>Идентификатор в ФРГУ.</li> </ul>                 |                                      |                             |                  |               |
|    | • Ответственные за функционирование ВС                    |                                      |                             |                  |               |
|    | представители Участника-владельца ИС, как                 |                                      |                             |                  |               |
|    | минимум два представителя:                                |                                      |                             |                  |               |
|    | о Фамилия.                                                |                                      |                             |                  |               |
|    | о Имя.                                                    |                                      |                             |                  |               |
|    | о Отчество.                                               |                                      |                             |                  |               |
|    | о Должность.                                              |                                      |                             |                  |               |
|    | о Контактный телефон.                                     |                                      |                             |                  |               |
|    | <ul> <li>Адрес электронной почты.</li> </ul>              |                                      |                             |                  |               |
| 2  | Выполнить первичную обработку заявки:                     | Заявка Технологического              | Сообщение по электронной    | 1 рабочий день с | ОЭ ИЭП        |
|    | • Зарегистрировать заявку.                                | портала на регистрацию ВС            | почте в адрес Потребителя о | момента          |               |
|    | • Направить по электронной почте в адрес                  | регионального уровня в               | регистрации его заявки.     | получения заявки |               |
|    | Потребителя письмо с регистрационным номером              | тестовой среде СМЭВ с                |                             | ,                |               |
|    | заявки.                                                   | приложением комплекта                |                             |                  |               |
|    | • Определить тип заявки                                   | документов в электронном             |                             |                  |               |
|    |                                                           | виде:                                |                             |                  |               |
|    | установленным требованиям.                                | <ul> <li>XSD схема(ы) ВС.</li> </ul> |                             |                  |               |

| Nº | Шаг                                                                                                    | Входные данные                                                                                                    | Выходные данные                                                                                                    | Срок исполнения                                                                                    | Ответственный                          |
|----|----------------------------------------------------------------------------------------------------|----------------------------------------------------------------------------------------------------|----------------------------------------------------------------------------------------------------|----------------------------------------------------------------------------------------------------|----------------------------------------|
|    |                                                                                                    |                                                                                                    |                                                                                                    |                                                                                                    | исполнитель                            |
|    | <ul> <li>При несоответствии заявки требованиям,<br/>отклонить заявку и уведомить об этом Потребителя<br/>по электронной почте.</li> <li>При необходимости получить у<br/>Потребителя дополнительную информацию.</li> </ul> | <ul> <li>Комплект эталонных<br/>запросов и эталонных<br/>ответов.</li> <li>Комплект тестовых<br/>сценариев:         <ul> <li>XSL файл(ы).</li> <li>Комплект<br/>контрольных<br/>примеров</li> </ul> </li> </ul>                                                                                                    |                                                                                                    |                                                                                                    |                                        |
| 3  | <ul> <li>Выполнить регистрацию ВС в тестовой среде СМЭВ:</li> <li>Зарегистрировать ВС в тестовой среде СМЭВ.</li> <li>Уведомить Потребителя и Поставщика о регистрации ВС в тестовой среде СМЭВ.</li> </ul>                | <ul> <li>Заявка Технологического<br/>портала на регистрацию ВС<br/>регионального уровня в<br/>тестовой среде СМЭВ с<br/>приложением комплекта<br/>документов в электронном<br/>виде:</li> <li>XSD схема (ы) ВС.</li> <li>Комплект эталонных<br/>запросов и эталонных<br/>ответов.</li> <li>Комплект тестовых<br/>сценариев:</li> <li>XSL файл(ы).</li> <li>Комплект<br/>контрольных<br/>примеров</li> </ul> | Сообщение по электронной<br>почте в адрес Поставщика и<br>Потребителя о регистрации и<br>необходимости выполнить<br>совместное тестирование ВС | 4 рабочих дня с<br>момента<br>получения полной<br>информации по<br>заявке                          | ОЭ ИЭП                                 |
| 4  | Выполнить эталонные запросы от МТ к ИС<br>Поставщика                                                                                                    | Сообщение по электронной<br>почте в адрес Участников<br>(Поставщику и Потребителю)<br>о регистрации и<br>необходимости выполнить<br>совместное тестирование ВС                                                                                                    | Записи об успешном<br>выполнении всех эталонных<br>запросов в журнале МТ                                                                       | 4 рабочих дня с<br>момента<br>получения<br>сообщения по<br>электронной почте<br>в адрес Участников | ОЭ ИЭП.<br>Соисполнитель:<br>Поставщик |

| Nº | Шаг                                                        | Входные данные                       | Выходные данные          | Срок исполнения    | Ответственный  |
|----|------------------------------------------------------------|--------------------------------------|--------------------------|--------------------|----------------|
|    |                                                            |                                      |                          |                    | исполнитель    |
|    |                                                            |                                      |                          | (Поставщику и      |                |
|    |                                                            |                                      |                          | Потребителю) о     |                |
|    |                                                            |                                      |                          | необходимости      |                |
|    |                                                            |                                      |                          | выполнить          |                |
|    |                                                            |                                      |                          | тестирование ВС    |                |
| 5  | Выполнить тестирование ВС:                                 | Сообщение по электронной             | Сообщение электронной    | 4 рабочих дня с    | Потребитель.   |
|    | <ul> <li>Выполнить эталонные запросы от ИС</li> </ul>      | почте в адрес Участников             | почты с протоколом       | момента            | Соисполнитель: |
|    | Потребителя к ИС Поставщика.                               | (Поставщику и Потребителю)           | выполнения эталонных     | получения          | Поставщик,     |
|    | <ul> <li>Направить по электронной почте в адрес</li> </ul> | о регистрации и                      | запросов                 | сообщения по       | ОЭ ИЭП         |
|    | ОЭ ИЭП протокол выполнения эталонных                       | необходимости выполнить              |                          | электронной почте  |                |
|    | запросов.                                                  | совместное тестирование ВС           |                          | в адрес Участников |                |
|    |                                                            |                                      |                          | (Поставщику и      |                |
|    |                                                            |                                      |                          | Потребителю) о     |                |
|    |                                                            |                                      |                          | необходимости      |                |
|    |                                                            |                                      |                          | выполнить          |                |
|    |                                                            |                                      |                          | тестирование ВС    |                |
| 6  | Выполнить регистрацию ВС в Эмуляторе:                      | Заявка Технологического              | Записи об успешном       | 4 рабочих дня с    | ОЭ ИЭП,        |
|    | <ul> <li>Зарегистрировать ВС в Эмуляторе.</li> </ul>       | портала на регистрацию ВС            | выполнении всех тестовых | момента            | Соисполнитель  |
|    | <ul> <li>Настроить в СМЭВ маршрутизацию</li> </ul>         | регионального уровня в               | сценариев с контрольными | получения полной   | при устранении |
|    | тестовых запросов данного ВС на Эмулятор.                  | тестовой среде СМЭВ с                | примерами в журнале      | информации по      | дефектов:      |
|    | • Выполнить тестирование ВС при обращении                  | приложением комплекта                | Эмулятора                | заявке             | Потребитель    |
|    | от МТ к Эмулятору путём выполнения                         | документов в электронном             |                          |                    |                |
|    | тестовых сценариев с Контрольными                          | виде:                                |                          |                    |                |
|    | примерами для Эмулятора.                                   | <ul> <li>XSD схема(ы) ВС.</li> </ul> |                          |                    |                |
|    | <ul> <li>При необходимости устранить дефекты,</li> </ul>   | • Комплект эталонных                 |                          |                    |                |
|    | выявленные в процессе тестирования и                       | запросов и эталонных                 |                          |                    |                |
|    | обновить информацию заявки                                 | ответов.                             |                          |                    |                |
|    | Технологического портала                                   | • Комплект тестовых                  |                          |                    |                |
|    |                                                            | сценариев:                           |                          |                    |                |
|    |                                                            | о XSL файл(ы).                       |                          |                    |                |
|    |                                                            | о Комплект                           |                          |                    |                |
|    |                                                            | контрольных                          |                          |                    |                |
|    |                                                            | примеров.                            |                          |                    |                |
| 7  | Выполнить завершающие действия по регистрации              | • Записи об успешном                 | Сообщение по электронной | 1 рабочий день с   | ОЭ ИЭП         |

| NՉ | Шаг                                                                                                    | Входные данные                                                                                                    | Выходные данные                                                                                                    | Срок исполнения                                                                                          | Ответственный |
|----|----------------------------------------------------------------------------------------------------|----------------------------------------------------------------------------------------------------|----------------------------------------------------------------------------------------------------|----------------------------------------------------------------------------------------------------|---------------|
|    |                                                                                                    |                                                                                                    |                                                                                                    |                                                                                                    | исполнитель   |
|    | <ul> <li>ВС в тестовой среде СМЭВ:</li> <li>Разместить на Технологическом портале сообщение о ВС регионального уровня, зарегистрированном в тестовой среде СМЭВ.</li> <li>Уведомить по электронной почте Участников (Поставщика и Потребителя) об успешной регистрации ВС регионального уровня в тестовой среде СМЭВ.</li> </ul> | <ul> <li>выполнении всех</li> <li>эталонных запросов в</li> <li>журнале МТ.</li> <li>Сообщение электронной</li> <li>почты с протоколом</li> <li>выполнения эталонных</li> <li>запросов</li> </ul> | почте в адрес Участников<br>(Поставщика и Потребителя)<br>об успешной регистрации ВС<br>регионального уровня в<br>тестовой среде СМЭВ | момента<br>получения<br>сообщения по<br>электронной почте<br>в адрес ОЭ ИЭП об<br>успешном<br>выполнении |               |
| 8  | Выполнить завершающие действия по заявке:<br>• Закрыть заявку.<br>• Уведомить Потребителя о закрытии заявки.                                                                                                    | Сообщение по электронной<br>почте в адрес Участников<br>(Поставщика и Потребителя)<br>об успешной регистрации ВС<br>регионального уровня в<br>тестовой среде СМЭВ                                 | Сообщение Потребителю по<br>электронной почте о закрытии<br>заявки                                                                    | 3 рабочих дня с<br>момента<br>получения полной<br>информации по<br>заявке                                | ОЭ ИЭП        |

# 10.14 Получение доступа к Виду сведений в тестовой среде СМЭВ

Предоставление Участнику доступа к ВС в тестовой среде СМЭВ производится по заявке Участника.

## Участники процесса

- Потребитель (далее в рамках текущей процедуры Участник).
- ОЭ ИЭП.

### Предусловия процесса

- Сотрудник Участника, подающий заявку, имеет права доступа к функционалу подачи заявок на выполнение регламентных процедур из Личного кабинета Технологического портала.
- ИС Участника должна быть зарегистрирована в тестовой среде СМЭВ.
- Участник должен определить ВС, доступ к которому необходимо получить, в соответствии с нормативными правовыми актами, подтверждающими основание получения доступа к данному ВС.
- ВС зарегистрирован в тестовой среде СМЭВ.

## Шаги процесса

Шаги процесса приведены в таблице 24.

#### Таблица 24 - Получение доступа к ВС в тестовой среде СМЭВ

| N⁰N⁰ | Шаг                                                                                                    | Входные данные | Выходные данные                                                                       | Срок исполнения | Ответственный |
|------|----------------------------------------------------------------------------------------------------|----------------|---------------------------------------------------------------------------------------|-----------------|---------------|
|      |                                                                                                    |                |                                                                                       |                 | исполнитель   |
| 1    | На Технологическом портале создать заявку на<br>предоставление доступа к ВС в тестовой среде<br>СМЭВ.                                       |                | Заявка Технологического<br>портала на предоставление<br>доступа к ВС в тестовой среде |                 | Участник      |
|      | Заявка должна содержать информацию:<br>• Наименование среды СМЭВ - Тестовая                                                                 |                | СМЭВ                                                                                  |                 |               |
|      | <ul> <li>Операция (получение или отзыв прав<br/>доступа).</li> </ul>                                                                        |                |                                                                                       |                 |               |
|      | <ul> <li>Информация о ВС:</li> </ul>                                                                                                    |                |                                                                                       |                 |               |
|      | <ul> <li>Наименование ВС.</li> <li>Версия ВС.</li> <li>Идентификатор в ФРГУ.</li> </ul>                                                     |                |                                                                                       |                 |               |
|      | • Информация об Участнике:                                                                                                    |                |                                                                                       |                 |               |
|      | <ul> <li>Полное наименование Участника.</li> <li>Краткое наименование Участника.</li> <li>Регион.</li> <li>Идентификатор в ФРГУ.</li> </ul> |                |                                                                                       |                 |               |
|      | <ul> <li>Информация об ИС Участника:</li> </ul>                                                                                             |                |                                                                                       |                 |               |
|      | о Полное наименование ИС.                                                                                                    |                |                                                                                       |                 |               |
|      | о Краткое наименование ИС.                                                                                                    |                |                                                                                       |                 |               |
|      | <ul> <li>Идентификатор в ФРГУ.</li> </ul>                                                                                                   |                |                                                                                       |                 |               |

| NºNº | Шаг                                                                                                    | Входные данные                                                                                      | Выходные данные                                                             | Срок исполнения                                                        | Ответственный<br>исполнитель |
|------|----------------------------------------------------------------------------------------------------|----------------------------------------------------------------------------------------------------|-----------------------------------------------------------------------------|------------------------------------------------------------------------|------------------------------|
| 2    | <ul> <li>Ответственные за функционирование ВС представители Участника-владельца ИС, как минимум два представителя:         <ul> <li>Фамилия.</li> <li>Фамилия.</li> <li>Имя.</li> <li>Отчество.</li> <li>Должность.</li> <li>Контактный телефон.</li> <li>Адрес электронной почты.</li> </ul> </li> <li>Выполнить первичную обработку заявки:</li> <li>Зарегистрировать заявку.</li> <li>Направить по электронной почте в адрес Участника письмо с регистрационным номером заявки.</li> <li>Определить тип заявки.</li> <li>Проверить заявку на соответствие установленным требованиям.</li> <li>При несоответствии заявки требованиям, отклонить заявку и уведомить об этом Участника по электронной от участника по электронной от участника по электронной от участника</li> </ul> | Заявка<br>Технологического<br>портала на<br>предоставление<br>доступа к ВС в тестовой<br>среде СМЭВ | Сообщение по электронной<br>почте в адрес Участника о<br>регистрации заявки | 2 рабочих дня с<br>момента получения<br>заявки                         | ОЭ ИЭП                       |
|      | <ul> <li>При необходимости получить у Участника<br/>дополнительную информацию.</li> </ul>                                                                                                    |                                                                                                    |                                                                             |                                                                        |                              |
| 3    | <ul> <li>Предоставить доступ к ВС в тестовой среде СМЭВ:</li> <li>Предоставить доступ ИС Участника к ВС в тестовой среде СМЭВ.</li> <li>Направить по электронной почте в адрес Участника уведомление о предоставлении доступа к ВС в тестовой среде СМЭВ</li> </ul>                                                                                                    | Сообщение по<br>электронной почте в<br>адрес Участника о<br>регистрации заявки                      | Сообщение по электронной<br>почте в адрес Участника                         | 3 рабочих дня с<br>момента получения<br>полной информации<br>по заявке | ОЭ ИЭП                       |
| 4    | <ul> <li>Выполнить завершающие работы по заявке:</li> <li>Закрыть заявку.</li> <li>Уведомить Участника о закрытии заявки.</li> </ul>                                                                                                    | Сообщение по<br>электронной почте в<br>адрес Участника                                              | Сообщение Участнику по<br>электронной почте о закрытии<br>заявки            | 4 рабочих дня с<br>момента получения<br>полной информации<br>по заявке | ОЭ ИЭП                       |

# 10.15 Тестирование Вида сведений Участниками

Успешное прохождение тестирования ВС является обязательным условием предоставления Потребителю доступа к этому ВС в продуктивной среде СМЭВ.

Тестирование ВС в тестовой среде СМЭВ представляет собой выполнение Потребителем эталонных запросов ИС Участника к Эмулятору, расположенному в тестовой среде СМЭВ.

### Участники процесса

- Потребитель (далее в рамках текущей процедуры Участник).
- ОЭ ИЭП.

### Предусловия процесса

- Информация о тестируемом ВС размещена на Технологическом портале.
- ИС Участника зарегистрирована в тестовой среде СМЭВ.
- Участнику предоставлен доступ к тестируемому ВС.

### Шаги процесса

Шаги процесса приведены в таблице 25.

#### Таблица 25 – Тестирование ВС в тестовой среде СМЭВ

| N⁰ | Шаг                                                          | Входные данные      | Выходные данные             | Срок исполнения | Ответственный |
|----|--------------------------------------------------------------|---------------------|-----------------------------|-----------------|---------------|
|    |                                                              |                     |                             |                 | исполнитель   |
| 1  | Выполнить подготовительные действия:                         | Перечень доступных  | Комплект эталонных запросов |                 | Участник      |
|    | <ul> <li>Выбрать доступный для тестирования ВС на</li> </ul> | для тестирования ВС | и эталонных ответов к ВС    |                 |               |
|    | Технологическом портале.                                     | на Технологическом  |                             |                 |               |

| Nº | Шаг                                             | Входные данные       | Выходные данные           | Срок исполнения     | Ответственный |
|----|-------------------------------------------------|----------------------|---------------------------|---------------------|---------------|
|    |                                                 |                      |                           |                     | исполнитель   |
|    | • Получить эталонные запросы и ответы для ВС на | портале              |                           |                     |               |
|    | Технологическом портале.                        |                      |                           |                     |               |
| 2  | Выполнить эталонные запросы от ИС Участника к   | Комплект эталонных   | Автоматическая отметка в  | Не                  | Участник      |
|    | Эмулятору тестовой среды СМЭВ                   | запросов и эталонных | Эмуляторе тестовой среды  | регламентировано    |               |
|    |                                                 | ответов к ВС         | СМЭВ об успешном          |                     |               |
|    |                                                 |                      | выполнении всех эталонных |                     |               |
|    |                                                 |                      | запросов по ВС            |                     |               |
| 3  | Уведомить Потребителя по электронной почте об   | Автоматическая       | Сообщение Участнику по    | 3 рабочих дня после | ОЭ ИЭП        |
|    | успешном выполнении эталонных запросов          | отметка в Эмуляторе  | электронной почте об      | успешного           |               |
|    |                                                 | тестовой среды СМЭВ  | успешном выполнении всех  | прохождения всех    |               |
|    |                                                 | об успешном          | эталонных запросов по ВС  | контрольных         |               |
|    |                                                 | выполнении всех      |                           | примеров по ВС      |               |
|    |                                                 | эталонных запросов   |                           |                     |               |
|    |                                                 | по ВС                |                           |                     |               |

Внимание! Успешное выполнение всех эталонных запросов по ВС в тестовой среде СМЭВ не означает автоматического предоставления Участнику доступа к этому ВС в продуктивной среде СМЭВ.

# 10.16 Подключение к продуктивной СМЭВ. Организация защищённого канала связи

Подключение информационных систем Участника к продуктивной среде СМЭВ возможно только после получения доступа в закрытый сегмент СМЭВ и организации защищённого канала связи.

### Участники процесса

- Участник или Иная организация.
- Оператор СМЭВ.
- ОЭ ИЭП.

#### Предусловия процесса
- Основанием выполнения процедуры являются нормативно-правовые акты, приведённые в разделе 3 Нормативные ссылки текущего документа.
- Участники межведомственного информационного взаимодействия федерального и регионального уровня, участвующие в предоставлении и (или) организации предоставления государственных и муниципальных услуг, получают в безвозмездное временное пользование программнотехнические средства ведомственного сегмента СМЭВ, в частности – криптооборудование, от Оператора СМЭВ, передача осуществляется на основании установленных Оператором СМЭВ документов.
- Обеспечение программно-техническими средствами в части сегмента СМЭВ, организуемого на стороне Иной организации, в частности криптооборудованием, а также работы по организации защищённого канала связи и дальнейшее обслуживание его производственных функций, осуществляется за счёт собственных средств Иной организации.
- Условие присоединения к регламенту и заключение соглашения о ссуде с оператором СМЭВ является обязательным для федеральных органов государственной власти, с иными органами и организациями необходимость заключения указанных соглашений определяется в соответствии с действующим законодательством.

## Шаги процесса

Шаги процесса для Участников информационного взаимодействия федерального уровня и Участников информационного взаимодействия регионального уровня приведены в таблице 26. Шаги процесса для Участников, представляющих Иные организации, приведены в таблице 27.

Таблица 26 – Шаги процесса для Участников информационного взаимодействия федерального уровня и Участников информационного взаимодействия регионального уровня

| Nº | Шаг                                              | Входные данные         | Выходные данные              | Срок исполнения    | Ответственный |
|----|--------------------------------------------------|------------------------|------------------------------|--------------------|---------------|
|    |                                                  |                        |                              |                    | исполнитель   |
| 1  | Подготовить Соглашение о ссуде:                  |                        | Почтовое отправление в адрес |                    | Участник      |
|    | • Подготовить Соглашение о ссуде, заверенное     |                        | Оператора СМЭВ               |                    |               |
|    | подписью и печатью.                              |                        |                              |                    |               |
|    | • Направить Соглашение о ссуде почтовым          |                        |                              |                    |               |
|    | отправлением в адрес Оператора СМЭВ.             |                        |                              |                    |               |
| 2  | Известить по электронной почте Участника         | Подписанное Соглашение | Сообщение по электронной     | 3 рабочих дня с    | Оператор СМЭВ |
|    | информационного взаимодействия о подписании      | о ссуде                | почте в адрес Участника с    | момента            |               |
|    | Соглашения о ссуде со стороны Оператора СМЭВ     |                        | приложением скана            | подписания и       |               |
|    |                                                  |                        | подписанного Соглашения о    | регистрации        |               |
|    |                                                  |                        | ссуде                        | Соглашения о ссуде |               |
| 3  | Проинформировать по электронной почте Оператора  | Сообщение по           | Информационное сообщение     | 3 рабочих дня с    | Участник      |
|    | СМЭВ о готовности к получению криптооборудования | электронной почте в    | по электронной почте в адрес | момента получения  |               |

| NՉ | Шаг                                             | Входные данные              | Выходные данные            | Срок исполнения              | Ответственный      |
|----|-------------------------------------------------|-----------------------------|----------------------------|------------------------------|--------------------|
|    |                                                 |                             |                            |                              | исполнитель        |
|    | и его размещению согласно Требованиям к         | адрес Участника с           | Оператора СМЭВ             | уведомления о                |                    |
|    | Участникам информационного взаимодействия при   | приложением скана           |                            | подписании                   |                    |
|    | подключении криптомаршрутизатора VipNet (раздел | подписанного                |                            | Соглашения о ссуде           |                    |
|    | 12 Приложение А. Требования к Участникам        | Соглашения о ссуде          |                            |                              |                    |
|    | информационного взаимодействия при подключении  |                             |                            |                              |                    |
|    | криптомаршрутизатора VipNet).                   |                             |                            |                              |                    |
|    | Обращение должно иметь тип в соответствии с     |                             |                            |                              |                    |
|    | таблицей типизации заявок (таблица 41)          |                             |                            |                              |                    |
| 4  | Проинформировать по электронной почте ОЭ ИЭП о  | Подписанное Соглашение      | Сообщение электронной      | 3 рабочих дня                | Оператор СМЭВ      |
|    | подписании соглашения о взаимодействии          | о ссуде                     | почты, включающее в себя   |                              |                    |
|    |                                                 |                             | сканы Официального         |                              |                    |
|    |                                                 |                             | распоряжения с приложением |                              |                    |
|    |                                                 |                             | заявки на присоединение и  |                              |                    |
|    |                                                 |                             | подписанного соглашения о  |                              |                    |
|    |                                                 |                             | ссуде                      |                              |                    |
| 5  | Выполнить первичную обработку заявки:           | Сообщение электроннои       | Сообщение по электроннои   | 1 рабочии день               | O J N J I I        |
|    | • Зарегистрировать заявку.                      | почты, включающее в         | почте в адрес участника о  |                              |                    |
|    | • Направить по электронной почте в адрес        | себя сканы Официального     | регистрации заявки         |                              |                    |
|    | Участника письмо с регистрационным номером      | распоряжения с              |                            |                              |                    |
|    | заявки.                                         | приложением заявки на       |                            |                              |                    |
|    | • Определить тип заявки.                        | присоединение и             |                            |                              |                    |
|    | • Проверить заявку на соответствие              |                             |                            |                              |                    |
|    | установленным требованиям.                      | соглашения о ссуде          |                            |                              |                    |
|    | • При несоответствии заявки требованиям,        |                             |                            |                              |                    |
|    | отклонить заявку и уведомить оо этом участника  |                             |                            |                              |                    |
|    | по электронной почте.                           |                             |                            |                              |                    |
|    | • при необходимости получить у участника        |                             |                            |                              |                    |
| 6  | дополнительную информацию.                      | Coofficience o contractione |                            | 14 กอดีอนแห่ง สมเอษั         | 02.420             |
| 6  | сыполнить расоты по доставке, монтажу и запуску |                             | уведомление по электронной | 14 раоочих дней.<br>В спушао |                    |
|    | принносоорудования.                             |                             | Инастиниа                  | возникновения                | Соисполнитель.     |
|    | • Обеспечить предварительную настроику на       |                             |                            | трудностой но                | <b>β Παι Η ΜΙΚ</b> |
|    | свелений по форме придоженией                   |                             |                            |                              |                    |
|    | Требованиям к Участникам информационного        | приложением заявки на       |                            | Леятельностью                |                    |

| Nº | Шаг                                            | Входные данные     | Выходные данные              | Срок исполнения   | Ответственный  |
|----|------------------------------------------------|--------------------|------------------------------|-------------------|----------------|
|    |                                                |                    |                              |                   | исполнитель    |
|    | взаимодействия при подключении                 | подписанного       |                              | представителей    |                |
|    | криптомаршрутизатора VipNet.                   | соглашения о ссуде |                              | ОЭ ИЭП, срок шага |                |
|    | • Выполнить доставку, монтаж и запуск          |                    |                              | может быть        |                |
|    | криптооборудования (криптомаршрутизатор –      |                    |                              | увеличен          |                |
|    | VipNet Coordinator HW1000) по указанному в     |                    |                              |                   |                |
|    | Соглашении о ссуде адресу.                     |                    |                              |                   |                |
|    | • Монтаж и запуск осуществляются               |                    |                              |                   |                |
|    | представителями оператора СМЭВ при условии     |                    |                              |                   |                |
|    | присутствия уполномоченного представителя      |                    |                              |                   |                |
|    | Участника.                                     |                    |                              |                   |                |
|    | Типовой комплект оборудования состоит из двух  |                    |                              |                   |                |
|    | единиц VipNet Coordinator HW1000 (основное     |                    |                              |                   |                |
|    | устройство и «горячий резерв»)                 |                    |                              |                   |                |
| 7  | По факту передачи оператором СМЭВ              | Уведомление по     | Подписанный Акт приёма-      | 2 рабочих дня     | Оператор СМЭВ. |
|    | криптооборудования Участнику, обеими сторонами | электронной почте  | передачи оборудования        |                   | Участник       |
|    | подписывается Акт приёма-передачи оборудования | представителей     |                              |                   |                |
|    | (форма Акта определяется Оператором СМЭВ)      | Участника          |                              |                   |                |
| 8  | Выполнить завершающие действия по заявке:      | Подписанный Акт    | Сообщение Участнику по       | 1 рабочий день с  | ОЭ ИЭП         |
|    | • Закрыть заявку.                              | приёма-передачи    | электронной почте о закрытии | момента           |                |
|    | • Уведомить Участника о закрытии заявки        | оборудования       | заявки                       | подписания Акта   |                |
|    |                                                |                    |                              | приёма-передачи   |                |
|    |                                                |                    |                              | оборудования      |                |

Описание VipNet Coordinator HW1000 приведено в разделе 13 Приложение Б. Описание VipNet Coordinator HW1000.

Комплекты криптооборудования могут быть установлены в нескольких точках (по желанию Участника) – в силу географической распределённой его подразделений, участвующих в оказании государственных услуг.

Криптооборудование не устанавливается в территориальных органах Участника – обеспечение защищённых каналов связи «территориальный орган – центральный аппарат» относится к компетенции ведомства. Оператор СМЭВ, как федеральной государственной информационной системы, обеспечивает подключение с использованием защищённых каналов связи только организационных единиц Участника информационного взаимодействия федерального уровня к СМЭВ.

## Таблица 27 – Шаги процесса для Участников, представляющих Иные организации

| Nº | Шаг                                                                                                    | Входные данные                                                                                                    | Выходные данные                                                                                                    | Срок исполнения                                                                                | Ответственный    |
|----|----------------------------------------------------------------------------------------------------|----------------------------------------------------------------------------------------------------|----------------------------------------------------------------------------------------------------|------------------------------------------------------------------------------------------------|------------------|
|    |                                                                                                    |                                                                                                    |                                                                                                    |                                                                                                | исполнитель      |
| 1  | Подготовить подписанную и заверенную<br>печатью заявку на подключение.<br>Направить в адрес Оператора СМЭВ                                                                                                    |                                                                                                    | Почтовое отправление в адрес<br>Оператора СМЭВ                                                                              |                                                                                                | Иная организация |
|    | почтовым отправлением заявку на присоединение.                                                                                                    |                                                                                                    |                                                                                                    |                                                                                                |                  |
| 2  | Получение одобрения на подключение со<br>стороны «Подкомиссии по использованию<br>информационных технологий при<br>предоставлении государственных и<br>муниципальных услуг Правительственной<br>комиссии по использованию<br>информационных технологий для<br>улучшения качества жизни и условий<br>ведения предпринимательской<br>деятельности»                       | Заявка на подключение                                                                                                    | Одобрение подключения                                                                                                    |                                                                                                | Оператор СМЭВ    |
| 3  | Известить по электронной почте Участника о<br>подписании заявки на присоединение со<br>стороны Оператора СМЭВ                                                                                                    | Подписанная заявка на<br>присоединение                                                                                      | Сообщение по электронной<br>почте в адрес Иной<br>организации с приложением<br>скана подписанной заявки на<br>присоединение | 3 рабочих дня с<br>момента<br>подписания заявки<br>на присоединение                            | Оператор СМЭВ    |
| 4  | Проинформировать по электронной почте<br>Оператора СМЭВ о готовности к получению<br>и размещению криптооборудования<br>согласно требованиям, изложенным в 12<br>Приложение А. Требования к Участникам<br>информационного взаимодействия при<br>подключении криптомаршрутизатора<br>VipNet.<br>Обращение должно иметь тип в<br>соответствии с таблицей типизации заявок | Сообщение по электронной<br>почте в адрес Иной<br>организации с приложением<br>скана подписанной заявки на<br>присоединение | Информационное сообщение<br>по электронной почте в адрес<br>Оператора СМЭВ                                                  | 3 рабочих дня с<br>момента получения<br>уведомления о<br>подписании заявки<br>на присоединение | Иная организация |

| Nº | Шаг                                                                                                    | Входные данные                                                                                                    | Выходные данные                                                                                                    | Срок исполнения                                                                                                    | Ответственный                                                                                                    |
|----|----------------------------------------------------------------------------------------------------|----------------------------------------------------------------------------------------------------|----------------------------------------------------------------------------------------------------|----------------------------------------------------------------------------------------------------|----------------------------------------------------------------------------------------------------|
|    | (таблица 41)                                                                                                    |                                                                                                    |                                                                                                    |                                                                                                    | исполнитель                                                                                                    |
| 5  | Проинформировать ОЭ ИЭП о подписании<br>Заявки на присоединение Иной<br>организацией                                                                                                    | Подписанная заявка на<br>присоединение                                                                                                    | Сообщение электронной<br>почты, включающее в себя<br>сканы Официального<br>распоряжения с приложением<br>подписанной заявки на<br>присоединение | 3 рабочих дня с<br>момента<br>подписания заявки<br>на присоединение                                                                                                    | Оператор СМЭВ                                                                                                    |
| 6  | <ul> <li>Выполнить первичную обработку заявки:</li> <li>Зарегистрировать заявку.</li> <li>Направить по электронной почте в адрес Иной организации письмо с регистрационным номером заявки.</li> <li>Определить тип заявки.</li> <li>Проверить заявку на соответствие установленным требованиям.</li> <li>При несоответствии заявки требованиям, отклонить заявку и уведомить об этом Иную организацию по электронной почте.</li> <li>При необходимости получить у Иной организации дополнительную информацию</li> </ul> | Сообщение электронной<br>почты, включающее в себя<br>сканы Официального<br>распоряжения с приложением<br>подписанной заявки на<br>присоединение | Сообщение по электронной<br>почте в адрес Иной<br>организации о регистрации<br>заявки                                                           | 1 рабочий день с<br>момента получения<br>Официального<br>распоряжения                                                                                                    | ОЭ ИЭП                                                                                                    |
| 7  | Выполнить за счёт собственных средств<br>технологические операции по<br>присоединению своей информационной<br>системы к СМЭВ с учётом требований,<br>изложенных в 12 Приложение А.<br>Требования к Участникам<br>информационного взаимодействия при<br>подключении криптомаршрутизатора<br>VipNet.<br>Выполнить следующие работы на<br>договорной основе с Иной организацией:<br>• Поставить криптооборудование                                                                                                    | Сообщение по электронной<br>почте в адрес ОЭ ИЭП с<br>приложением скана<br>подписанной заявки на<br>присоединение                               | Акты завершения работ по<br>настройке и запуску<br>криптооборудования                                                                           | 14 рабочих дней с<br>даты заключения<br>договора с ОЭ ИЭП<br>на организацию<br>защищённого<br>канала связи и<br>дальнейшее<br>обслуживание его<br>производственных<br>функций.<br>В случае<br>возникновения | Иная организация за<br>счёт собственных<br>средств.<br>Соисполнитель:<br>ОЭ ИЭП.<br>Возможно<br>привлечение к<br>поставке и монтажу<br>криптооборудования<br>сторонней<br>организации, имеющей |

| N⁰ |     | Шаг                                    | Входные данные | Выходные данные | Срок исполнения   | Ответственный       |
|----|-----|----------------------------------------|----------------|-----------------|-------------------|---------------------|
|    |     |                                        |                |                 |                   | исполнитель         |
|    |     | (Опциональная услуга, выбор            |                |                 | трудностей, не    | права на выполнение |
|    |     | поставщика оборудования остаётся за    |                |                 | связанных с       | таких работ.        |
|    |     | Иной организацией).                    |                |                 | деятельностью     |                     |
|    | •   | Выполнить монтаж                       |                |                 | представителей    |                     |
|    |     | криптооборудования                     |                |                 | ОЭ ИЭП, срок шага |                     |
|    |     | (криптомаршрутизатор – VipNet          |                |                 | может быть        |                     |
|    |     | Coordinator HW1000, описание которого  |                |                 | увеличен          |                     |
|    |     | приведено в разделе 13 Приложение Б.   |                |                 |                   |                     |
|    |     | Описание VipNet Coordinator HW1000     |                |                 |                   |                     |
|    |     | или VipNet Coordinator HW100) по       |                |                 |                   |                     |
|    |     | указанному в договоре адресу           |                |                 |                   |                     |
|    |     | (Опциональная услуга, монтаж может     |                |                 |                   |                     |
|    |     | производиться сертифицированными       |                |                 |                   |                     |
|    |     | специалистами Иной организации в       |                |                 |                   |                     |
|    |     | соответствии с требованиями            |                |                 |                   |                     |
|    |     | производителя).                        |                |                 |                   |                     |
|    | •   | Выполнить предварительную настройку    |                |                 |                   |                     |
|    |     | и запуск криптооборудования (на        |                |                 |                   |                     |
|    |     | основе представленных Иной             |                |                 |                   |                     |
|    |     | организацией технических сведений по   |                |                 |                   |                     |
|    |     | форме, приложенной к Требованиям к     |                |                 |                   |                     |
|    |     | Участникам информационного             |                |                 |                   |                     |
|    |     | взаимодействия при подключении         |                |                 |                   |                     |
|    |     | криптомаршрутизатора VipNet согласно   |                |                 |                   |                     |
|    |     | требованиям, изложенным в разделе      |                |                 |                   |                     |
|    |     | 12 Приложение А. Требования к          |                |                 |                   |                     |
|    |     | Участникам информационного             |                |                 |                   |                     |
|    |     | взаимодействия при подключении         |                |                 |                   |                     |
|    |     | криптомаршрутизатора VipNet.           |                |                 |                   |                     |
|    | •   | Выполнять обслуживание                 |                |                 |                   |                     |
|    |     | производственных функций               |                |                 |                   |                     |
|    |     | защищённого канала связи.              |                |                 |                   |                     |
|    | Тиг | товой комплект оборудования состоит из |                |                 |                   |                     |
|    | дву | /x единиц VipNet Coordinator HW1000    |                |                 |                   |                     |

| N⁰ | Шаг                                      | Входные данные           | Выходные данные            | Срок исполнения    | Ответственный       |
|----|------------------------------------------|--------------------------|----------------------------|--------------------|---------------------|
|    |                                          |                          |                            |                    | исполнитель         |
|    | (основное устройство и «горячий резерв») |                          |                            |                    |                     |
|    | или VipNet Coordinator HW100.            |                          |                            |                    |                     |
| 8  | Подписать по факту выполнения            | Акты завершения работ по | Подписанный Акт            | 2 рабочих дня      | ОЭ ИЭП.             |
|    | технологических операций по              | настройке и запуску      | подключения Иной           |                    | Соисполнитель: Иная |
|    | присоединению информационной системы     | криптооборудования       | организации к СМЭВ         |                    | организация         |
|    | Иной организации к СМЭВ Акт подключения  |                          |                            |                    |                     |
|    | Иной организации к СМЭВ (форма Акта      |                          |                            |                    |                     |
|    | предоставляется ОЭ ИЭП).                 |                          |                            |                    |                     |
| 9  | Выполнить завершающие действия по        | Подписанный Акт          | Сообщение Иной организации | 1 рабочий день с   | ОЭ ИЭП              |
|    | заявке:                                  | подключения Иной         | по электронной почте о     | момента            |                     |
|    | • Закрыть заявку.                        | организации к СМЭВ       | закрытии заявки            | подписания Акта    |                     |
|    | • Уведомить Иную организацию о           |                          |                            | подключения Иной   |                     |
|    | закрытии заявки                          |                          |                            | организации к СМЭВ |                     |

# 10.17 Регистрация информационной системы в продуктивной СМЭВ

Для осуществления межведомственного информационного взаимодействия с использованием СМЭВ, Участник должен быть зарегистрирован в продуктивной среде СМЭВ.

## Участники процесса

- Участник.
- ОЭ ИЭП.

### Предусловия процесса

- Сотрудник Участника, подающий заявку, имеет права доступа к функционалу подачи заявок на выполнение регламентных процедур из Личного кабинета Технологического портала.
- Информационная система Участника подключена к продуктивной среде СМЭВ согласно Правилам подключения к СМЭВ.
- Участник зарегистрирован в тестовой СМЭВ согласно Правилам регистрации в СМЭВ информационной системы.
- Участник получил отдельную ЭП-ОВ для каждой ИС, подключаемой к продуктивной среде СМЭВ.
- Участники должны использовать сертификаты ключей подписей, изготовленные аккредитованным Минкомсвязью России удостоверяющим центром http://e-trust.gosuslugi.ru/CA

Структура сертификата ключа ЭП-ОВ должна соответствовать Требованиям к единой структуре сертификата ключа проверки электронной подписи, утверждаемым Приказом Федеральной службы безопасности РФ от 27.12.2011г. № 795 «Об утверждении требований к форме квалифицированного сертификата ключа проверки электронной подписи» в соответствии с Федеральным законом от 6 апреля 2011 года № 63-ФЗ «Об электронной подписи».

## Шаги процесса

Шаги процесса приведены в таблице 28.

#### Таблица 28 – Регистрация информационной системы в продуктивной среде СМЭВ

| Nº | Шаг                                                                                                    | Входные данные | Выходные данные                                                                                                    | Срок исполнения | Ответственный |
|----|----------------------------------------------------------------------------------------------------|----------------|----------------------------------------------------------------------------------------------------|-----------------|---------------|
|    |                                                                                                    |                |                                                                                                    |                 | исполнитель   |
| 1  | В Технологическом портале создать заявку на<br>регистрацию ИС в продуктивной СМЭВ.<br>Заявка должна содержать информацию:                                                                                                    |                | Заявка Технологического<br>портала на регистрацию ИС в<br>продуктивной СМЭВ с                                                 |                 | Участник      |
|    | <ul> <li>Наименование среды СМЭВ – Продуктивная.</li> <li>Данные об ИС:</li> </ul>                                                                                                    |                | продуктивной скнов с<br>приложением комплекта<br>документов в электронном                                                     |                 |               |
|    | <ul> <li>Полное наименование ИС.</li> <li>Краткое наименование ИС.</li> <li>Идентификатор в ФРГУ.</li> <li>Данные об Участнике-владельце ИС:</li> <li>Полное наименование.</li> <li>Краткое наименование.</li> <li>Регион.</li> </ul> |                | <ul> <li>виде:</li> <li>Сертификат ЭП-ОВ.</li> <li>Эталонный запрос и<br/>эталонный ответ для (ИС<br/>Поставщика).</li> </ul> |                 |               |

| Nº | Шаг                                                                                                    | Входные данные                                                                                                    | Выходные данные                                     | Срок исполнения                                 | Ответственный |
|----|----------------------------------------------------------------------------------------------------|----------------------------------------------------------------------------------------------------|-----------------------------------------------------|-------------------------------------------------|---------------|
| 2  | <ul> <li>Идентификатор в ФРГУ.</li> <li>Сведения о сертификате ключа ЭП,<br/>используемом Участником-владельцем ИС:         <ul> <li>Серийный номер СКП.</li> <li>Дата начала действия СКП.</li> <li>Дата окончания действия СКП.</li> <li>Дата окончания действия СКП.</li> <li>Удостоверяющий центр.</li> <li>Город, в котором был выдан СКП.</li> </ul> </li> <li>Ответственные за функционирование ИС<br/>представители Участника-владельца ИС, как<br/>минимум два представителя:         <ul> <li>Фамилия.</li> <li>Имя.</li> <li>Отчество.</li> <li>Должность.</li> <li>Контактный телефон.</li> <li>Адрес электронной почты.</li> </ul> </li> <li>Выполнить первичную обработку заявки:</li> <li>Зарегистрировать заявку.</li> <li>Направить по электронной почте в адрес<br/>Участника письмо с регистрационным номером<br/>заявки.</li> <li>Определить тип заявки.</li> <li>Проверить заявку на соответствие установленным<br/>требованиям.</li> <li>При несоответствии заявки требованиям,<br/>отклонить заявку и уведомить об этом Участника<br/>по электронной почте.</li> <li>При необходимости получить у Участника<br/>дополнительную информацию.</li> </ul> | Заявка<br>Технологического<br>портала на<br>регистрацию ИС в<br>продуктивной СМЭВ с<br>приложением<br>комплекта<br>документов в<br>электронном виде:<br>• Сертификат ЭП-<br>ОВ.<br>• Эталонный<br>запрос и<br>эталонный ответ<br>для (ИС | Сообщение по электронной<br>почте в адрес Участника | 1 рабочий день с<br>момента получения<br>заявки | ОЭ ИЭП        |
| 3  | Выполнить регистрацию ИС Участника в                                                                                                    | Поставщика).<br>Заявка                                                                                                    | Сообщение по электронной                            | 3 рабочих дня с                                 | ОЭ ИЭП        |

| Nº | Шаг                                              | Входные данные       | Выходные данные               | Срок исполнения      | Ответственный |
|----|--------------------------------------------------|----------------------|-------------------------------|----------------------|---------------|
|    |                                                  |                      |                               |                      | исполнитель   |
|    | продуктивной среде СМЭВ при условии корректности | Технологического     | почте в адрес Участника об    | момента получения    |               |
|    | заполнения представленных документов и полноты   | портала на           | успешной регистрации его ИС в | полной информации    |               |
|    | представленной информации                        | регистрацию ИС в     | продуктивной среде СМЭВ       | по заявке.           |               |
|    |                                                  | тестовой СМЭВ с      |                               | Срок обоснован       |               |
|    |                                                  | приложением          |                               | особенностью         |               |
|    |                                                  | комплекта            |                               | процесса             |               |
|    |                                                  | документов в         |                               | регистрации и        |               |
|    |                                                  | электронном виде:    |                               | необходимостью       |               |
|    |                                                  | • Сертификат ЭП-     |                               | добавления           |               |
|    |                                                  | OB.                  |                               | сертификатов в TSL и |               |
|    |                                                  | • Эталонный          |                               | организации доступа  |               |
|    |                                                  | запрос и             |                               | кCRL                 |               |
|    |                                                  | эталонный ответ      |                               |                      |               |
|    |                                                  | для (ИС              |                               |                      |               |
|    |                                                  | Поставщика).         |                               |                      |               |
| 4  | Закрыть заявку.                                  | Сообщение по         | Сообщение Участнику по        | 3 рабочих дня с      | ОЭ ИЭП        |
|    | Уведомить Участника о закрытии заявки.           | электронной почте в  | электронной почте о закрытии  | момента получения    |               |
|    |                                                  | адрес Участника об   | заявки                        | сообщения с          |               |
|    |                                                  | успешной             |                               | положительным        |               |
|    |                                                  | регистрации его ИС в |                               | результатом          |               |
|    |                                                  | продуктивной среде   |                               | тестирования         |               |
|    |                                                  | СМЭВ                 |                               |                      |               |

Внимание! В одной заявке на регистрацию ИС в продуктивной СМЭВ может быть указана только одна ИС

При возникновении спорных ситуаций в процессе исполнения Правил между Участниками и ОЭ ИЭП, последний информирует об этом Оператора СМЭВ, с целью их разрешения.

## 10.18 Перенастройка криптооборудования

Необходимость в перенастройке криптооборудования может возникать в случае изменения адресного пространства или физического размещения оборудования ИС Участника, а так же в случае изменения настроек криптооборудования на стороне ОЭ ИЭП.

## Участники процесса

- Участник.
- ОЭ ИЭП.

## Предусловия процесса

- Сообщение с заявкой отправлено с доверенного электронного адреса организации Участника.
- ИС Участника должна быть зарегистрирована в продуктивной среде СМЭВ согласно Правилам по регистрации в СМЭВ информационной системы.

## Шаги процесса

В случае перенастройки криптооборудования ИС Участника, шаги процесса приведены в таблице 29.

#### Таблица 29 – Перенастройка криптооборудования

| Nº | Шаг                                           | Входные данные | Выходные данные          | Срок исполнения | Ответственный |
|----|-----------------------------------------------|----------------|--------------------------|-----------------|---------------|
|    |                                               |                |                          |                 | исполнитель   |
| 1  | Направить по электронной почте в адрес ОЭ ИЭП |                | Сообщение по электронной |                 | Участник      |
|    | заявку на перенастройку криптооборудования.   |                | почте с заявкой на       |                 |               |
|    | Обращение должно иметь тип в соответствии с   |                | перенастройку            |                 |               |
|    | таблицей типизации запросов (таблица 41)      |                | криптооборудования,      |                 |               |
|    |                                               |                | содержащую следующую     |                 |               |
|    |                                               |                | информацию:              |                 |               |

| Nº | Шаг                                                                                                    | Входные данные                                                                           | Выходные данные                                                                                                    | Срок исполнения                                                         | Ответственный                         |
|----|----------------------------------------------------------------------------------------------------|------------------------------------------------------------------------------------------|----------------------------------------------------------------------------------------------------|-------------------------------------------------------------------------|---------------------------------------|
|    |                                                                                                    |                                                                                          |                                                                                                    |                                                                         | исполнитель                           |
|    |                                                                                                    |                                                                                          | <ul> <li>Описание причин<br/>перенастройки<br/>оборудования.</li> <li>Список ВС, приём<br/>сообщений по которым<br/>будет приостановлен.</li> <li>Контактные данные<br/>ответственных<br/>технических<br/>специалистов, которые<br/>при необходимости могут<br/>оказать консультативную<br/>помощь по вопросам<br/>функционирования ИС</li> </ul> |                                                                         |                                       |
| 2  | <ul> <li>Выполнить первичную обработку заявки:</li> <li>Зарегистрировать заявку.</li> <li>Направить по электронной почте в адрес<br/>Участника письмо с регистрационным номером<br/>заявки.</li> <li>Определить тип заявки.</li> <li>Проверить заявку на соответствие<br/>установленным требованиям.</li> <li>При несоответствии заявки требованиям,<br/>отклонить заявку и уведомить об этом<br/>Участника по электронной почте.</li> <li>При необходимости получить у Участника<br/>дополнительную информацию.</li> </ul> | Сообщение по<br>электронной почте с<br>заявкой на<br>перенастройку<br>криптооборудования | Сообщение по электронной<br>почте в адрес Участника                                                                                                    | 1 рабочий день с<br>момента получения<br>заявки                         | ОЭ ИЭП                                |
| 3  | Согласовать дату проведения перенастройки криптооборудования                                                                                                    | Сообщение по<br>электронной почте с<br>заявкой на<br>перенастройку<br>криптооборудования | Сообщение по электронной<br>почте в адрес Участника о<br>согласованной дате<br>проведения работ                                                                                                    | 3 рабочих дня с<br>момента получения<br>полной информации по<br>заявке. | ОЭ ИЭП.<br>Соисполнитель:<br>Участник |
| 4  | Опубликовать на Технологическом портале СМЭВ                                                                                                    | Сообщение по                                                                             | Публикация на                                                                                                    | 3 рабочих дня с                                                         | ОЭ ИЭП                                |

| Nº | Шаг                                            | Входные данные      | Выходные данные           | Срок исполнения        | Ответственный  |
|----|------------------------------------------------|---------------------|---------------------------|------------------------|----------------|
|    |                                                |                     |                           |                        | исполнитель    |
|    | информацию о временной недоступности ВС        | электронной почте в | Технологическом портале   | момента получения      |                |
|    |                                                | адрес Участника о   |                           | полной информации по   |                |
|    |                                                | согласованной дате  |                           | заявке.                |                |
|    |                                                | проведения работ    |                           |                        |                |
| 5  | Произвести перенастройку доставку, монтаж и    | Сообщение по        | Сообщение Участнику по    | 14 рабочих дней с      | ОЭ ИЭП.        |
|    | запуск криптооборудования (криптомаршрутизатор | электронной почте с | электронной почте об      | согласованной даты     | Соисполнитель: |
|    | – VipNet Coordinator HW1000) по указанному в   | заявкой на          | успешном завершении работ | проведения             | Участник       |
|    | соглашении о ссуде адресу.                     | перенастройку       |                           | перенастройки          |                |
|    | Монтаж и запуск осуществляются представителями | криптооборудования  |                           | криптооборудования.    |                |
|    | оператора СМЭВ при условии присутствия         |                     |                           | В случае возникновения |                |
|    | уполномоченного представителя Участника        |                     |                           | трудностей, не         |                |
|    | Типовой комплект оборудования состоит из двух  |                     |                           | связанных с            |                |
|    | единиц VipNet Coordinator HW1000 (основное     |                     |                           | деятельностью          |                |
|    | устройство и «горячий резерв»).                |                     |                           | представителей         |                |
|    |                                                |                     |                           | ОЭ ИЭП, срок шага      |                |
|    |                                                |                     |                           | может быть увеличен    |                |
| 6  | Выполнить завершающие действия по заявке:      | Сообщение по        | Сообщение Участнику по    | 3 рабочих дня с        | ОЭ ИЭП         |
|    | • Закрыть заявку.                              | электронной почте с | электронной почте о       | момента получения      |                |
|    | • Уведомить Участника о закрытии заявки.       | положительным       | закрытии заявки           | сообщения с            |                |
|    |                                                | результатом         |                           | положительным          |                |
|    |                                                | тестирования        |                           | результатом            |                |
|    |                                                |                     |                           | тестирования           |                |

В случае перенастройки криптооборудования на стороне ОЭ ИЭП, ОЭ ИЭП не позже чем за 7 дней до начала работ направляет уведомление о работах по адресам Участников. После выполнения работ ОЭ ИЭП незамедлительно уведомляет Участниках о выполненных работах.

## 10.19 Внесение изменений в информационную систему Участника информационного взаимодействия

## 10.19.1 Внесение изменений в ИС Участника в связи с плановой заменой ключа электронной подписи

Необходимость в плановой замене ключа электронной подписи может возникать в связи с истечением срока действия текущего ключа.

## Участники процесса

- Участник.
- ОЭ ИЭП.

## Предусловия процесса

- Сотрудник Участника, подающий заявку, имеет права доступа к функционалу подачи заявок на выполнение регламентных процедур из Личного кабинета Технологического портала.
- ИС Участника должна быть зарегистрирована в продуктивной среде СМЭВ согласно Правилам подключения к СМЭВ.
- Участник должен произвести замену ключа электронной подписи.
- Участники должны использовать сертификаты ключей подписей, изготовленные аккредитованным Минкомсвязью России удостоверяющим центром http://e-trust.gosuslugi.ru/CA

Структура сертификата ключа ЭП-ОВ должна соответствовать Требованиям к единой структуре сертификата ключа проверки электронной подписи, утверждаемым Приказом Федеральной службы безопасности РФ от 27.12.2011г. № 795 «Об утверждении требований к форме квалифицированного сертификата ключа проверки электронной подписи» в соответствии с Федеральным законом от 6 апреля 2011 года № 63-ФЗ «Об электронной подписи».

## Шаги процесса

Шаги процесса приведены в таблице 30.

| Таблица 30 — Внесение изменений                                                                                                    | в ИС Участника в связи с планово      | й заменой клюца ЭП   |
|----------------------------------------------------------------------------------------------------|---------------------------------------|----------------------|
| had bit contract the state of the state of t | b rie y lucifina b constrictionaliobo | Junction Inno-10 Str |

| Nº | Шаг                                                     | Входные данные   | Выходные данные                  | Срок исполнения   | Ответственный |
|----|---------------------------------------------------------|------------------|----------------------------------|-------------------|---------------|
|    |                                                         |                  |                                  |                   | исполнитель   |
| 1  | На Технологическом портале создать заявку на            |                  | Заявка Технологического          | Не позднее 7      | Участник      |
|    | внесение изменений в ИС в связи с плановой              |                  | портала на внесение              | рабочих дней до   |               |
|    | заменой ключа ЭП.                                       |                  | изменений в ИС, с                | планируемой даты  |               |
|    | Заявка должна содержать информацию:                     |                  | приложением следующих            | замены ключа      |               |
|    | • Тип замены – Плановая.                                |                  | документов в электронной         |                   |               |
|    | <ul> <li>Данные об ИС:</li> </ul>                       |                  | форме:                           |                   |               |
|    | <ul> <li>Полное наименование ИС.</li> </ul>             |                  | <ul> <li>Обновлённого</li> </ul> |                   |               |
|    | <ul> <li>Краткое наименование ИС.</li> </ul>            |                  | сертификата ключа                |                   |               |
|    | <ul> <li>Идентификатор в ФРГУ.</li> </ul>               |                  | электронной подписи ИС в         |                   |               |
|    | <ul> <li>Данные об Участнике-владельце ИС:</li> </ul>   |                  | формате BASE 64 (*.cer).         |                   |               |
|    | о Полное наименование ведомства.                        |                  |                                  |                   |               |
|    | <ul> <li>Краткое наименование ведомства.</li> </ul>     |                  |                                  |                   |               |
|    | о Регион.                                               |                  |                                  |                   |               |
|    | <ul> <li>Идентификатор в ФРГУ.</li> </ul>               |                  |                                  |                   |               |
|    | <ul> <li>Сведения о сертификате ключа ЭП-ОВ,</li> </ul> |                  |                                  |                   |               |
|    | используемом Участником-владельцем:                     |                  |                                  |                   |               |
|    | <ul> <li>Серийный номер СКП.</li> </ul>                 |                  |                                  |                   |               |
|    | <ul> <li>Дата начала действия СКП.</li> </ul>           |                  |                                  |                   |               |
|    | <ul> <li>Дата окончания действия СКП.</li> </ul>        |                  |                                  |                   |               |
|    | <ul> <li>Удостоверяющий центр.</li> </ul>               |                  |                                  |                   |               |
|    | <ul> <li>Город, в котором был выдан СКП.</li> </ul>     |                  |                                  |                   |               |
|    | • Ответственные за функционирование ИС                  |                  |                                  |                   |               |
|    | представители Участника-владельца ИС, как               |                  |                                  |                   |               |
|    | минимум два представителя:                              |                  |                                  |                   |               |
|    | о Фамилия.                                              |                  |                                  |                   |               |
|    | о Имя.                                                  |                  |                                  |                   |               |
|    | о Отчество.                                             |                  |                                  |                   |               |
|    | о Должность.                                            |                  |                                  |                   |               |
|    | <ul> <li>Контактный телефон.</li> </ul>                 |                  |                                  |                   |               |
|    | <ul> <li>Адрес электронной почты.</li> </ul>            |                  |                                  |                   |               |
| 2  | Выполнить первичную обработку заявки:                   | Заявка           | Сообщение по электронной         | 3 рабочих дня с   | ОЭ ИЭП        |
|    | • Зарегистрировать заявку.                              | Технологического | почте в адрес Участника          | момента получения |               |

| Nº | Шаг                                                                                                    | Входные данные                                                                                                    | Выходные данные                                                                                                    | Срок исполнения                                                                                               | Ответственный |
|----|----------------------------------------------------------------------------------------------------|----------------------------------------------------------------------------------------------------|----------------------------------------------------------------------------------------------------|----------------------------------------------------------------------------------------------------|---------------|
|    |                                                                                                    |                                                                                                    |                                                                                                    |                                                                                                    | исполнитель   |
|    | <ul> <li>Направить по электронной почте в адрес<br/>Участника письмо с регистрационным номером<br/>заявки.</li> <li>Определить тип заявки.</li> <li>Проверить заявку на соответствие<br/>установленным требованиям.</li> <li>При несоответствии заявки требованиям,<br/>отклонить заявку и уведомить об этом Участника<br/>по электронной почте.</li> <li>При необходимости получить у Участника<br/>дополнительную информацию.</li> </ul> | портала на внесение<br>изменений в ИС с<br>приложением<br>документов в<br>электронной форме                               |                                                                                                    | заявки                                                                                                    |               |
| 3  | <ul> <li>Выполнить работы по внесению нового ключа в СМЭВ:</li> <li>Добавить в хранилище сертификатов СМЭВ информацию о новом ключе ЭП-ОВ, тем самым обеспечивая возможность работы ИС с использованием старого и нового ключа, и указать период валидности сертификата.</li> <li>Проинформировать по электронной почте Участника об этом.</li> </ul>                                                                                      | Заявка<br>Технологического<br>портала на внесение<br>изменений в ИС с<br>приложением<br>документов в<br>электронной форме | Сообщение по электронной<br>почте в адрес Участника об<br>успешном завершении работ                                    | 3 рабочих дня с<br>момента получения<br>полной информации<br>по заявке.                                       | ОЭ ИЭП        |
| 4  | Перевести ИС на использование нового ключа ЭП и<br>уведомить по электронной почте ОЭ ИЭП о начале<br>использования нового ключа ЭП-ОВ                                                                                                    | Сообщение по<br>электронной почте в<br>адрес Участника об<br>успешном завершении<br>работ                                 | Сообщение по электронной<br>почте в адрес ОЭ ИЭП о<br>выполнении перевода ИС на<br>использование нового ключа<br>ЭП-ОВ | 3 рабочих дня с<br>момента получения<br>уведомления от<br>ОЭ ИЭП                                              | Участник      |
| 5  | <ul> <li>Выполнить завершающие действия по заявке:</li> <li>Закрыть заявку.</li> <li>Уведомить Участника о закрытии заявки.</li> </ul>                                                                                                    | Сообщение по<br>электронной почте в<br>адрес ОЭ ИЭП о<br>выполнении перевода<br>ИС на использование<br>нового ключа ЭП-ОВ | Сообщение Участнику по<br>электронной почте о закрытии<br>заявки                                                       | 3 рабочих дня с<br>момента сообщения<br>о выполнении<br>перевода ИС на<br>использование<br>нового ключа ЭП-ОВ | ОЭ ИЭП        |

Внимание! При возникновении спорных ситуаций в процессе исполнения Правил между Участниками информационного взаимодействия и ОЭ ИЭП, последний информирует об этом Оператора СМЭВ, с целью их разрешения

10.19.2 Внесение изменений в информационную систему участника информационного взаимодействия в связи с внеплановой заменой ключа

## электронной подписи

Необходимость во внеплановой замене ключа электронной подписи может возникать в связи с компрометацией текущего ключа. При попытке взаимодействия с компрометированным ключом, СМЭВ выдаст соответствующую ошибку.

#### Участники процесса

- Участник.
- ОЭ ИЭП.

#### Предусловия процесса

- Сотрудник Участника, подающий заявку, имеет права доступа к функционалу подачи заявок на выполнение регламентных процедур из Личного кабинета Технологического портала.
- ИС Участника должна быть зарегистрирована в продуктивной среде СМЭВ согласно Правилам подключения к СМЭВ.
- Участник должен произвести замену ключа электронной подписи.
- Участники должны использовать сертификаты ключей подписей, изготовленные аккредитованным Минкомсвязью России удостоверяющим центром http://e-trust.gosuslugi.ru/CA
- Структура сертификата ключа ЭП-ОВ должна соответствовать Требованиям к единой структуре сертификата ключа проверки электронной подписи, утверждаемым Приказом Федеральной службы безопасности РФ от 27.12.2011г. № 795 «Об утверждении требований к форме квалифицированного сертификата ключа проверки электронной подписи» в соответствии с Федеральным законом от 6 апреля 2011 года № 63-ФЗ «Об электронной подписи».

## Шаги процесса

## Шаги процесса приведены в таблице 31

## Таблица 31 - Внесение изменений в ИС Участника в связи с внеплановой заменой ключа ЭП

| Nº | Шаг                                                      | Входные данные | Выходные данные                  | Срок исполнения | Ответственный |
|----|----------------------------------------------------------|----------------|----------------------------------|-----------------|---------------|
|    |                                                          |                |                                  |                 | исполнитель   |
| 1  | В Технологическом портале создать заявку на              |                | Заявка Технологического          |                 | Участник      |
|    | внесение изменений в ИС в связи с внеплановой            | l              | портала на внесение              |                 |               |
|    | заменой ключа ЭП.                                        |                | внеплановых изменений в ИС,      |                 |               |
|    | Заявка должна содержать информацию:                      |                | с приложением следующих          |                 |               |
|    | • Тип замены – Внеплановая.                              | l              | документов в электронной         |                 |               |
|    | <ul> <li>Данные об ИС:</li> </ul>                        | l              | форме:                           |                 |               |
|    | <ul> <li>Полное наименование ИС.</li> </ul>              | l              | <ul> <li>Обновлённого</li> </ul> |                 |               |
|    | о Краткое наименование ИС.                               | l              | сертификата ключа                |                 |               |
|    | <ul> <li>Идентификатор в ФРГУ.</li> </ul>                | l              | электронной подписи ИС в         |                 |               |
|    | <ul> <li>Данные об Участнике-владельце ИС:</li> </ul>    | l              | формате BASE 64 (*.cer).         |                 |               |
|    | <ul> <li>Полное наименование ведомства.</li> </ul>       | I              |                                  |                 |               |
|    | о Краткое наименование ведомства.                        | l              |                                  |                 |               |
|    | о Регион.                                                | l              |                                  |                 |               |
|    | <ul> <li>Идентификатор в ФРГУ.</li> </ul>                | l              |                                  |                 |               |
|    | <ul> <li>Сведения о сертификате ключа ЭП,</li> </ul>     |                |                                  |                 |               |
|    | используемом Участником-владельцем:                      | l              |                                  |                 |               |
|    | <ul> <li>Серийный номер СКП.</li> </ul>                  | l              |                                  |                 |               |
|    | <ul> <li>Дата начала действия СКП.</li> </ul>            | l              |                                  |                 |               |
|    | <ul> <li>Дата окончания действия СКП.</li> </ul>         | l              |                                  |                 |               |
|    | $\circ$ Удостоверяющий центр.                            | l              |                                  |                 |               |
|    | <ul> <li>Город, в котором был выдан СКП.</li> </ul>      | l              |                                  |                 |               |
|    | <ul> <li>Ответственные за функционирование ИС</li> </ul> |                |                                  |                 |               |
|    | представители Участника-владельца ИС, как                |                |                                  |                 |               |
|    | минимум два представителя:                               | l              |                                  |                 |               |
|    | о Фамилия.                                               | l              |                                  |                 |               |
|    | о Имя.                                                   | l              |                                  |                 |               |
|    | о Отчество.                                              | I              |                                  |                 |               |
|    | о Должность.                                             | l l            |                                  | 1               |               |

| Nº | Шаг                                                                                                    | Входные данные                                                                                                    | Выходные данные                                                                     | Срок исполнения                                                        | Ответственный |
|----|----------------------------------------------------------------------------------------------------|----------------------------------------------------------------------------------------------------|-------------------------------------------------------------------------------------|------------------------------------------------------------------------|---------------|
|    | <ul> <li>Контактный телефон.</li> <li>Адрес электронной почты.</li> </ul>                                                                                                    |                                                                                                    |                                                                                     |                                                                        |               |
| 2  | <ul> <li>Выполнить первичную обработку заявки:</li> <li>Зарегистрировать заявку.</li> <li>Направить по электронной почте в адрес<br/>Участника письмо с регистрационным номером<br/>заявки.</li> <li>Определить тип заявки.</li> <li>Проверить заявку на соответствие<br/>установленным требованиям.</li> <li>При несоответствии заявки требованиям,<br/>отклонить заявку и уведомить об этом Участника<br/>по электронной почте.</li> <li>При необходимости получить у Участника<br/>дополнительную информацию.</li> </ul> | Заявка<br>Технологического<br>портала на внесение<br>внеплановых<br>изменений в ИС, с<br>приложением<br>документов в<br>электронной форме | Сообщение по электронной<br>почте в адрес Участника                                 | 1 рабочий день с<br>момента получения<br>заявки                        | ОЭ ИЭП        |
| 3  | <ul> <li>Выполнить работы по внесению нового ключа в СМЭВ:</li> <li>Добавить в хранилище сертификатов информацию о новом ключе ЭП-ОВ и указать интервал валидности сертификата.</li> <li>Установить интервал валидности старой ЭП-ОВ завершившимся</li> </ul>                                                                                                    | Заявка<br>Технологического<br>портала на внесение<br>внеплановых<br>изменений в ИС, с<br>приложением<br>документов в<br>электронной форме | Сообщение по электронной<br>почте в адрес Участника об<br>успешном выполнении работ | 4 рабочих дня с<br>момента получения<br>полной информации<br>по заявке | ОЭ ИЭП        |
| 4  | <ul> <li>Выполнить завершающие действия по заявке:</li> <li>Закрыть заявку.</li> <li>Уведомить Участника о закрытии заявки.</li> </ul>                                                                                                    | Сообщение по<br>электронной почте в<br>адрес Участника об<br>успешном выполнении<br>работ                                                 | Сообщение Участнику по<br>электронной почте о закрытии<br>заявки                    | 4 рабочих дня с<br>момента получения<br>полной информации<br>по заявке | ОЭ ИЭП        |

Внимание! При возникновении спорных ситуаций в процессе исполнения Правил между Участниками информационного взаимодействия и ОЭ ИЭП, последний информирует об этом Оператора СМЭВ, с целью их разрешения

## 10.20 Регистрация Вида сведений в продуктивной среде СМЭВ

Для регистрации ВС федерального и регионального уровня в продуктивной среде СМЭВ используется единый процесс.

## Участники процесса

- Участник.
- ОЭ ИЭП.

## Предусловия процесса

- Сотрудник Участника, подающий заявку, имеет права доступа к функционалу подачи заявок на выполнение регламентных процедур из Личного кабинета Технологического портала.
- ВС федерального уровня успешно зарегистрирован в продуктивной среде СМЭВ.
- Хотя бы один Потребитель успешно выполнил контрольные примеры для данного ВС на тестовой среде СМЭВ.

## Шаги процесса

Шаги процесса приведены в таблице 32.

#### Таблица 32 - Регистрация вида сведений в продуктивной СМЭВ

| N⁰ | Шаг                                         | Входные данные | Выходные данные             | Срок исполнения | Ответственный |
|----|---------------------------------------------|----------------|-----------------------------|-----------------|---------------|
|    |                                             |                |                             |                 | исполнитель   |
| 1  | В Технологическом портале создать заявку на |                | Заявка Технологического     |                 | Участник      |
|    | регистрацию ВС в продуктивной среде СМЭВ    |                | портала на регистрацию ВС в |                 |               |
|    | Заявка должна содержать информацию:         |                | продуктивной среде СМЭВ     |                 |               |
|    | • Наименование среды СМЭВ – Продуктивная.   |                |                             |                 |               |
|    | <ul> <li>Информация о ВС:</li> </ul>        |                |                             |                 |               |
|    | о Наименование ВС.                          |                |                             |                 |               |

| Nº | Шаг                                                       | Входные данные | Выходные данные | Срок исполнения | Ответственный |
|----|-----------------------------------------------------------|----------------|-----------------|-----------------|---------------|
|    |                                                           |                |                 |                 | исполнитель   |
|    | о Назначение ВС.                                          |                |                 |                 |               |
|    | <ul> <li>Область применения ВС.</li> </ul>                |                |                 |                 |               |
|    | <ul> <li>Тип запроса (запрос, рассылка).</li> </ul>       |                |                 |                 |               |
|    | <ul> <li>Тип маршрутизации.</li> </ul>                    |                |                 |                 |               |
|    | <ul> <li>Namespace URI.</li> </ul>                        |                |                 |                 |               |
|    | <ul> <li>Идентификатор в ФРГУ.</li> </ul>                 |                |                 |                 |               |
|    | о Версия ВС.                                              |                |                 |                 |               |
|    | о Версия МРЗ.х.                                           |                |                 |                 |               |
|    | о Формат BC (XSD схема(ы)).                               |                |                 |                 |               |
|    | о XPath-выражение                                         |                |                 |                 |               |
|    | идентифицирующее элемент                                  |                |                 |                 |               |
|    | сообщения, содержащий код                                 |                |                 |                 |               |
|    | региональной маршрутизации.                               |                |                 |                 |               |
|    | <ul> <li>Эталонные запросы и эталонные</li> </ul>         |                |                 |                 |               |
|    | ответы.                                                   |                |                 |                 |               |
|    | <ul> <li>Операции (описание операций</li> </ul>           |                |                 |                 |               |
|    | формата ВС).                                              |                |                 |                 |               |
|    | <ul> <li>Информация об Участнике-владельце ВС:</li> </ul> |                |                 |                 |               |
|    | о Полное наименование Участника.                          |                |                 |                 |               |
|    | <ul> <li>Краткое наименование Участника.</li> </ul>       |                |                 |                 |               |
|    | о Регион.                                                 |                |                 |                 |               |
|    | <ul> <li>Идентификатор в ФРГУ.</li> </ul>                 |                |                 |                 |               |
|    | <ul> <li>Информация об ИС владельца:</li> </ul>           |                |                 |                 |               |
|    | о Полное наименование ИС.                                 |                |                 |                 |               |
|    | <ul> <li>Краткое наименование ИС.</li> </ul>              |                |                 |                 |               |
|    | <ul> <li>Идентификатор в ФРГУ.</li> </ul>                 |                |                 |                 |               |
|    | • Ответственные за функционирование ВС                    |                |                 |                 |               |
|    | представители Участника-владельца ИС, как                 |                |                 |                 |               |
|    | минимум два представителя:                                |                |                 |                 |               |
|    | о Фамилия.                                                |                |                 |                 |               |
|    | о Имя.                                                    |                |                 |                 |               |
|    | о Отчество.                                               |                |                 |                 |               |
|    | о Должность.                                              |                |                 |                 |               |
|    | <ul> <li>Контактный телефон.</li> </ul>                   |                |                 |                 |               |

| Nº | Шаг                                                                                                    | Входные данные                                                                             | Выходные данные                                            | Срок исполнения                                                        | Ответственный |
|----|----------------------------------------------------------------------------------------------------|--------------------------------------------------------------------------------------------|------------------------------------------------------------|------------------------------------------------------------------------|---------------|
|    | <ul> <li>Адрес электронной почты</li> </ul>                                                                                                    |                                                                                            |                                                            |                                                                        | Исполнитель   |
| 2  | <ul> <li>Выполнить первичную обработку заявки:</li> <li>Зарегистрировать заявку.</li> <li>Направить по электронной почте в адрес<br/>Участника письмо с регистрационным номером<br/>заявки.</li> <li>Определить тип заявки.</li> <li>Проверить заявку на соответствие<br/>установленным требованиям.</li> <li>При несоответствии заявки требованиям,<br/>отклонить заявку и уведомить об этом Участника<br/>по электронной почте.</li> <li>При необходимости получить у Участника<br/>дополнительную информацию.</li> </ul> | Заявка<br>Технологического<br>портала на<br>регистрацию ВС в<br>продуктивной среде<br>СМЭВ | Сообщение по электронной<br>почте в адрес Участника        | 3 рабочих дня с<br>момента получения<br>заявки                         | ОЭ ИЭП        |
| 3  | Проверить успешное выполнение эталонных<br>запросов в логах МТ тестовой среды СМЭВ                                                                                                    | Заявка<br>Технологического<br>портала на<br>регистрацию ВС в<br>продуктивной среде<br>СМЭВ |                                                            | 4 рабочих дня с<br>момента получения<br>полной информации<br>по заявке | ОЭ ИЭП        |
| 4  | Получить данные ВС из тестовой среды СМЭВ                                                                                                    | Заявка<br>Технологического<br>портала на<br>регистрацию ВС в<br>продуктивной среде<br>СМЭВ | Данные ВС, готовые к переносу<br>в продуктивную среду СМЭВ | 4 рабочих дня с<br>момента получения<br>полной информации<br>по заявке | ОЭ ИЭП        |
| 5  | Зарегистрировать ВС в продуктивной среде СМЭВ                                                                                                    | Заявка<br>Технологического<br>портала на<br>регистрацию ВС в<br>продуктивной среде<br>СМЭВ | ВС зарегистрирован в<br>продуктивной среде СМЭВ            | 4 рабочих дня с<br>момента получения<br>полной информации<br>по заявке | ОЭ ИЭП        |
| 6  | Разместить на Технологическом портале СМЭВ информацию о BC, зарегистрированном в                                                                                                    |                                                                                            | Публикация на<br>Технологическом портале                   | 4 рабочих дня с<br>момента получения                                   | ОЭ ИЭП        |

| N⁰ | Шаг                                       | Входные данные       | Выходные данные              | Срок исполнения   | Ответственный |
|----|-------------------------------------------|----------------------|------------------------------|-------------------|---------------|
|    |                                           |                      |                              |                   | исполнитель   |
|    | продуктивной среде СМЭВ.                  |                      | информации о ВС,             | полной информации |               |
|    |                                           |                      | зарегистрированном в         | по заявке         |               |
|    |                                           |                      | продуктивной среде СМЭВ      |                   |               |
| 7  | Выполнить завершающие действия по заявке: | Публикация на        | Сообщение Участнику по       | 4 рабочих дня с   | ОЭ ИЭП        |
|    | • Закрыть заявку.                         | Технологическом      | электронной почте о закрытии | момента получения |               |
|    | • Уведомить Участника о закрытии заявки.  | портале информации о | заявки                       | полной информации |               |
|    |                                           | BC,                  |                              | по заявке         |               |
|    |                                           | зарегистрированном в |                              |                   |               |
|    |                                           | продуктивной среде   |                              |                   |               |
|    |                                           | СМЭВ                 |                              |                   |               |

## 10.21 Получение доступа к Виду сведений в продуктивной среде СМЭВ

Предоставление Участнику доступа к ВС в продуктивной среде СМЭВ производится по письменной заявке Участника после успешного выполнения эталонных запросов к Эмулятору в тестовой среде СМЭВ.

## Участники процесса

- Потребитель.
- Поставщик.
- Оператор СМЭВ.
- ОЭ ИЭП.

## Предусловия процесса

- Сотрудник Участника, подающий заявку, имеет права доступа к функционалу подачи заявок на выполнение регламентных процедур из Личного кабинета Технологического портала.
- В заявке на подключение указаны доверенный адрес электронной почты и номер телефона, выделенные согласно требованиям раздела 9 Способы коммуникации Участников информационного взаимодействия.
- ИС Участника должна быть зарегистрирована в продуктивной среде СМЭВ согласно Правилам по регистрации в СМЭВ информационной системы.
- Участник должен определить ВС, доступ к которому необходимо получить, в соответствии с нормативными правовыми актами, подтверждающими основание получения доступа к данному ВС.
- Участник успешно выполнил эталонные запросы к Эмулятору для данного ВС в тестовой среде СМЭВ.
- ВС зарегистрирован в продуктивной среде СМЭВ.

#### Шаги процесса

## Шаги процесса приведены в таблице 33.

#### Таблица 33 - Получение доступа к виду сведений в продуктивной СМЭВ

| NՉ | Шаг                                                    | Входные данные | Выходные данные             | Срок исполнения | Ответственный |
|----|--------------------------------------------------------|----------------|-----------------------------|-----------------|---------------|
|    |                                                        |                |                             |                 | исполнитель   |
| 5  | На Технологическом портале создать заявку на           |                | Заявка Технологического     |                 | Потребитель   |
|    | предоставление доступа к ВС в продуктивной среде       |                | портала на предоставление   |                 |               |
|    | СМЭВ.                                                  |                | доступа к ВС в продуктивной |                 |               |
|    | Заявка должна содержать информацию:                    |                | среде СМЭВ                  |                 |               |
|    | • Наименование среды СМЭВ - Продуктивная.              |                |                             |                 |               |
|    | <ul> <li>Операция (получение или отзыв прав</li> </ul> |                |                             |                 |               |
|    | доступа).                                              |                |                             |                 |               |
|    | <ul> <li>Информация о ВС:</li> </ul>                   |                |                             |                 |               |
|    | о Наименование ВС.                                     |                |                             |                 |               |
|    | о Версия ВС.                                           |                |                             |                 |               |
|    | <ul> <li>Идентификатор в ФРГУ.</li> </ul>              |                |                             |                 |               |
|    | <ul> <li>Информация об Участнике:</li> </ul>           |                |                             |                 |               |
|    | о Полное наименование Участника.                       |                |                             |                 |               |
|    | <ul> <li>Краткое наименование Участника.</li> </ul>    |                |                             |                 |               |
|    | о <b>Регион.</b>                                       |                |                             |                 |               |
|    | <ul> <li>Идентификатор в ФРГУ.</li> </ul>              |                |                             |                 |               |

| Nº | Шаг                                                                                                    | Входные данные                                                                                             | Выходные данные                                                                                                    | Срок исполнения                                              | Ответственный<br>исполнитель |
|----|----------------------------------------------------------------------------------------------------|----------------------------------------------------------------------------------------------------|----------------------------------------------------------------------------------------------------|--------------------------------------------------------------|------------------------------|
|    | <ul> <li>Информация об ИС Участника:         <ul> <li>Полное наименование ИС.</li> <li>Краткое наименование ИС.</li> <li>Идентификатор в ФРГУ.</li> </ul> </li> <li>Ответственные за функционирование ВС представители Участника-владельца ИС, как минимум два представителя:             <ul> <li>Фамилия.</li> <li>Имя.</li> <li>Отчество.</li> <li>Должность.</li> <li>Контактный телефон.</li> <li>Адрес электронной почты.</li> </ul> </li> </ul> |                                                                                                    |                                                                                                    |                                                              |                              |
| 6  | Распечатать заявку с Технологического портала, заверить подписью и печатью                                                                                                    | Заявка<br>Технологического<br>портала на<br>предоставление<br>доступа к ВС в<br>продуктивной среде<br>СМЭВ | Заявка на предоставление<br>доступа к ВС в продуктивной<br>среде СМЭВ в бумажном виде                                                           |                                                              | Потребитель                  |
| 7  | Направить почтовым отправлением в Департамент<br>развития электронного правительства Оператора<br>СМЭВ заявку в бумажном виде на предоставление<br>доступа к ВС, подписанную уполномоченным лицом<br>Участника, заверенную соответствующей гербовой<br>печатью                                                                                                    | Заявка на<br>предоставление<br>доступа к ВС в<br>продуктивной среде<br>СМЭВ в бумажном<br>виде             | Подписанная и заверенная<br>печатью Заявка на<br>предоставление доступа к ВС в<br>бумажном виде                                                 |                                                              | Потребитель                  |
| 8  | <ul> <li>Принять решение по заявке:</li> <li>Рассмотреть полученную заявку.</li> <li>При необходимости проверить успешность выполнения эталонных запросов к Эмулятору в тестовой среде СМЭВ.</li> <li>Принять решение о необходимости предоставления Потребителю доступа к ВС в продуктивной среде и направить по</li> </ul>                                                                                                    | Подписанная и<br>заверенная печатью<br>Заявка на<br>предоставление<br>доступа к ВС в<br>бумажном виде      | Поручение ОЭ ИЭП с<br>приложением:<br>отсканированного бланка<br>заявки с положительным или<br>отрицательным результатом<br>рассмотрения заявки | 6 рабочих дней с<br>момента получения<br>почтового сообщения | Оператор СМЭВ                |

| Nº | Шаг                                                                                                    | Входные данные                                                                                                    | Выходные данные                                                                                                    | Срок исполнения                                                                                                  | Ответственный исполнитель                             |
|----|----------------------------------------------------------------------------------------------------|----------------------------------------------------------------------------------------------------|----------------------------------------------------------------------------------------------------|----------------------------------------------------------------------------------------------------|-------------------------------------------------------|
|    | электронной почте поручение ОЭ ИЭП                                                                                                    |                                                                                                    |                                                                                                    |                                                                                                    | henominicho                                           |
| 9  | <ul> <li>Выполнить первичную обработку заявки:</li> <li>Зарегистрировать заявку.</li> <li>Направить по электронной почте в адрес<br/>Потребителя письмо с регистрационным<br/>номером заявки.</li> <li>Определить тип заявки.</li> <li>Проверить заявку на соответствие<br/>установленным требованиям.</li> <li>При несоответствии заявки требованиям,<br/>отклонить заявку и уведомить об этом<br/>Потребителя по электронной почте.</li> <li>При необходимости получить у Потребителя<br/>дополиитов нимо ниформацию</li> </ul>                                                                     | Поручение ОЭ ИЭП с<br>приложением:<br>отсканированного<br>бланка заявки с<br>положительным или<br>отрицательным<br>результатом<br>рассмотрения заявки | Сообщение по электронной<br>почте в адрес Потребителя о<br>регистрации заявки                                                       | 2 рабочих дня с<br>момента получения<br>заявки                                                                   | ОЭ ИЭП                                                |
| 10 | <ul> <li>Предоставить доступ к ВС в продуктивной среде<br/>СМЭВ:</li> <li>Проверить факт успешного выполнения<br/>Потребителем эталонных запросов к Эмулятору<br/>в тестовой среде СМЭВ.</li> <li>При успешном прохождении Потребителем<br/>эталонных запросов к запрашиваемому ВС<br/>предоставить доступ ИС Потребителя к ВС в<br/>продуктивной среде СМЭВ.</li> <li>Направить по электронной почте в адрес<br/>Участников (Потребителя и Поставщика)<br/>уведомление о необходимости выполнения<br/>эталонных запросов от ИС Потребителя к ИС<br/>Поставщика в продуктивной среде СМЭВ.</li> </ul> | Сообщение по<br>электронной почте в<br>адрес Потребителя о<br>регистрации заявки                                                                      | Сообщение по электронной<br>почте в адрес Участников<br>(Поставщика и Потребителя) о<br>необходимости выполнения<br>тестирования ВС | 3 рабочих дня с<br>момента получения<br>полной информации<br>по заявке                                           | ОЭ ИЭП                                                |
| 11 | Выполнить эталонные запросы к ВС в продуктивной<br>среде СМЭВ, направляя запросы от ИС Потребителя к<br>ИС Поставщика                                                                                                    | Сообщение по<br>электронной почте в<br>адрес Участников<br>(Поставщика и<br>Потребителя) о<br>необходимости                                           | Сообщения по электронной<br>почте в адрес ОЭ ИЭП об<br>успешном выполнении работ                                                    | 3 рабочих дня с<br>момента получения<br>сообщения по<br>электронной почте в<br>адрес Участников<br>(Поставщика и | Потребитель.<br>Соисполнители:<br>Поставщик<br>ОЭ ИЭП |

| Nº | Шаг                                                                                                    | Входные данные                                                                                                    | Выходные данные                                                                                                    | Срок исполнения                                                                                                    | Ответственный |
|----|----------------------------------------------------------------------------------------------------|----------------------------------------------------------------------------------------------------|----------------------------------------------------------------------------------------------------|----------------------------------------------------------------------------------------------------|---------------|
|    |                                                                                                    | выполнения<br>тестирования ВС                                                                                                    |                                                                                                    | Потребителя) о<br>необходимости<br>выполнения<br>тестирования ВС                                                                            |               |
| 12 | <ul> <li>Зафиксировать результаты совместного<br/>тестирования:</li> <li>Составить и подписать протокол совместного<br/>тестирования доступа к ВС в продуктивной среде<br/>СМЭВ (раздел 15 Приложение Г. Форма<br/>протокола совместного тестирования Вида<br/>сведения).</li> <li>Направить почтовым отправлением в адрес<br/>Оператора СМЭВ протокол совместного<br/>тестирования доступа к ВС в продуктивной среде<br/>СМЭВ</li> </ul> | Сообщения по<br>электронной почте в<br>адрес ОЭ ИЭП об<br>успешном выполнении<br>работ                                                                                                  | Подписанный протокол<br>совместного тестирования<br>доступа к ВС в продуктивной<br>среде СМЭВ                                                                                  | 3 рабочих дня с<br>момента получения<br>сообщений по<br>электронной почте в<br>адрес ОЭ ИЭП об<br>успешном<br>выполнении работ              | ОЭ ИЭП        |
| 13 | <ul> <li>Завершить работы по совместному тестированию доступа к ВС в продуктивной среде СМЭВ:</li> <li>Утвердить Протокол совместного тестирования доступа к ВС в продуктивной среде СМЭВ.</li> <li>Направить по электронной почте в адрес ОЭ ИЭП файл с отсканированным утверждённым протоколом совместного тестирования доступа к ВС в продуктивной среде СМЭВ</li> </ul>                                                               | Подписанный протокол<br>совместного<br>тестирования доступа к<br>ВС в продуктивной<br>среде СМЭВ                                                                                        | Сообщение по электронной<br>почте с приложением файла с<br>отсканированным<br>утверждённым протоколом<br>совместного тестирования<br>доступа к ВС в продуктивной<br>среде СМЭВ | 6 рабочих дней с<br>момента<br>представления<br>подписанного<br>протокола<br>совместного<br>тестирования ВС в<br>продуктивной среде<br>СМЭВ | Оператор СМЭВ |
| 14 | <ul> <li>Выполнить завершающие работы по заявке:</li> <li>Закрыть заявку.</li> <li>Уведомить Потребителя о закрытии заявки.</li> </ul>                                                                                                    | Сообщение по<br>электронной почте с<br>приложением файла с<br>отсканированным<br>утверждённым<br>протоколом<br>совместного<br>тестирования доступа к<br>ВС в продуктивной<br>среде СМЭВ | Сообщение Потребителю по<br>электронной почте о закрытии<br>заявки                                                                                                    | 4 рабочих дня с<br>момента получения<br>полной информации<br>по заявке                                                                      | ОЭ ИЭП        |

Внимание! При необходимости изменения сведений, указанных в бумажной заявке на предоставление доступа к ВС, ОЭ ИЭП должен проинформировать по электронной почте Оператора СМЭВ и получить по электронной почте распоряжение о необходимости повторного выполнения шагов 1 и 2 настоящего процесса.

Внимание! Оператор СМЭВ определяет необходимость составления протокола совместного тестирования доступа к ВС в продуктивной среде СМЭВ для каждого Потребителя

## 10.22 Изменение паспорта Вида сведений

При изменении XSD-схемы BC, зарегистрированного в продуктивной среде СМЭВ, заводится новая версия этого BC с использованием регламентной процедуры, приведённой в разделе 10.20 Регистрация Вида сведений в продуктивной среде СМЭВ текущего документа.

## Участники процесса

- Поставщик (далее в рамках текущей процедуры Участник).
- ОЭ ИЭП.

#### Предусловия процесса

- Сотрудник Участника, подающий заявку, имеет права доступа к функционалу подачи заявок на выполнение регламентных процедур из Личного кабинета Технологического портала.
- ВС, в который вносятся изменения, надлежащим образом зарегистрирован в продуктивной среде СМЭВ.
- Новая версия ВС успешно протестирована в тестовой среде СМЭВ ОЭ ИЭП и Потребителем в соответствии с соответствующими процессами регламента.

## Шаги процесса

## Шаги процесса приведены в таблице 34.

#### Таблица 34 - Изменение паспорта Вида сведений

| Nº | Шаг                                                       | Входные данные   | Выходные данные          | Срок исполнения   | Ответственный |
|----|-----------------------------------------------------------|------------------|--------------------------|-------------------|---------------|
|    |                                                           |                  |                          |                   | исполнитель   |
| 1  | На Технологическом портале создать заявку на              |                  | Заявка Технологического  |                   | Участник      |
|    | изменение паспорта ВС.                                    |                  | портала на изменение     |                   |               |
|    | Заявка должна содержать информацию:                       |                  | паспорта ВС              |                   |               |
|    | <ul> <li>Информация о ВС:</li> </ul>                      |                  |                          |                   |               |
|    | о Наименование ВС.                                        |                  |                          |                   |               |
|    | о Назначение ВС.                                          |                  |                          |                   |               |
|    | <ul> <li>Область применения ВС.</li> </ul>                |                  |                          |                   |               |
|    | <ul> <li>Идентификатор ФРГУ.</li> </ul>                   |                  |                          |                   |               |
|    | <ul> <li>Информация об Участнике-владельце ВС:</li> </ul> |                  |                          |                   |               |
|    | <ul> <li>Полное наименование Участника.</li> </ul>        |                  |                          |                   |               |
|    | о Краткое наименование Участника.                         |                  |                          |                   |               |
|    | о Регион.                                                 |                  |                          |                   |               |
|    | <ul> <li>Идентификатор ФРГУ.</li> </ul>                   |                  |                          |                   |               |
|    | <ul> <li>Информация об ИС Участника-владельца:</li> </ul> |                  |                          |                   |               |
|    | о Полное наименование ИС.                                 |                  |                          |                   |               |
|    | <ul> <li>Краткое наименование ИС.</li> </ul>              |                  |                          |                   |               |
|    | <ul> <li>Идентификатор ФРГУ.</li> </ul>                   |                  |                          |                   |               |
|    | <ul> <li>Ответственные за функционирование ВС</li> </ul>  |                  |                          |                   |               |
|    | представители Участника-владельца ИС, как                 |                  |                          |                   |               |
|    | минимум два представителя:                                |                  |                          |                   |               |
|    | о Фамилия.                                                |                  |                          |                   |               |
|    | о Имя.                                                    |                  |                          |                   |               |
|    | о Отчество.                                               |                  |                          |                   |               |
|    | о Должность.                                              |                  |                          |                   |               |
|    | о Контактный телефон.                                     |                  |                          |                   |               |
|    | <ul> <li>Адрес электронной почты.</li> </ul>              |                  |                          |                   |               |
| 2  | Выполнить первичную обработку заявки:                     | Заявка           | Сообщение по электронной | 3 рабочих дня с   | ОЭ ИЭП        |
|    | • Зарегистрировать заявку.                                | Технологического | почте в адрес Участника  | момента получения |               |

| Nº | Шаг                                                                                                    | Входные данные                                                                           | Выходные данные                                                                          | Срок исполнения                                                        | Ответственный |
|----|----------------------------------------------------------------------------------------------------|------------------------------------------------------------------------------------------|------------------------------------------------------------------------------------------|------------------------------------------------------------------------|---------------|
|    |                                                                                                    |                                                                                          |                                                                                          |                                                                        | исполнитель   |
|    | <ul> <li>Направить по электронной почте в адрес<br/>Участника письмо с регистрационным номером<br/>заявки.</li> <li>Определить тип заявки.</li> <li>Проверить заявку на соответствие<br/>установленным требованиям.</li> <li>При несоответствии заявки требованиям,<br/>отклонить заявку и уведомить об этом Участника<br/>по электронной почте.</li> <li>При необходимости получить у Участника<br/>дополнительную информацию.</li> </ul> | портала на изменение<br>паспорта ВС                                                      |                                                                                          | заявки                                                                 |               |
| 3  | Внести изменения в паспорт ВС в тестовой среде<br>СМЭВ                                                                                                    | Заявка<br>Технологического<br>портала на изменение<br>паспорта BC                        | Новая версия паспорта ВС<br>зарегистрирована в тестовой<br>среде СМЭВ                    | 3 рабочих дня с<br>момента получения<br>полной информации<br>по заявке | ОЭ ИЭП        |
| 4  | Обновить на Технологическом портале СМЭВ<br>информацию о паспорте ВС                                                                                                    | Новая версия паспорта<br>ВС зарегистрирована в<br>тестовой среде СМЭВ                    | Публикация на<br>Технологическом портале<br>информации об обновлении<br>паспорта BC      | 3 рабочих дня с<br>момента получения<br>полной информации<br>по заявке | ОЭ ИЭП        |
| 5  | Сообщить Участнику по электронной почте о регистрации новой версии ВС в продуктивной СМЭВ                                                                                                    | Публикация на<br>Технологическом<br>портале информации<br>об обновлении<br>паспорта ВС   | Сообщение Участнику по<br>электронной почте о<br>регистрации новой версии<br>паспорта ВС | 3 рабочих дня с<br>момента получения<br>полной информации<br>по заявке | ОЭ ИЭП        |
| 6  | <ul> <li>Выполнить завершающие действия по заявке:</li> <li>Закрыть заявку.</li> <li>Уведомить Участника о закрытии заявки.</li> </ul>                                                                                                    | Сообщение Участнику<br>по электронной почте о<br>регистрации новой<br>версии паспорта ВС | Сообщение Участнику по<br>электронной почте о закрытии<br>заявки                         | 3 рабочих дня с<br>момента получения<br>полной информации<br>по заявке | ОЭ ИЭП        |

## 10.23 Вывод из эксплуатации Вида сведений

Вывод из эксплуатации ВС производится в случае принятия нормативно-правовых актов, регламентирующих исключение определённого ВС из перечня используемых при межведомственном взаимодействии ВС (например, в связи с выводом в эксплуатацию новой версии ВС).

## Участники процесса

- Поставщик.
- Потребитель.
- ОЭ ИЭП.

## Предусловия процесса

- Сотрудник Поставщика, подающий заявку, имеет права доступа к функционалу подачи заявок на выполнение регламентных процедур из Личного кабинета Технологического портала.
- ВС, в который вносятся изменения, надлежащим образом зарегистрирован в продуктивной среде СМЭВ.

## Шаги процесса

Шаги процесса приведены в таблице 35.

## Таблица 35 - Вывод из эксплуатации вида сведений

| N⁰ | Шаг                                                    | Входные данные | Выходные данные         | Срок исполнения   | Ответственный |
|----|--------------------------------------------------------|----------------|-------------------------|-------------------|---------------|
|    |                                                        |                |                         |                   | исполнитель   |
| 1  | На Технологическом портале создать заявку на           |                | Заявка Технологического | В сроки,          | Поставщик     |
|    | вывод из эксплуатации ВС.                              |                | портала на вывод из     | установленные НПА |               |
|    | Заявка должна содержать информацию:                    |                | эксплуатации ВС         |                   |               |
|    | <ul> <li>Информация о ВС:</li> </ul>                   |                |                         |                   |               |
|    | о Наименование ВС.                                     |                |                         |                   |               |
|    | о Версия ВС.                                           |                |                         |                   |               |
|    | <ul> <li>Дата вывода из эксплуатации.</li> </ul>       |                |                         |                   |               |
|    | <ul> <li>Идентификатор в ФРГУ.</li> </ul>              |                |                         |                   |               |
|    | <ul> <li>Информация об Участнике-владельце:</li> </ul> |                |                         |                   |               |

| N≌ | Шаг                                                                                                    | Входные данные                                                       | Выходные данные                                                                                                    | Срок исполнения                                                        | Ответственный<br>исполнитель |
|----|----------------------------------------------------------------------------------------------------|----------------------------------------------------------------------|----------------------------------------------------------------------------------------------------|------------------------------------------------------------------------|------------------------------|
| 2  | <ul> <li>Полное наименование Участника.</li> <li>Краткое наименование Участника.</li> <li>Регион.</li> <li>Идентификатор в ФРГУ.</li> <li>Информация об ИС Участника-владельца:</li> <li>Полное наименование ИС.</li> <li>Краткое наименование ИС.</li> <li>Идентификатор в ФРГУ.</li> <li>Ответственные за функционирование ВС представители Участника-владельца ИС, как минимум два представителя:</li> <li>Фамилия.</li> <li>Имя.</li> <li>Отчество.</li> <li>Должность.</li> <li>Контактный телефон.</li> <li>Адрес электронной почты.</li> </ul> | Заявка                                                               | Сообщение по электронной                                                                                              | 4 рабочих дня с                                                        | ОЭИЭП                        |
|    | <ul> <li>Зарегистрировать заявку.</li> <li>Направить по электронной почте в адрес<br/>Поставщика письмо с регистрационным<br/>номером заявки.</li> <li>Определить тип заявки.</li> <li>Проверить заявку на соответствие<br/>установленным требованиям.</li> <li>При несоответствии заявки требованиям,<br/>отклонить заявку и уведомить об этом<br/>Поставщика по электронной почте.</li> <li>При необходимости получить у Поставщика<br/>дополнительную информацию.</li> </ul>                                                                       | Технологического<br>портала на вывод из<br>эксплуатации ВС           | почте в адрес Поставщика о регистрации заявки                                                                         | момента получения<br>заявки или в сроки,<br>установленные НПА          |                              |
| 3  | При необходимости, согласовать с Поставщиком и<br>Потребителями срок вывода из эксплуатации ВС                                                                                                    | Заявка<br>Технологического<br>портала на вывод из<br>эксплуатации ВС | Сообщение по электронной<br>почте в адрес Потребителей с<br>запросом согласования сроков<br>вывода из эксплуатации ВС | 4 рабочих дня с<br>момента получения<br>полной информации<br>по заявке | ОЭ ИЭП                       |

| Nº | Шаг                                                         | Входные данные        | Выходные данные                   | Срок исполнения   | Ответственный |
|----|-------------------------------------------------------------|-----------------------|-----------------------------------|-------------------|---------------|
|    |                                                             |                       |                                   |                   | исполнитель   |
| 4  | Опубликовать на Технологическом портале в                   | Сообщение по          | Публикация на                     | 4 рабочих дня с   | ОЭ ИЭП        |
|    | разделе «RSS-новости» срок вывода ВС из                     | электронной почте с   | Технологическом портале           | момента получения |               |
|    | эксплуатации (срок предупреждения Участников о              | ответом (ами)         | сроков вывода из эксплуатации     | полной информации |               |
|    | выводе из эксплуатации устаревшего вида сведений            | согласования сроков   | BC                                | по заявке         |               |
|    | должен быть не менее месяца до момента                      | вывода из             |                                   |                   |               |
|    | проведения работ)                                           | эксплуатации ВС       |                                   |                   |               |
| 5  | Выполнить работы по выведению ВС из                         | Публикация на         | • Сообщение по                    | В заявленный срок | ОЭ ИЭП        |
|    | эксплуатации:                                               | Технологическом       | электронной почте в адрес         | вывода ВС из      |               |
|    | • Вывести ВС из эксплуатации.                               | портале сроков вывода | Поставщика о выводе ВС            | эксплуатации      |               |
|    | • Уведомить по электронной почте Поставщика о               | из эксплуатации ВС    | из эксплуатации.                  |                   |               |
|    | выводе ВС из эксплуатации.                                  |                       | <ul> <li>Публикация на</li> </ul> |                   |               |
|    | <ul> <li>Опубликовать на Технологическом портале</li> </ul> |                       | Технологическом портале           |                   |               |
|    | СМЭВ информацию о выводе ВС из эксплуатации                 |                       | информации о выводе из            |                   |               |
|    |                                                             |                       | эксплуатации ВС                   |                   |               |
| 6  | Выполнить завершающие действия по заявке:                   | Сообщение по          | Сообщение Поставщику по           | 4 рабочих дня с   | ОЭ ИЭП        |
|    | • Закрыть заявку.                                           | электронной почте в   | электронной почте о закрытии      | момента получения |               |
|    | • Уведомить Поставщика о закрытии заявки.                   | адрес Поставщика об   | заявки                            | полной информации |               |
|    |                                                             | успешном выполнении   |                                   | по заявке         |               |
|    |                                                             | работ                 |                                   |                   |               |

## 10.24 Отмена заявки

Отмена может быть выполнена для заявок, отправленных как через Технологический портал, так и по электронной почте. Отмена незарегистрированной заявки возможна по телефону до момента её регистрации. В противном случае следует воспользоваться Технологическим порталом или электронной почтой и указать в заявке номер отменяемой заявки. Отмена ранее поданной заявки может быть невозможна по технологическим причинам. В этом случае ранее поданная заявка выполняется полностью, а Участник уведомляется по электронной почте о невозможности отмены этой заявки с указанием причин.

## Участники процесса

- Участник.
- ОЭ ИЭП.

## Предусловия процесса

- Сотрудник Участника, подающий заявку, имеет права доступа к функционалу подачи заявок на выполнение регламентных процедур из Личного кабинета Технологического портала, или сообщение с заявкой отправлено с доверенного электронного адреса организации Участника.
- Отменяемая заявка ранее была зарегистрирована ОЭ ИЭП.

## Шаги процесса

Шаги процесса приведены в таблице 36.

#### Таблица 36 – Отмена заявки

| N⁰ | Шаг                                               | Входные данные | Выходные данные        | Срок исполнения | Ответственный |
|----|---------------------------------------------------|----------------|------------------------|-----------------|---------------|
|    |                                                   |                |                        |                 | исполнитель   |
| 1  | На Технологическом портале создать заявку на      |                | Заявка на отмену ранее |                 | Участник      |
|    | отмену ранее поданной заявки                      |                | поданной заявки        |                 |               |
|    | или                                               |                |                        |                 |               |
|    | направить по электронной почте в адрес ОЭ ИЭП     |                |                        |                 |               |
|    | заявку на отмену ранее поданной заявки с          |                |                        |                 |               |
|    | указанием её регистрационного номера.             |                |                        |                 |               |
|    | Заявка должно иметь тип в соответствии с таблицей |                |                        |                 |               |
|    | типизации заявок (таблица 41)                     |                |                        |                 |               |
|    | Форма заявки на Технологическом портале должна    |                |                        |                 |               |
|    | содержать информацию:                             |                |                        |                 |               |
|    | <ul> <li>Данные об отменяемой заявке:</li> </ul>  |                |                        |                 |               |
|    | о Номер заявки.                                   |                |                        |                 |               |
|    | о Причины отмены.                                 |                |                        |                 |               |

| Nº | Шаг                                                                                                    | Входные данные                            | Выходные данные                                                             | Срок исполнения                                                         | Ответственный                                                                                                    |
|----|----------------------------------------------------------------------------------------------------|-------------------------------------------|-----------------------------------------------------------------------------|-------------------------------------------------------------------------|----------------------------------------------------------------------------------------------------|
| 2  | <ul> <li>Контактное лицо:         <ul> <li>Фамилия.</li> <li>Имя.</li> <li>Отчество.</li> <li>Должность.</li> <li>Контактный телефон.</li> <li>Адрес электронной почты.</li> </ul> </li> <li>Выполнить первичную обработку заявки:</li> <li>Зарегистрировать заявку.</li> <li>Направить по электронной почте в адрес Участника письмо с регистрационным номером заявки.</li> <li>Определить тип заявки.</li> <li>Проверить заявки.</li> <li>Проверить заявки.</li> <li>При несоответствии заявки требованиям, отклонить заявку и уведомить об этом Участника по электронной почте.</li> <li>При необходимости получить у Участника дополнительную информацию.</li> <li>В случае невозможности отмены ранее поданной заявки, отклонить заявки, отклонить заявки и уведомить об этом Участника по электронной почте с указанием причин невозмоть отмены ранее</li> </ul> | Заявка на отмену ранее<br>поданной заявки | Сообщение по электронной<br>почте в адрес Участника о<br>регистрации заявки | 1 рабочий день с<br>момента получения<br>заявки                         | ОЭ ИЭП                                                                                                    |
| 3  | <ul> <li>заявки.</li> <li>Выполнить работы по отмене заявки:</li> <li>Изменить статус заявки на «Отменено».</li> <li>Уведомить исполнителей работ об отмене заявки.</li> <li>Прекратить работы по отменяемой заявке.</li> <li>Отменить все изменения в ИС, выполненные по отменяемой заявке.</li> <li>Сообщить Участнику по электронной почте об отмене заявки.</li> </ul>                                                                                                    | Заявка на отмену ранее<br>поданной заявки | Сообщение Участнику по<br>электронной почте об отмене<br>заявки             | 1 рабочий день с<br>момента получения<br>полной информации<br>по заявке | ОЭ ИЭП.<br>Соисполнители<br>определяются в<br>зависимости от<br>процессов,<br>выполняемых по<br>отменяемой заявке. |

| Nº | Шаг                                       | Входные данные       | Выходные данные              | Срок исполнения   | Ответственный |
|----|-------------------------------------------|----------------------|------------------------------|-------------------|---------------|
|    |                                           |                      |                              |                   | исполнитель   |
| 4  | Выполнить завершающие действия по заявке: | Сообщение Участнику  | Сообщение Участнику по       | 4 рабочих дня с   | ОЭ ИЭП        |
|    | • Закрыть заявку.                         | по электронной почте | электронной почте о закрытии | момента получения |               |
|    | • Уведомить Участника о закрытии заявки.  | об отмене заявки     | заявки                       | полной информации |               |
|    |                                           |                      |                              | по заявке         |               |
# 11 Приложения

11.1 Приложение А. Требования к Участникам информационного взаимодействия при подключении криптомаршрутизатора VipNet

# 11.1.1 Требования к Участникам информационного взаимодействия при подключении криптомаршрутизатора VipNet

- Обеспечить физическое размещение оборудования VipNet HW1000 (VipNet HW100) на площадке Участника (2 (двух), для VipNetHW1000мест или 1 (одного) VipNet HW100 места размером 19 дюймов Rack 1U (для установки в стойку глубиной от 480 мм и более) 432х43х355 (ШхВхГ) каждое).
- Обеспечить подключение оборудования максимальной потребляемой мощностью 200 Вт к сети гарантированного электропитания питания 220 В с помощью кабеля типа C13 – CEE7/7 (евровилка).
- 3. Обеспечить возможность подключения к сетевому оборудованию Участника интерфейсов криптомаршрутизатора с использованием интерфейсов EthernetBaseT 100/1000.
- Обеспечить связность на втором уровне модели OSI/ISO внутренних интерфейсов криптошлюзов при кластерном подключении, другими словами, разместить два физических интерфейса в одном широковещательном сегменте.
- 5. При подключении через сеть Интернет обеспечить доступность внешнего интерфейса криптошлюза (IP внеш.) из сети Интернет одним из следующих способов:
  - 5.1. Обеспечить NAT-трансляции частного IP-адреса в публичный IP-адрес (трафик по протоколу UDP порт 55777)
  - 5.2. Выделить для интерфейса публичного IP-адреса.
  - 5.3. Обеспечить отсутствие логических препятствий для прохождения трафика по порту UDP 55777 между внешним интерфейсом криптошлюза (IP внеш.) и адресом криптошлюза ЦОД.
- Обеспечить маршрутизацию в локальной сети Участника таким образом, чтобы трафик с адресов серверов Участника, отправляемый на серверы ЦОД, направлялся на внутренний интерфейс криптомаршрутизатора;
- При подключении АРМов, обеспечить трансляцию адресов АРМов в один адрес, принадлежащий сети внутреннего интерфейса криптошлюза. Допускается не использовать трансляцию адресов при подключении единственного АРМа.
- 8. Обеспечить выделение IP-адресов в соответствии с требованиями, указанными в форме технических сведений Участника, и типовыми схемами организации подключения.
- Обеспечить возможность взаимодействия с реальными IP адресами серверов информационных систем СМЭВ.
- 10. Настройка, администрирование и управление оборудованием, обеспечивающим криптографическую защиту каналов связи со СМЭВ в части сегмента Участника, осуществляется ОЭ ИЭП. Самостоятельная настройка, администрирование и управление оборудованием, обеспечивающим криптографическую защиту каналов связи со СМЭВ в части сегмента Участника, со стороны Участника не допускается.

# 11.1.2 Типовые схемы организации подключения

Подключение Участников к защищённой сети передачи данных производится в соответствии с одной из двух приведённых в настоящем разделе типовых схем, с учётом следующих условий:

Подключение Участника, являющегося поставщиком информации, должно быть реализовано в соответствии с типовой схемой 6.1.1, изображённой на рисунке 1.

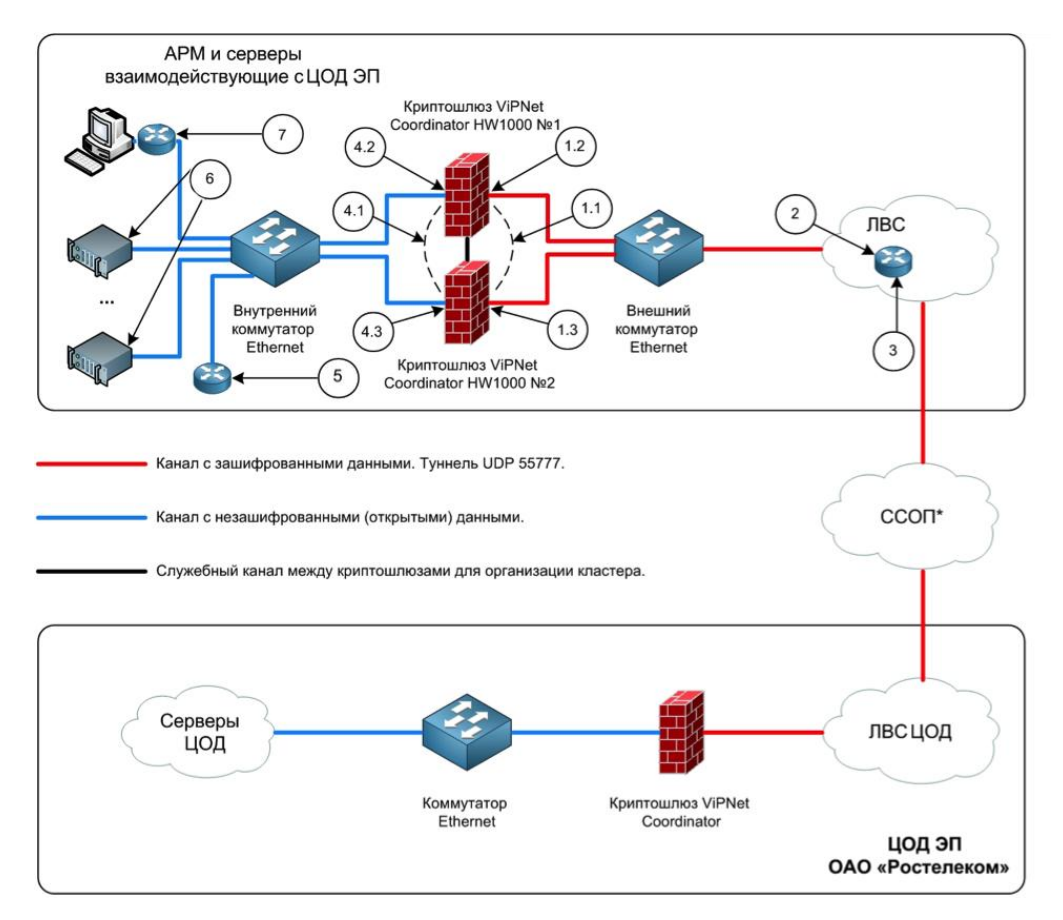

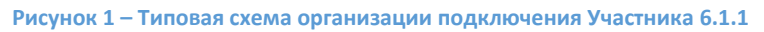

Подключение Участника, являющегося только потребителем информации, рекомендуется реализовать в соответствии с типовой схемой 6.1.1, изображённой на рисунке 1.

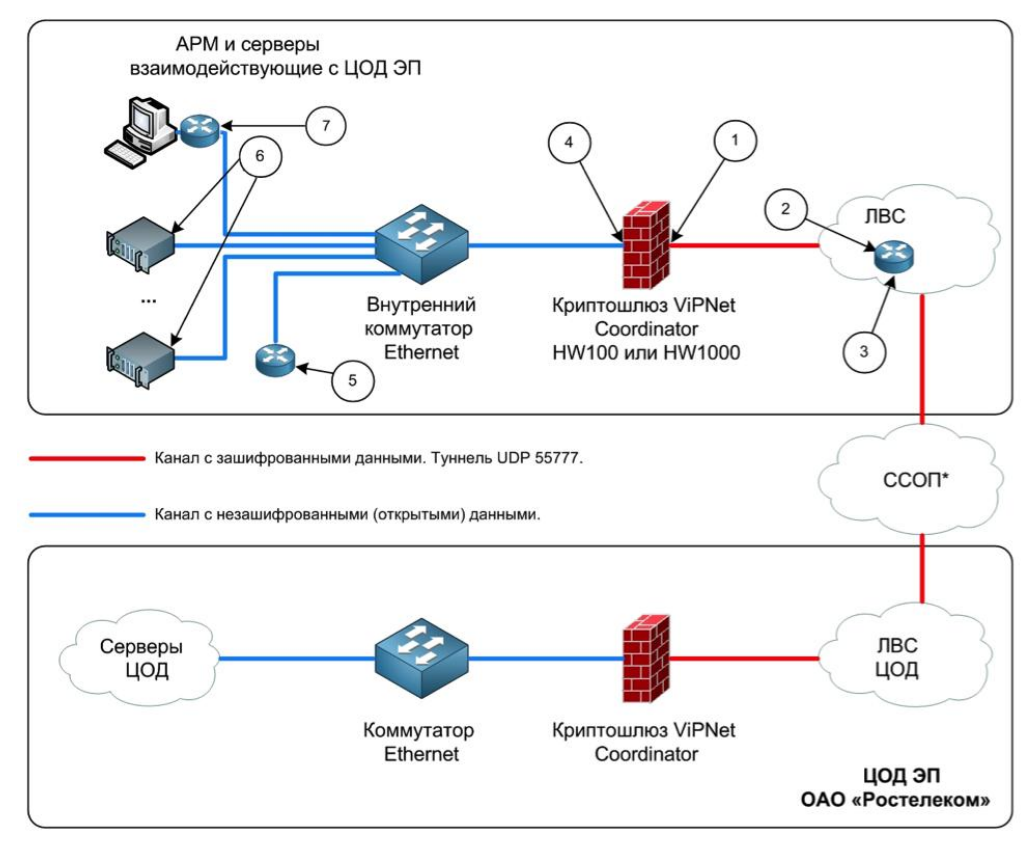

\* ССОП - сети связи общего пользования, в т.ч. IP/MPLS-сеть ОАО «Ростелеком» и сеть Интернет.

Рисунок 2 – Типовая схема организации подключения Потребителя 6.1.2

По согласованию ОЭ ИЭП допускается реализация в соответствии с типовой схемой 6.1.2, изображённой на рисунке 2.

# 11.1.3 Технические сведения Участника

Для предоставления информации о технических сведениях Участника, заполняется приведённая в данном разделе форма.

# ФОРМА ТЕХНИЧЕСКИХ СРЕДСТВ УЧАСТНИКА

# Для организации подключения криптомаршрутизатора VipNet

| Наиме             | нование Участника                         |                                    |  |        |              |  |        |
|-------------------|-------------------------------------------|------------------------------------|--|--------|--------------|--|--------|
| Статус            |                                           | Федеральный                        |  |        | Региональный |  |        |
|                   |                                           |                                    |  |        |              |  |        |
| Почтовый адрес    |                                           |                                    |  |        |              |  |        |
| Юр. ад            | рес                                       |                                    |  |        |              |  |        |
| Потреб            | бность в услугах ЭП                       | Перечислить цели подключения к ЦОД |  |        |              |  |        |
| Контактные данные |                                           | Рабочий телефон                    |  | Мобиль | ный телефон  |  | E-mail |
| Ад                | цм. лицо, ответственное за<br>подключение |                                    |  |        |              |  |        |
| ФИО               |                                           |                                    |  |        |              |  |        |
| Сетевой инженер   |                                           |                                    |  |        |              |  |        |

| ФИО                                                                                                |                                                      |                                                                                                    |     |       |         |                                  |          |        |             |        |      |     |         |
|----------------------------------------------------------------------------------------------------|------------------------------------------------------|----------------------------------------------------------------------------------------------------|-----|-------|---------|----------------------------------|----------|--------|-------------|--------|------|-----|---------|
| J                                                                                                  | Іицо, ответственное за ИБ                            |                                                                                                    |     |       |         |                                  |          |        |             |        |      |     |         |
| ФИО                                                                                                |                                                      |                                                                                                    |     |       |         |                                  |          |        |             |        |      |     |         |
| Объект                                                                                             | подключения                                          | ļ                                                                                                    | ٩др | bec   |         | Этаж                             |          |        | Помещение   |        |      |     |         |
|                                                                                                    |                                                      |                                                                                                    |     |       |         |                                  |          |        |             |        |      |     |         |
| Наличи                                                                                             | е подключения                                        | Ин                                                                                                    | те  | рнет  |         | IP/MPLS сеть<br>ОАО «Ростелеком» |          | 1»     | Отсутствует |        |      |     |         |
|                                                                                                    |                                                      |                                                                                                    |     |       |         |                                  |          |        |             |        |      |     |         |
| Предпо<br>подклю                                                                                   | чтительный вариант<br>чения                          |                                                                                                    |     |       |         |                                  |          |        |             |        |      |     |         |
| Предпо                                                                                             | чтительная типовая                                   |                                                                                                    |     | 6     | i.1     |                                  |          | 6.2    |             |        |      |     |         |
| схема п<br>6.1.1, 6                                                                                | одключения согласно п.<br>1.2 TT                     |                                                                                                    |     |       |         |                                  |          |        |             |        |      |     |         |
| Параме<br>оборуд                                                                                   | тры имеющегося<br>ования                             |                                                                                                    | Ти  | П     |         | Ин                               | нтеро    | фейс   |             |        | Пара | аме | тры     |
|                                                                                                    | Коммутатор Ethernet                                  |                                                                                                    |     |       |         |                                  |          |        |             |        |      |     |         |
| Грани                                                                                              | чный маршрутизатор ЛВС                               |                                                                                                    |     |       |         |                                  | 1        |        |             |        |      |     |         |
| Наличи<br>полклю                                                                                   | е и тип имеющегося для                               | HW10                                                                                                    | 000 |       | НМ      | HW100A                           |          | HW100B |             | HW100C |      |     |         |
| ViPNet                                                                                             |                                                      |                                                                                                    |     |       |         |                                  |          |        |             |        |      |     |         |
| Кол-во оборудования ViPNet<br>используемого конкретно для<br>подключения к ИЭП ОАО<br>«Ростелеком» |                                                      |                                                                                                    |     |       |         |                                  |          |        |             |        |      |     |         |
| Потреб<br>оборуд<br>«Ростел                                                                        | ность в закупке<br>ования ViPNet через ОАО<br>реком» |                                                                                                    |     |       |         |                                  |          |        |             |        |      |     |         |
| Nº<br>Nº                                                                                           | IP адрес/маска                                       | Назначение                                                                                                    |     |       |         |                                  |          |        |             |        |      |     |         |
| 1                                                                                                  | IР внеш./маска                                       | IP-адрес и маска сети внешнего интерфейса уридтошлюза может                                                               |     |       |         |                                  | может    |        |             |        |      |     |         |
| 1.1                                                                                                | ,                                                    | быть как из частного, так и из публичного адресного пространства.                                                         |     |       |         |                                  | ранства. |        |             |        |      |     |         |
| 1.2                                                                                                |                                                      | В случае                                                                                                    | от  | казоу | /стойчи | вого клас                        | стер     | а долу | кны б       | быть і | выде | еле | ны 3    |
| 1.3                                                                                                |                                                      | адреса о                                                                                                    | дн  | ой по | одсети. |                                  |          |        |             |        |      |     |         |
|                                                                                                    |                                                      | В случае                                                                                                    | е г | тодкл | тючени  | я через                          | IP/I     | MPLS-o | сеть        | OAO    | «Po  | сте | елеком» |
|                                                                                                    |                                                      | (данные                                                                                                    | ад  | реса  | не ука  | вываются                         | •        |        |             |        |      |     |         |
| 2                                                                                                  | IPgw внеш.                                           | Адрес шлюза по умолчанию в сети, в которую включается внешний интерфейс криптошлюза.                                      |     |       |         |                                  |          |        |             |        |      |     |         |
|                                                                                                    |                                                      | В случае подключения через IP/MPLS-сеть ОАО «Ростелеком» данные адреса не указываются.                                    |     |       |         |                                  |          |        |             |        |      |     |         |
| 3                                                                                                  | IPfw (NAT)                                           | Публичный Интернет адрес NAT-трансляции, через который                                                                    |     |       |         |                                  |          |        |             |        |      |     |         |
|                                                                                                    |                                                      | Указывается в случае использования частного адреса на внешнем интерфейсе криптошлюза при подключении через сеть Интернет. |     |       |         |                                  |          |        |             |        |      |     |         |
| 4                                                                                                  | IР внут./маска                                       | Адрес и маска сети внутреннего интерфейса криптошлюза.                                                                    |     |       |         |                                  |          |        |             |        |      |     |         |
| 4.1                                                                                                |                                                      | В случае отказоустойчивого кластера должны быть выделены 3 адреса одной подсети                                           |     |       |         |                                  |          |        |             |        |      |     |         |
| 7.2                                                                                                |                                                      | IP внеш. и IP внут. обязательно должны принадлежать разным                                                                |     |       |         |                                  |          |        |             |        |      |     |         |

| 4.3 |                 | подсетям.                                                                                                    |
|-----|-----------------|----------------------------------------------------------------------------------------------------|
| 5   | IPgw внут.      | Адрес шлюза для доступа к внутренним ресурсам ведомства.<br>Указывается в случае нахождения ресурсов ведомства и<br>внутреннего интерфейса криптошлюза в разных сетях. |
| 6   | IP cep.         | Адрес (а) сервера (ов) ОИВ, которые будут взаимодействовать с<br>серверами ЦОД.                                                                                        |
| 7   | ІР арм          | Адрес устройства NAT, через который осуществляется взаимодействие АРМов и серверов ЦОД.                                                                                |
| 8   | Серийные номера | Серийные номера криптошлюзов («Лицензионный номер ПАК», начинается с 30).                                                                                              |

# 11.1.4 Требования к Участникам информационного взаимодействия при подключении криптомаршрутизатора VipNet (Кредитные организации)

Подключение к защищённой сети Ростелекома осуществляется с использованием криптомаршрутизаторов ViPNet HW. Подключение осуществляется через защищённую сеть №6024, без использования межсетевого взаимодействия.

Существует 2 варианта подключения:

- Подключение с помощью отказоустойчивого кластера горячего резервирования, состоящего из 2-х ПАК ViPNet Coordinator HW1000.
- Подключение одной из моделей ПАК ViPNet Coordinator HW1000/HW100A/HW100B/HW100C без резервирования защищённого канала.

# 11.1.5 Подключение с помощью кластера горячего резервирования

Для организации подключения кластера горячего резервирования ViPNet, Заказчик:

1. Обеспечивает выделение IP адресов в сети Заказчика, в соответствии с типовой схемой и таблицей 37 (нумерация в таблице соответствует нумерации в типовой схеме).

| NºNº              | IP адрес/маска                                          | Назначение                                                                                                    |
|-------------------|---------------------------------------------------------|----------------------------------------------------------------------------------------------------|
| 1.1<br>1.2<br>1.3 | ip/mask ext<br>active<br>ip/mask ext 1<br>ip/mask ext 2 | Активный и физические адреса внешних интерфейсов кластера.<br>Могут быть как из частного, так и из публичного адресного<br>пространства, но должны принадлежать одной подсети. |
| 2.1<br>2.2        | ip/mask int active<br>ip/mask int 1                     | Активный и физические адреса внутренних интерфейсов кластера.<br>Должны принадлежать одной подсети, но ip ext и ip int<br>обязательно должны принадлежать разным подсетям.     |

## Таблица 37 — Подключение с помощью кластера горячего резервирования

| NºNº | IP адрес/маска | Назначение                                                                                                    |
|------|----------------|----------------------------------------------------------------------------------------------------|
| 2.3  | ip/mask int 2  |                                                                                                    |
| 3    | ip gw ext      | Адрес шлюза по умолчанию в сети, в которую включаются внешние интерфейсы кластера.                                                                                  |
| 4    | ip fw          | Публичный транслируемый адрес, через который осуществляется доступ к активному внешнему адресу кластера.                                                            |
|      |                | Указывается в случае использования частных адресов на внешних интерфейсах кластера.                                                                                 |
| 5    | ip gw int      | Адрес шлюза для доступа к внутренним ресурсам Заказчика.<br>Указывается в случае нахождения ресурсов Заказчика и внутренних<br>интерфейсов кластера в разных сетях. |
| 6    | ip res         | Адрес АРМа Заказчика взаимодействующий с серверами ИС ГИС<br>ГМП/КЭП                                                                                                |
|      |                | При подключении нескольких АРМов Заказчика ip res транслирует ресурсы Заказчика до активного внутреннего адреса кластера.                                           |

- 2. Обеспечивает физическое размещение 2-х мест размером 19 дюймов Rack 1U глубиной не менее 480 мм, на площадке Заказчика.
- Обеспечивает подключение оборудования максимальной потребляемой мощностью 200 Вт (каждый) к сети гарантированного электропитания питания 220 В с помощью кабеля типа С13 – СЕЕ7/7 (евровилка).
- 4. Обеспечивает возможность подключения интерфейсов Ethernet Base T 100/1000 ПАКов к сетевому оборудованию Заказчика.
- 5. Обеспечивает связность на втором уровне модели OSI/ISO внутренних, отдельно внешних и отдельно, интерфейсов горячего резервирования ПАКов, другими словами, размещение двух физических внутренних интерфейсов в одном широковещательном сегменте, внешних в другом, интерфейсов горячего резервирования в третьем.
- Обеспечивает отсутствие логических препятствий для прохождения трафика по протоколу UDP и порту 55777 между внешним активным адресом кластера (ip ext active) и адресами криптошлюзов ИС ГИС ГМП/КЭП:
  - 46.61.180.3
  - 46.61.162.211
  - 109.207.2.12
  - 188.254.6.201
  - 188.254.6.207
- 7. При использовании частных адресов на внешних интерфейсах кластера обеспечивает статическую трансляцию адреса частного внешнего активного адреса кластера (ip ext active) в публичный адрес (ip fw) и трансляцию публичного адреса (ip fw) в частный внешний активный адрес кластера (ip ext active) по протоколу UDP и порту 55777.

- 8. Обеспечивает трансляцию адресов ресурсов Заказчика в один адрес (ip res), принадлежащий сети внутреннему активному адресу кластера (ip int active). В случае невозможности выделения адреса из сети внутреннего адреса кластера - обеспечивает маршрутизацию в локальной сети Заказчика таким образом, чтобы трафик с адреса ресурсов Заказчика (ip res), отправляемый на серверы ИС ГИС ГМП/КЭП, направлялся на внутренний активный адрес кластера (ip int active).
- 9. Обеспечивает маршрутизацию пакетов АРМов Заказчика через внутренний активный адрес кластера (ip int active) для адресов:
  - ИС ГИС/ГМП 172.16.90.14
  - ИС КЭП 10.62.9.219-10.62.9.221, 172.20.15.45, 172.20.13.5.
- 10. Обеспечивает выделение на внешних и внутренних интерфейсах адресацию, не пересекающуюся с сетью Электронного Правительства:
  - 172.16.0.0/12
  - 10.0.0/24
  - 192.168.237.8/30
  - 10.62.0.0/16
  - 10.61.0.0/16

Типовая схема организации подключения с помощью кластера горячего резервирования изображена на рисунке 3.

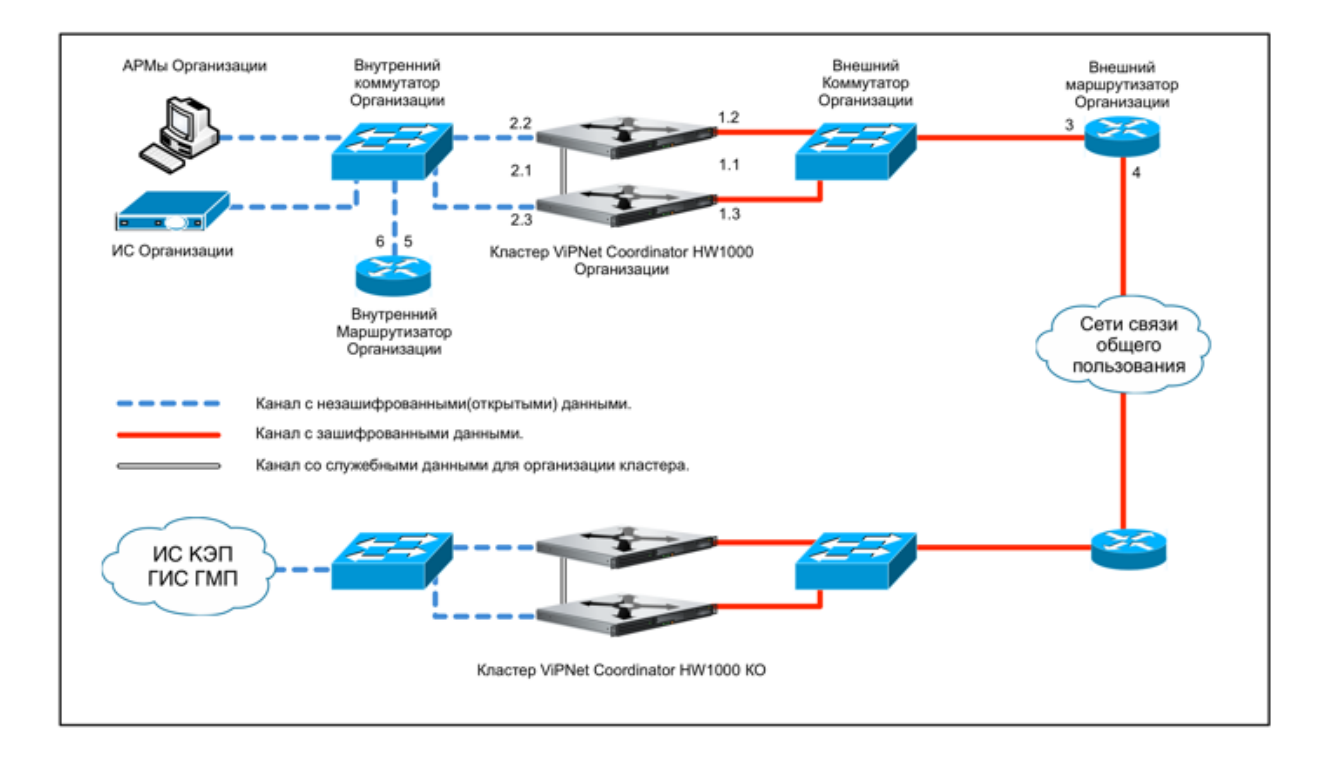

Рисунок 3 – Типовая схема организации подключения с помощью кластера горячего резервирования

# 11.1.6 Подключение с помощью одиночного ПАК

Для организации подключения ПАК ViPNet, Заказчик:

1. Обеспечивает выделение IP адресов в сети Заказчика, в соответствии с типовой схемой и таблицей 38.

| Nº | IP адрес/маска | Назначение                                                                                                    |
|----|----------------|----------------------------------------------------------------------------------------------------|
| 1  | ip/mask ext    | IP-адрес внешнего интерфейса криптошлюза может быть как из частного, так и из публичного адресного пространства.                                                                                           |
| 2  | ip/mask int    | IP-адрес внутреннего интерфейса криптошлюза. Должен принадлежать сети отличной от сети внешнего интерфейса (ip ext).                                                                                       |
| 3  | ip gw ext      | Адрес шлюза по умолчанию в сети, в которую включается внешний интерфейс криптошлюза.                                                                                                    |
| 4  | ip fw          | Публичный транслируемый адрес, через который осуществляется<br>доступ к внешнему интерфейсу криптошлюза.<br>Указывается в случае использования частного адреса на внешнем<br>интерфейсе криптошлюза.       |
| 5  | ip gw int      | Адрес шлюза для доступа к внутренним ресурсам Заказчика.<br>Указывается в случае нахождения ресурсов Заказчика и<br>внутреннего интерфейса криптошлюза в разных сетях.                                     |
| 6  | ip res         | Адрес АРМа Заказчика взаимодействующий с серверами ИС ГИС<br>ГМП/КЭП<br>При подключении нескольких АРМов Заказчика ip res транслирует<br>ресурсы Заказчика до активного внутреннего адреса<br>криптошлюза. |

Таблица 38 - Подключение с помощью одиночного ПАК

- 2. Обеспечивает физическое размещение оборудования на площадке Заказчика:
  - Для ViPNet HW1000 одно место размером 19 дюймов Rack 1U, глубиной не менее 480 мм.
  - Для ViPNet HW100 место размером 187х130х52 мм (ШхВхГ).
- Обеспечивает подключение оборудования максимальной потребляемой мощностью 200 Вт к сети гарантированного электропитания питания 220 В с помощью кабеля типа С13 – СЕЕ7/7 (евровилка).
- 4. Обеспечивает возможность подключения интерфейсов Ethernet Base T 100/1000 ПАКов к сетевому оборудованию Заказчика.
- Обеспечивает отсутствие логических препятствий для прохождения трафика по протоколу UDP и порту 55777 между внешним интерфейсом криптошлюза (ip ext) и адресами криптошлюзов ИС УНИФО/КЭП:
  - 46.61.180.3
  - 46.61.162.211
  - 109.207.2.12

- 188.254.6.201
- 188.254.6.207
- 6. При использовании частных адресов на внешнем интерфейсе криптошлюза обеспечивает статическую трансляцию адреса частного внешнего интерфейса криптошлюза (ip ext) в публичный адрес (ip fw) и трансляцию публичного адреса (ip fw) в частный внешний интерфейс криптошлюза (ip ext) по протоколу UDP и порту 55777.
- 7. Обеспечивает трансляцию адресов ресурсов Заказчика в один адрес (ip res), принадлежащий сети внутреннему интерфейсу криптошлюза (ip int). В случае невозможности выделения адреса из сети внутреннего интерфейса криптошлюза обеспечивает маршрутизацию в локальной сети Заказчика таким образом, чтобы трафик с адреса ресурсов Заказчика (ip res), отправляемый на серверы ИС ГИС ГМП/КЭП, направлялся на внутренний интерфейс криптошлюза (ip int).
- 8. Обеспечивает маршрутизацию пакетов АРМов Заказчика через внутренний активный адрес кластера (ip int active) для адресов:
  - ИС ГИС/ГМП 172.16.90.14
  - ИС КЭП 10.62.9.219-10.62.9.221, 172.20.15.45, 172.20.13.5
- 9. Обеспечивает на внешних и внутренних интерфейсах адресацию, не пересекающуюся с сетью Электронного Правительства:
  - 172.16.0.0/12
  - 10.0.0/24
  - 192.168.237.8/30
  - 10.62.0.0/16
  - 10.61.0.0/16.

Типовая схема организации подключения с помощью одиночного ПАК изображена на рисунке 4.

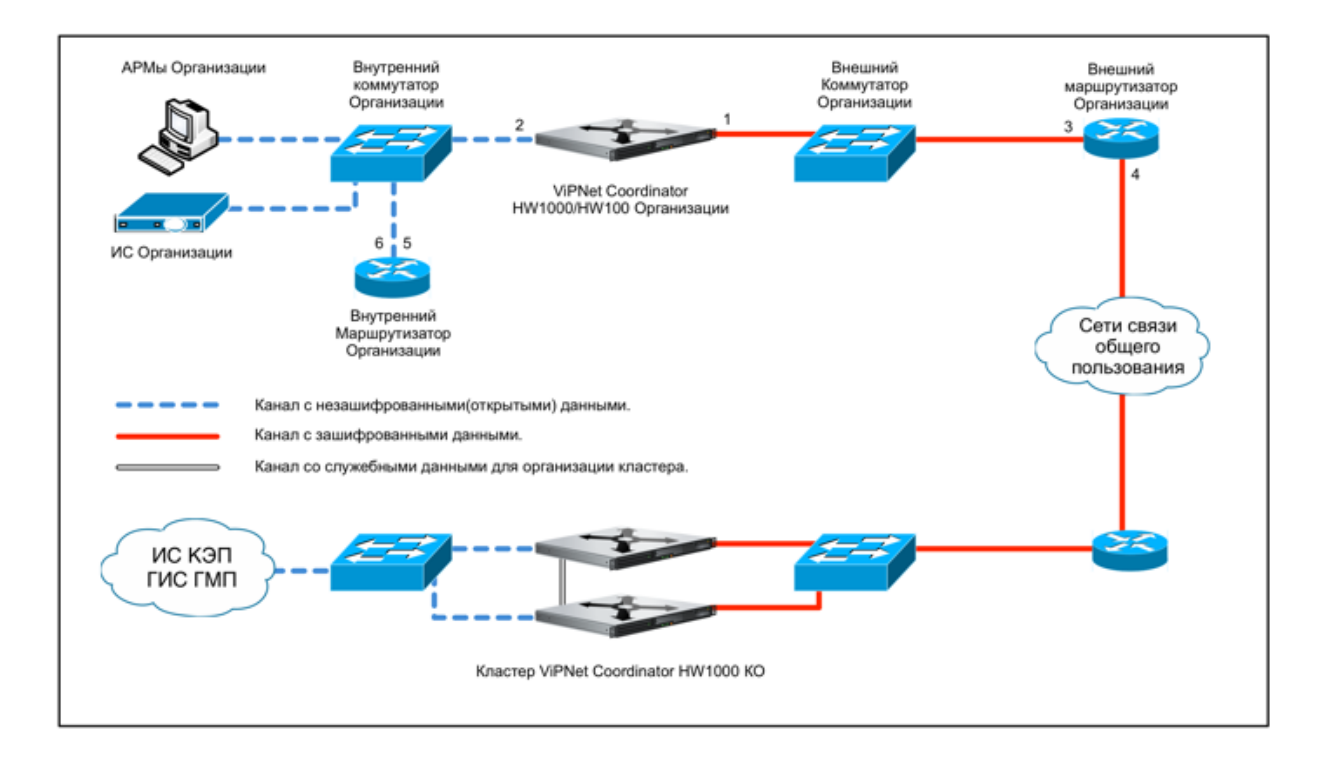

Рисунок 4 - Типовая схема организации подключения с помощью одиночного ПАК

## 11.1.7 Контактная и дополнительная информация о подключении

## Контактная и дополнительная информация о подключении приведена с таблице 39.

| Наименование организации    |                 |                   |        |           |
|-----------------------------|-----------------|-------------------|--------|-----------|
| Контактные данные           | Рабочий телефон | Мобильный телефон |        | E-mail    |
| Адм. лицо, ответственное за |                 |                   |        |           |
| подключение                 |                 |                   |        |           |
| ФИО                         | -               |                   |        |           |
| Сетевой инженер             |                 |                   |        |           |
| ФИО                         | -               |                   |        |           |
| Лицо, ответственное за ИБ   |                 |                   |        |           |
| ФИО                         | -               |                   |        |           |
| Объект подключения          | Адрес           | Этаж              |        | Помещение |
|                             |                 |                   |        |           |
| Используемое                | HW1000          | HW1000            |        | HW100     |
| оборудование                |                 |                   |        |           |
| Лицензионный номер          |                 |                   |        |           |
| Заводской номер             |                 |                   |        |           |
| Информационная система, к   | ИС ГИС/ГМП      |                   | ИС КЭП | 1         |
| которой производится        |                 |                   |        |           |
| подключение                 |                 |                   |        |           |

#### Таблица 39 – Контактная и дополнительная информация о подключении

# 11.1.8 Памятка по коммутации ViPNet Coordinator HW1000 G1/G2 и HW-100

Обозначения на схемах:

- <u>Интернет</u> подключать во внешнюю сеть.
- <u>Локальная сеть</u> подключать во внутреннюю сеть.
- <u>Кластер</u> соединять криптошлюзы между собой.

Схема коммутации HW1000 G1 изображена на рисунке 5.

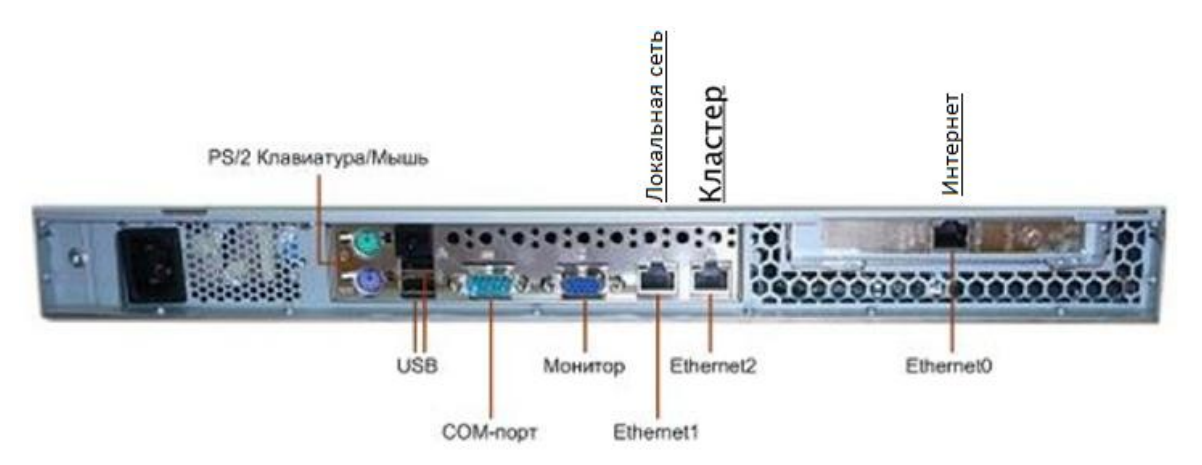

# Схема коммутации HW1000 G2 изображена на рисунке 6.

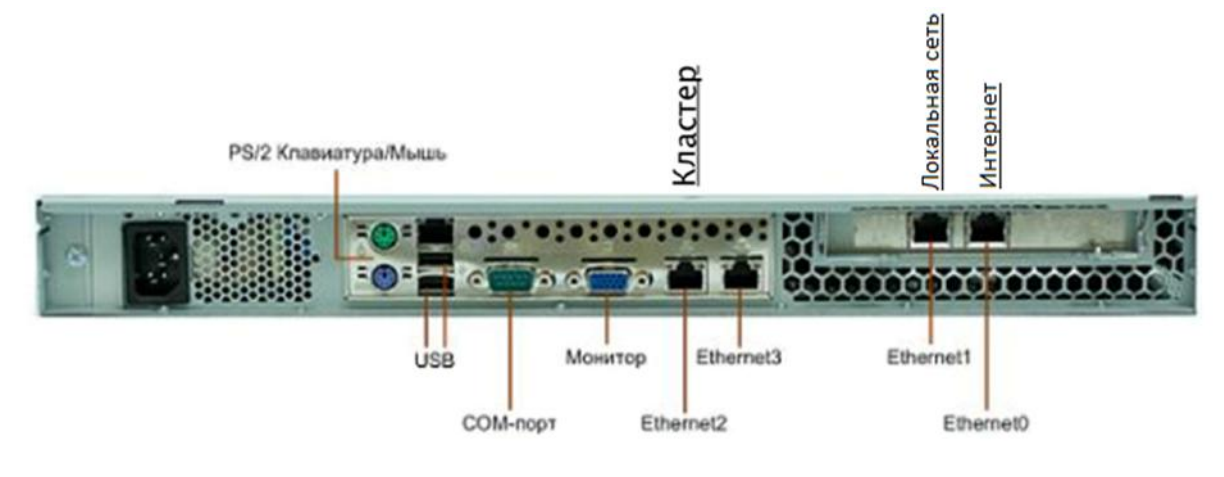

Рисунок 6 – Схема коммутации HW1000 G2

Схема коммутации HW-100 изображена на рисунке 7.

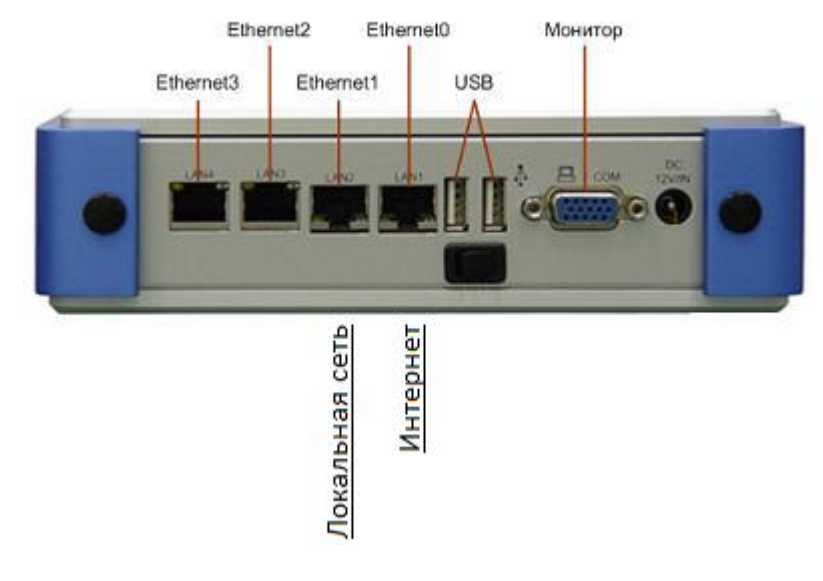

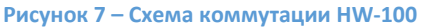

# 11.2 Приложение Б. Описание VipNet Coordinator HW1000

# 11.2.1 Общие сведения

ViPNet Coordinator HW1000G1/G2, изображённый на рисунке 8, — это криптошлюз и межсетевой экран, построенный на аппаратной платформе телекоммуникационных серверов компании «Аквариус» и выполняющий функции криптошлюза и межсетевого экрана. Он легко инсталлируется в существующую инфраструктуру, надежно защищает передаваемую по каналам связи информацию от несанкционированного доступа и подмены. Использование адаптированной OC Linux и надёжной аппаратной платформы серверов AquaServer позволяет применять ViPNet Coordinator HW1000 в качестве корпоративного решения, к которому предъявляются самые жёсткие требования по функциональности, удобству эксплуатации, надёжности и отказоустойчивости.

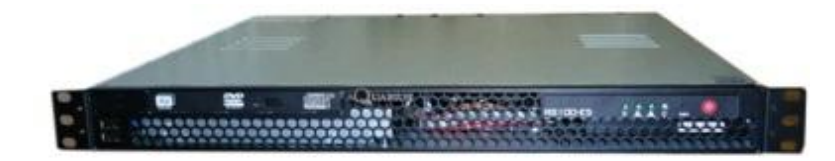

Рисунок 8 – VipNet Coordinator HW1000

## 11.2.2 Технические характеристики

## Технические характеристики HW1000 приведены в таблице 40.

#### Таблица 40 – Технические характеристики HW1000

| Nº | Параметр                                                   | Описание                                                                                                    |
|----|------------------------------------------------------------|----------------------------------------------------------------------------------------------------|
| 1  | Аппаратная платформа                                       | Телекоммуникационный сервер AquaServer<br>T40 S42/S44, построен на основе процессора<br>Intel® Core™ 2 Duo/i3, что позволяет добиться                                                              |
|    |                                                            | рекордно низкого уровня шума и<br>минимального энергопотребления системы<br>(70 Вт), при сохранении высокого уровня<br>производительности для систем данного                                       |
|    |                                                            | класса. Сервер обладает исключительной<br>компактностью и отличается удобством для<br>проведения монтажных, ремонтных и<br>сервисных работ                                                         |
| 2  | Источник питания                                           | 200W                                                                                                    |
| 3  | Размеры                                                    | 19" Rack 1U (для установки в стойку глубиной<br>от 480 мм и более) 432х43,6х375 (ШхВхГ)                                                                                                    |
| 4  | Операционная система                                       | Адаптированная OC Linux                                                                                                    |
| 5  | Число сетевых портов                                       | 3/4x Ethernet 100/1000 Mbit                                                                                                    |
| 6  | Программная совместимость                                  | <ul> <li>С любыми VPN-продуктами из решения ViPNet<br/>CUSTOM 2.8 и 3.х:</li> <li>ViPNet Coordinator.</li> <li>ViPNet Coordinator Failover.</li> <li>ViPNet Client)</li> </ul>                     |
| 7  | Протоколы туннелирования                                   | По технологии ViPNet (инкапсуляция любого<br>IP-трафика приложений в IP#241 и UDP)                                                                                                    |
| 8  | Шифрование/ Аутентификация                                 | Шифрование по ГОСТ 28147-89 (256 бит),<br>Аутентификация для каждого зашифрованного<br>IP-пакета на основе технологии<br>симметричного распределения ключей ViPNet<br>и уникального идентификатора |
| 9  | Производительность шифрования                              | UDP-, TCP-трафик – до 250/280 Мбит/сек.                                                                                                    |
| 10 | Число одновременно поддерживаемых<br>защищённых соединений | Без ограничений                                                                                                    |
| 11 | Инфраструктура ключей                                      | Парные симметричные ключи шифрования,<br>обеспечивающие гарантированно высокую<br>стойкость шифрования. Симметричная<br>ключевая структура не требует<br>дополнительных открытых процедур          |

| Nº  | Параметр      | Описание                                                                                                    |
|-----|---------------|----------------------------------------------------------------------------------------------------|
| 192 |               | синхронизации для формирования ключей,<br>что повышает помехозащищенность системы,<br>исключает задержки в обработке любых<br>сетевых протоколов, обеспечивает<br>мгновенную (по первому поступившему IP-<br>пакету) организацию любых сетевых<br>подключений других Участников VPN.<br>Автоматическое распределение<br>симметричной ключевой информации при<br>появлении в сети новых пользователей,<br>задании в Центре управления сетью новых<br>связей или удалении существующих связей,<br>компрометации ключей или штатных                                                                                                    |
|     |               | процедурах смены ключевой информации                                                                                                    |
| 12  | Маршрутизация | <ul> <li>Статическая маршрутизация.</li> <li>Прозрачность для NAT -устройств (для защищённого трафика).</li> <li>Поддержка DHCP.</li> <li>Помимо основных функций по туннелированию трафика между локальными сетями и с удалённым сетевым оборудованием, может выполнять функции сервера доступа для удалённых VPN - клиентов с ПО ViPNet Client.</li> <li>Автоматическая регулировка параметров MSS в TCP-сессиях для исключения излишней фрагментации трафика, которая может возникать при передаче длинных пакетов.</li> <li>Возможность работы при изменении собственных IP-адресов, IP-адресов NAT – устройств, возможность работы за устройствами с динамическими правилами NAT.</li> <li>Возможность каскадирования в сегментированных сетях с целью разграничения доступа.</li> <li>Технология назначения виртуальных IP - адресов для любых удалённых узлов.</li> <li>Функция динамического NAT для открытых пакетов (организация доступа рабочих станций или сетевого оборудования в открытих сать (Интерцет)</li> </ul> |
| 13  | Фильтрация    | <ul> <li>Пакетная фильтрация по IP-адресу</li> </ul>                                                                                                    |
|     |               | <ul> <li>(диапазон IP) источника и назначения,<br/>номера портов и тип протокола, типы и<br/>коды сообщений ICMP, направление<br/>пакетов, клиент или сервер в TCP –<br/>соединении.</li> <li>Контроль фрагментированных пакетов,<br/>предотвращение DoS –атак.</li> <li>Поддержка режима открытых<br/>инициативных соединений (режим<br/>невидимости для внешних хостов).</li> <li>Поддержка раздельной фильтрации для<br/>открытого IP -трафика (функция</li> </ul>                                                                                                    |

| N⁰ | Параметр                 | Описание                                                 |
|----|--------------------------|----------------------------------------------------------|
|    |                          | межсетевого экрана) и шифруемого IP -                    |
|    |                          | трафика (функция криптошлюза).                           |
|    |                          | • Антиспуфинг.                                           |
| 14 | Настройка и управление   | <ul> <li>Удалённая/локальная настройка через</li> </ul>  |
|    |                          | специализированную консоль ViPNet.                       |
|    |                          | • Удалённая настройка базовых параметров                 |
|    |                          | через ViPNet Administrator.                              |
|    |                          | <ul> <li>Поддержка SNMP trap для удалённого</li> </ul>   |
|    |                          | оповещения о событиях.                                   |
|    |                          | <ul> <li>Удалённый запрос журнала ІР -пакетов</li> </ul> |
|    |                          | (через Windows -продукты ViPNet                          |
|    |                          | Coordinator и Client).                                   |
|    |                          | • Јаva-апплет мониторинга текущего                       |
|    |                          | состояния vipnet SGA v.3.                                |
| 45 |                          | • Ведение syslog на удаленном компьютере.                |
| 15 | поддержка доз            | ПР ТОЗ-мапирование поверх зашифрованных                  |
|    |                          | приоритозация трафика, в полношая какими                 |
|    |                          | приоритезация трафика, выполненная какими-               |
| 16 | Лоступность и надёжность |                                                          |
| 10 | доступность и падежность | соединений поэтому нет проблем                           |
|    |                          | залержек в сетевых протоколах и их                       |
|    |                          | нарушений, любой ІР-пакет                                |
|    |                          | обрабатывается сразу после получения.                    |
|    |                          | Нет проблем потери защищённых                            |
|    |                          | соединений и необходимости их                            |
|    |                          | восстановления, как в технологии IPSec.                  |
|    |                          | • Специальная архитектура файловой                       |
|    |                          | системы предотвращает возможность                        |
|    |                          | порчи образа операционной системы и ПО                   |
|    |                          | ViPNet при сбоях питания.                                |
|    |                          | • Использование в качестве устройства                    |
|    |                          | хранения данных (ОС, ПО ViPNet и                         |
|    |                          | настроек) массива-RAID-1/SSD-диска.                      |
|    |                          | • Возможность реализации на базе данного                 |
|    |                          | продукта отказоустойчивого решения                       |
|    |                          | (tailover).                                              |
| 17 | Обновление ПО модуля     | Централизованное удалённое обновление ПО                 |
|    |                          | VIPNET COORDINATOR LINUX В МОДУЛЕ ЧЕРЕЗ VIPNET           |
|    |                          | Аdministrator с контролем прохождения                    |
|    |                          | ооновления                                               |

# 11.2.3 Сертификация

- 1. Сертификация по требованиям ФСБ России:
  - Изделие «Программно-аппаратный комплекс «ViPNet Coordinator HW» (в модификациях HW100/HW1000/HW2000/HW-VPNM) сертификата соответствия ФСБ России №СФ/124-1459 от 09.05.10 г. по требованиям к СКЗИ класса КСЗ.
  - 1.2. Изделие «Программно-аппаратный комплекс VIPNet Coordinator HW (модификации HW100/1000/VPNM) соответствует требованиям ФСБ России к устройствам типа межсетевые экраны по 4 классу защищённости и может использоваться для защиты информации от несанкционированного доступа в информационно-

телекоммуникационных системах органах государственной власти Российской Федерации. Сертификат соответствия СФ/515-1530 от 04 октября 2010 года.

- 2. Сертификация по требованиям ФСТЭК России:
  - 2.1. Программно-аппаратный комплекс ViPNet Coordinator HW модификации 1000 соответствует требованиям ФСТЭК России к устройствам типа межсетевые экраны по 3 классу и 3 уровню контроля отсутствия недекларированных возможностей. По совокупности требований ПАК ViPNet Coordinator HW модификации 1000 можно использовать при создании автоматизированных систем до уровня 1В и в защите информационных систем обработки персональных данных до 1 класса включительно. На данный продукт получен сертификат соответствия ФСТЭК № 2149 от 04.08.10.

| 11.3 Приложение В. Форма заявки на получение доступа к Виду сведений                                                                                                    |
|----------------------------------------------------------------------------------------------------|
| В Департамент развития электронного правительства<br>Министерства связи и массовых коммуникаций<br>Российской Федерации                                                    |
| ЗАЯВКА                                                                                                    |
| наименование Участника информационного взаимодействия в СМЭВ                                                                                                    |
| на предоставление доступа к Виду сведений единой системы межведомственного электронного<br>взаимодействия                                                                  |
| наименование информационной системы Потребителя, мнемоника                                                                                                    |
| В целях реализации соглашения о взаимодействии при обеспечении оказания государственных<br>услуг и исполнении государственных функций в электронном виде,<br>во исполнение |
| дата, номер указание конкретных НПА                                                                                                    |
| (приказы об утверждении административных регламентов, постановления Правительства РФ, федеральные законы),                                                                 |
| предусматривающих получение информации для исполнения государственных функций, предоставления государственных услуг                                                        |
| прошу:                                                                                                    |
| 1. предоставить доступ к Виду сведений                                                                                                    |
| наименование Вида сведений                                                                                                    |
| с использованием единой системы                                                                                                    |
| межведомственного электронного взаимодействия;                                                                                                    |
| 2. уведомить об обеспечении доступа к запрашиваемому Виду сведений по телефону                                                                                             |
| или по адресу электронной почты                                                                                                    |
| номер телефона адрес электронной почты                                                                                                    |
| При необходимости получения консультативной помощи по функционированию<br>информационной системы Потребителя, прошу обращаться к                                           |

Должность и контактные данные технического специалиста Потребителя

#### Уполномоченное должностное лицо

## Федерального органа исполнительной власти

подпись, расшифровка подписи, дата

М.П.

Внимание! Данная форма генерируется после внесения всех необходимых сведений в форму на Технологическом портале в процессе получения доступа к ВС (раздел 31 Получение доступа к Виду сведений в продуктивной среде СМЭВ текущего документа).

Форма заявки размещена также на Технологическом портале СМЭВ\_\_\_\_\_

Текущая утверждённая версия заявки включает в себя поле для ввода наименования информационной системы Потребителя и мнемоники. Данные сведения необходимы для определения факта предварительной регистрации информационной системы в СМЭВ.

При заполнении заявки необходимо указать следующие сведения:

- Наименование Потребителя, запрашивающего доступ.
- Наименования информационных систем Потребителя, которые будут обращаться к запрашиваемым ВС Поставщиков.
- Мнемоника ИС это буквенно-цифровой код информационной системы Участника информационного взаимодействия, который присваивается ИС в процессе её регистрации в СМЭВ.
- Наименование и версию ВС, к которому запрашивается доступ.
- Дату и номер соглашения о взаимодействии, заключённого с Оператором СМЭВ.
- Реквизиты нормативных правовых актов, с указанием конкретных пунктов (частей, статей), подтверждающих основание получения доступа к ВС (федеральные законы, постановления Правительства Российской Федерации, приказы Участника информационного взаимодействия об утверждении административных регламентов, соглашения об информационном обмене, иные правовые акты, предусматривающие информационное взаимодействие).
- Подпись уполномоченного лица Потребителя, заверенную соответствующей гербовой печатью.

# 11.4 Приложение Г. Форма протокола совместного тестирования Вида сведения

Внимание! Настоящая форма является приблизительной, при необходимости допускается её произвольное изменение. Текст, выделенный курсивом, требует особого внимания при заполнении протокола

## **УТВЕРЖДАЮ**

Должность

ФИО

«\_\_\_\_» \_\_\_\_\_ 20 \_\_\_\_г.

Протокол

совместного тестирования Вида сведений

системы межведомственного электронного взаимодействия

«\_\_\_\_» \_\_\_\_\_ 20 \_\_\_\_ года

г. Москва

В рамках реализации мероприятий по переходу на межведомственное и межуровневое взаимодействие при оказании государственных услуг <Наименование\_Поставщика\_сведений> (далее – Поставщик информации) на основе согласованных с заинтересованными федеральными органами исполнительной власти (высшими органами исполнительной власти субъектов Российской Федерации) технологических карт межведомственного взаимодействия осуществило(а) проектирование и разработку следующих Видов сведений единой системы межведомственного электронного взаимодействия (далее - СМЭВ):

- 1. Наименование ВС, краткое описание.
- 2.
- 3.
- 4.
- 5.

Министерство связи и массовых коммуникаций Российской Федерации (оператор СМЭВ) на основе полученных от Поставщика описания перечисленных выше Видов сведений и контрольных примеров проверки их функционирования обеспечило регистрацию разработанных Видов сведений в реестре Видов сведений СМЭВ и доступность данных Видов сведений для использования при оказании государственных услуг со стороны следующих федеральных органов исполнительной власти (высших органов исполнительной власти субъектов Российской Федерации) (далее - Потребители информации):

- 1 Наименование федерального органа исполнительной власти
- 2
- 3
- 4
- 5

Потребители информации осуществили тестирование электронных Видов сведений Поставщика информации с использованием СМЭВ и подтверждают их работоспособность, а также соответствие реквизитного состава Вида сведений, предоставляемых Поставщиком информации, перечню Вида сведений из согласованных технологических карт межведомственного взаимодействия.

Примечание: Вид сведений в тестовой среде СМЭВ выполнен в соответствии с Методическими рекомендациями версии 3.х (далее – Методические рекомендации), Вид сведений в продуктивной среде СМЭВ выполнен в соответствии с Методическими рекомендациями.

Поставщик информации не возражает против публикации документации на разработанные Виды сведений (описание Вида сведений, контрольный пример) на Технологическом портале СМЭВ (\_\_\_\_\_\_).

| От Поставщика информации – Наименование органа власти  |        |     |  |  |  |
|--------------------------------------------------------|--------|-----|--|--|--|
|                                                        |        |     |  |  |  |
| Должность                                              |        | ФИО |  |  |  |
|                                                        |        |     |  |  |  |
| От ОЭ ИЭП – Наименование орган                         | изации |     |  |  |  |
|                                                        |        |     |  |  |  |
| Должность                                              |        | ФИО |  |  |  |
|                                                        |        |     |  |  |  |
| От Потребителя информации – Наименование органа власти |        |     |  |  |  |
|                                                        |        |     |  |  |  |
| Должность                                              |        | ФИО |  |  |  |
|                                                        |        |     |  |  |  |

# 11.5 Приложение Д. Таблица с типизацией заявок

Типовые заявки, направляемые по электронной почте, приведены в таблице 41.

Таблица 41 – Типы заявок, направляемые по электронной почте

| N≌ | Тип заявки                                                                                            | Od                                                                   | Оформление письма                                                                                                    |                           |               |                           | оча<br>-<br>-<br>В)                            | В<br>свед    | ид<br>цений           | П                      | рочее               |             | сат            |
|----|----------------------------------------------------------------------------------------------------|----------------------------------------------------------------------|----------------------------------------------------------------------------------------------------|---------------------------|---------------|---------------------------|------------------------------------------------|--------------|-----------------------|------------------------|---------------------|-------------|----------------|
|    |                                                                                                    | Тема                                                                 | Пример тела письма                                                                                                    | Регистрационн<br>ый номер | Ответственный | Технический<br>специалист | Сертификат клк<br>электронной<br>подписи (ЭП-О | Наименование | Область<br>применения | Отправленный<br>запрос | Полученный<br>ответ | Дата, время | Стартовый адре |
| 1  | Получение прав<br>доступа к функционалу<br>подачи заявок на<br>выполнение<br>регламентных<br>процедур | Доступ к ТП СМЭВ<br><Наименование<br>ведомства> для<br>подачи заявок | Прошу предоставить доступ к<br>функционалу подачи заявок на<br>выполнение регламентных<br>процедур сотруднику<br><Название ведомства> ФИО,<br>должность, контактный<br>телефон, E-mail, СНИЛС.<br>Ответственное лицо: ФИО,<br>должность, контактный | В теме письма             | В теле письма |                           |                                                |              |                       |                        |                     |             |                |

| Nº | Тип заявки                                                                                      | Od                                                                   | Оформление письма                                                                                                    |                           |               | ктные<br>ные              | ыа<br>В)                                       | В<br>свед    | ид<br>цений           | П                      | рочее               |             | сат            |
|----|-------------------------------------------------------------------------------------------------|----------------------------------------------------------------------|----------------------------------------------------------------------------------------------------|---------------------------|---------------|---------------------------|------------------------------------------------|--------------|-----------------------|------------------------|---------------------|-------------|----------------|
|    |                                                                                                 | Тема                                                                 | Пример тела письма                                                                                                    | Регистрационн<br>ый номер | Ответственный | Технический<br>специалист | Сертификат кли<br>электронной<br>подписи (ЭП-О | Наименование | Область<br>применения | Отправленный<br>запрос | Полученный<br>ответ | Дата, время | Стартовый адре |
| 2  | Отзыв права доступа к<br>функционалу подачи<br>заявок на выполнение<br>регламентных<br>процедур | Доступ к ТП СМЭВ<br><Наименование<br>ведомства> для<br>подачи заявок | Прошу отозвать доступ к<br>функционалу подачи заявок на<br>выполнение регламентных<br>процедуру сотрудника<br><Наименование ведомства><br>ФИО, должность, контактный<br>телефон, E-mail, СНИЛС.<br>Ответственное лицо: ФИО,<br>должность, контактный<br>телефон, E-mail | В теме письма             | В теле письма |                           |                                                |              |                       |                        |                     |             |                |
| 3  | Получение<br>консультации                                                                       | Запрос информации от<br><Наименование<br>ведомства>                  | Прошу предоставить<br>следующую информацию:<br><описание вопроса>.<br>Ответственное лицо: ФИО,<br>должность, контаткный<br>телефон, E-mail.<br>Технический специалист: ФИО,<br>должность, контактный<br>телефон, E-mail.                                                | В теме письма             | В теле письма | В теле письма             |                                                |              |                       |                        |                     |             |                |

| Nº | Тип заявки         | 0                                                               |                                                                                                    | Конта<br>дан              | іктные<br>іные | оча<br>В)                 | В<br>свед                                      | вид<br>дений  | п                     | рочее                  |                     | сат           |                |
|----|--------------------|-----------------------------------------------------------------|----------------------------------------------------------------------------------------------------|---------------------------|----------------|---------------------------|------------------------------------------------|---------------|-----------------------|------------------------|---------------------|---------------|----------------|
|    |                    | Тема                                                            | Пример тела письма                                                                                                    | Регистрационн<br>ый номер | Ответственный  | Технический<br>специалист | Сертификат кли<br>электронной<br>подписи (ЭП-О | Наименование  | Область<br>применения | Отправленный<br>запрос | Полученный<br>ответ | Дата, время   | Стартовый адре |
| 4  | Решение инцидентов | Ошибка при<br>обращении к Виду<br>сведений<br><Наименование ВС> | <Дата и время> выявлена<br>ошибка при обращении<br><Наименование ведомства-<br>Потребителя> к Виду сведений<br><Наименование ВС>.<br>Область применения -<br><Межведомственное<br>взаимодействие/ЕПГУ/Межвед<br>и ЕПГУ>.<br>Наименование<br>информационной системы<br><Наименование ИС<br>Потребителя>.<br><Описание ошибки с<br>указанием ВС, к которому<br>осуществлялось обращение>.<br>Ответственное лицо: ФИО,<br>должность, контаткный<br>телефон, E-mail.<br>Технический специалист: ФИО,<br>должность, контактный<br>телефон, E-mail. | В теме письма             | В теле письма  | В теле письма             |                                                | В теле письма | В теле письма         | Вложение               | Вложение            | В теле письма |                |

| Nº | Тип заявки Оформление письма        |                                                                    |                                                                                                    |                           | Контактные<br>данные |                           | актные<br>анные 5 <u> </u>                     |              | Вид<br>све <u>д</u> ений |                        | Прочее              |             | сат            |
|----|-------------------------------------|--------------------------------------------------------------------|----------------------------------------------------------------------------------------------------|---------------------------|----------------------|---------------------------|------------------------------------------------|--------------|--------------------------|------------------------|---------------------|-------------|----------------|
|    |                                     | Тема                                                               | Пример тела письма                                                                                                    | Регистрационн<br>ый номер | Ответственный        | Технический<br>специалист | Сертификат кли<br>электронной<br>подписи (ЭП-О | Наименование | Область<br>применения    | Отправленный<br>запрос | Полученный<br>ответ | Дата, время | Стартовый адре |
| 5  | Эскалация спорных<br>ситуаций       | Эскалация от<br><Наименование<br>ведомства>                        | <Подробное описание<br>ситуации, требующей<br>эскалации>.<br>Ответственное лицо: ФИО,<br>должность, контактный<br>телефон, E-mail.                                                                                                    | В теме письма             | В теле письма        |                           |                                                |              |                          |                        |                     |             |                |
| 6  | Перенастройка<br>криптооборудования | Перенастройка<br>криптооборудования<br><Наименование<br>ведомства> | Прошу выполнить<br>перенастройку<br>криптооборудования<br><Наименование ведомства>.<br><Описание причин<br>перенастройки>.<br>Перечень Видов сведений,<br>приём сообщений по которым<br>будет приостановлен: <bc,<br>Область применения&gt;.<br/>Ответственное лицо: ФИО,<br/>должность, контактный<br/>телефон, E-mail.<br/>Технический специалист (как<br/>минимум двое): ФИО,<br/>должность, контактный<br/>телефон, E-mail.</bc,<br> | В теме письма             | В теле письма        | В теле письма             |                                                |              |                          |                        |                     |             |                |

| Nº | Тип заявки    | Od                              | Оформление письма                                                                                                    |                           |               |                           | оча<br>В)                                      | Вид<br>сведений |                       | Прочее                 |                     |             | сат            |
|----|---------------|---------------------------------|----------------------------------------------------------------------------------------------------|---------------------------|---------------|---------------------------|------------------------------------------------|-----------------|-----------------------|------------------------|---------------------|-------------|----------------|
|    |               | Тема                            | Пример тела письма                                                                                                    | Регистрационн<br>ый номер | Ответственный | Технический<br>специалист | Сертификат клк<br>электронной<br>подписи (ЭП-О | Наименование    | Область<br>применения | Отправленный<br>запрос | Полученный<br>ответ | Дата, время | Стартовый адре |
| 7  | Отмена заявки | Отмена заявки <Номер<br>заявки> | Прошу Вас отменить заявку<br><Номер заявки>.<br>Ответственное лицо: ФИО,<br>должность, контактный<br>телефон, E-mail.<br>Технический специалист: ФИО,<br>должность, контактный<br>телефон, E-mail. | В теме письма             | В теле письма | В теле письма             |                                                |                 |                       |                        |                     |             |                |

| Nº | Тип заявки                               | Od                             | Оформление письма                                                                                                    |                           |               | Контактные<br>данные      |                                                | Вид<br>сведений |                       | Прочее                 |                     |               | сат            |
|----|------------------------------------------|--------------------------------|----------------------------------------------------------------------------------------------------|---------------------------|---------------|---------------------------|------------------------------------------------|-----------------|-----------------------|------------------------|---------------------|---------------|----------------|
|    |                                          | Тема                           | Пример тела письма                                                                                                    | Регистрационн<br>ый номер | Ответственный | Технический<br>специалист | Сертификат кли<br>электронной<br>подписи (ЭП-О | Наименование    | Область<br>применения | Отправленный<br>запрос | Полученный<br>ответ | Дата, время   | Стартовый адре |
| 8  | Проведение плановых<br>технических работ | Плановые технические<br>работы | <ul> <li>Прошу Вас принять заявку на проведение плановых технических работ на стороне &lt;Наименование Участника&gt;.</li> <li>Ответственное лицо: ФИО, должность, контактный телефон, E-mail.</li> <li>Технический специалист: ФИО, должность, контактный телефон, E-mail.</li> <li>Тип работ – Плановые.</li> <li>Причина проведения работ: &lt;Указать причину&gt;.</li> <li>Планируемая дата и время начала проведения работ: &lt;Указать дату в формате DD.MM.YYYY HH24:MM&gt;.</li> <li>Планируемая общая длительность проведения работ: &lt;Указать дату в дормате DD.MM.YYYY HH24:MM&gt;.</li> <li>Планируемая общая длительность в днях и часах&gt;.</li> <li>Список BC, приём сообщений по которым будет приостановлен: &lt;Привести перечень BC с</li> </ul> | В теме письма             | В теле письма | В теле письма             |                                                | В теле письма   |                       |                        |                     | В теле письма | 133            |

| Nº | Тип заявки                                    | Оформление письма                             |                                                                                                    |                           |               | Контактные<br>данные      |                                                | Вид<br>сведений |                       | Прочее                 |                     | есат          |                |
|----|-----------------------------------------------|-----------------------------------------------|----------------------------------------------------------------------------------------------------|---------------------------|---------------|---------------------------|------------------------------------------------|-----------------|-----------------------|------------------------|---------------------|---------------|----------------|
|    |                                               | Тема                                          | Пример тела письма                                                                                                    | Регистрационн<br>ый номер | Ответственный | Технический<br>специалист | Сертификат кли<br>электронной<br>подписи (ЭП-О | Наименование    | Область<br>применения | Отправленный<br>запрос | Полученный<br>ответ | Дата, время   | Стартовый адре |
| 9  | Проведение<br>экстренных<br>технических работ | Проведение<br>экстренных<br>технических работ | <ul> <li>Прошу Вас принять заявку на проведение экстренных технических работ на стороне &lt;Наименование Участника&gt;.</li> <li>Ответственное лицо: ФИО, должность, контактный телефон, E-mail.</li> <li>Технический специалист: ФИО, должность, контактный телефон, E-mail.</li> <li>Тип работ – Экстренные.</li> <li>Причина проведения работ: &lt;Указать причину проведения работ&gt;.</li> <li>Дата и время начала проведения работ &lt; Указать дату в формате DD.MM.YYYY HH24:MM&gt;.</li> <li>Планируемая общая длительность проведения работ &lt;Указать</li> <li>Список BC, приём сообщений по которым приостановлен, с</li> </ul> | В теме письма             | В теле письма | В теле письма             |                                                | В теле письма   |                       |                        |                     | В теле письма | 134            |

# 11.6 Приложение Е. Рекомендации по разработке новых версий Вида сведений

# 11.6.1 Общие сведения

ВС представляет собой характеристику сведений в зависимости от их содержания. ВС представлен в СМЭВ описанием и форматом ВС.

ВС применяется к данным, передаваемых в составе:

- запросов на оказание государственных услуг в электронной форме;
- запросов, связанных с выполнением государственных и муниципальных функций;
- запросов в рамках межведомственного взаимодействия,
- широковещательных рассылок.

Таким образом, любое сообщение, пересылаемое в СМЭВ, может быть отнесено к определённому ВС.

В разделе «2.2 Концепция Вида сведений» документа MP3.х приводится основная информация о BC.

# 11.6.2 Нормативные документы

При разработке новых BC (или новых версий BC) следует выполнять требования, содержащиеся в нормативных документах, приведённых в таблице 42.

Описываемые в нормативных документах правила являются обязательными к применению всеми Участниками.

## Таблица 42 – Нормативные документы

| Nº | Документ                                                                                                    | Сокращение          | Описание содержания документа                                                                                                    |
|----|----------------------------------------------------------------------------------------------------|---------------------|----------------------------------------------------------------------------------------------------|
| 1  | Проекты методических рекомендаций по<br>разработке электронных сервисов и применению<br>технологии электронной подписи при | MP3.x               | Описание форматов сообщений и алгоритмов формирования различных типов электронной подписи, применяемой в электронных сообщениях, передаваемых в СМЭВ:                                                                                                    |
|    | межведомственном электронном взаимодействии.                                                                               |                     | <ul> <li>структура электронного сообщения, служебные блоки данных в передаваемых в<br/>СМЭВ сообщениях;</li> </ul>                                                                                                    |
|    | Версия 0.9.5.                                                                                                    |                     | <ul> <li>правила применения и форматы электронной подписи, формируемой от имени<br/>должностных лиц органов власти при межведомственном информационном обмене;</li> </ul>                                                                                                    |
|    |                                                                                                    |                     | <ul> <li>правила применения и форматы электронной подписи, формируемой от имени<br/>органа власти при межведомственном информационном обмене;</li> </ul>                                                                                                    |
|    |                                                                                                    |                     | <ul> <li>правила применения и форматы электронной подписи, формируемой системой<br/>межведомственного электронного взаимодействия при обработке электронных<br/>сообщений, передаваемых через неё;</li> </ul>                                                                                                    |
|    |                                                                                                    |                     | <ul> <li>правила заполнения служебных элементов электронных сообщений СМЭВ,<br/>определяемые необходимостью формирования целостных отчётов об истории<br/>обмена электронными сообщениями через СМЭВ в рамках оказания государственных<br/>услуг или выполнения государственных функций, а также формирования<br/>аналитических отчётов по межведомственному взаимодействию.</li> </ul>                                       |
| 2  | Требования к XML-схемам, регистрируемым в СМЭВ.                                                                            | Требования к<br>XML | Требования и рекомендации по разработке XML-схем, регистрируемых в СМЭВ:                                                                                                    |
|    | Версия 1.3.4.                                                                                                    |                     | <ul> <li>обеспечение однозначности трактовки XML-схем. Использование ряда конструкций<br/>языка XSD существенно повышает неопределённость структуры контента; такие<br/>конструкции выводятся из употребления в СМЭВ разделами 2.4, 2.5, 2.6 Требований к<br/>XML;</li> </ul>                                                                                                    |
|    |                                                                                                    |                     | <ul> <li>обеспечение возможности контроля качества XML-документов (XML validation), с<br/>использованием стандартных технологий обработки XML-документов и имеющихся<br/>промышленных решений. Проблемы в данной области порождаются, главным<br/>образом, неграмотной политикой назначения пространств имён (разделы 2.1, 3.1,<br/>3.3), искусственным выводом контента из-под действия валидаторов (разделы 3.6,</li> </ul> |

| Nº | Документ | Сокращение | Описание содержания документа                                                                                                    |
|----|----------|------------|----------------------------------------------------------------------------------------------------|
|    |          |            | 3.7, 3.10, 3.15), а также написанием схем, не в полной мере отражающих логическую структуру данных (разделы 3.8, 3.13);                                                                                                    |
|    |          |            | <ul> <li>упрощение анализа XML-схем, публикуемых в СМЭВ, потребителями данных;<br/>упрощение написания кода, обрабатывающего документы. Удобство для потребителя<br/>данных является одним из приоритетов, поэтому целый ряд разделов Требований к<br/>XML направлен на обеспечение данного требования: 2.1, 2.2, 2.7, 2.8, 3.2, 3.4, 3.5, 3.9,<br/>3.11, 3.12 и другие;</li> </ul> |
|    |          |            | <ul> <li>обеспечение возможности автоматической генерации программного кода на основе<br/>XML-схем. Разделы 2.2, 2.3, 2.9 устраняют ситуации, в которых автогенерация кода<br/>невозможна, либо затруднительна.</li> </ul>                                                                                                    |

# 11.6.3 Общая последовательность действий при разработке нового ВС

Для разработки нового ВС или новой версии ВС, Участник должен выполнить общую последовательность действий, приведённую в таблице 43.

Таблица 43 – Разработка ВС

| Nº | Действие                                | Раздел текущего документа                         |
|----|-----------------------------------------|---------------------------------------------------|
| 1  | Разработка XSD схемы BC                 | Разработка XSD схемы Вида сведений                |
| 2  | Разработка эталонных запросов и         | Разработка эталонных запросов и эталонных ответов |
|    | эталонных ответов                       |                                                   |
| 3  | Разработка тестовых сценариев Эмулятора | Разработка тестовых сценариев                     |

## 11.6.4 Требования к XML-файлам

Передаваемые Поставщиком файлы должны соответствовать единым требованиям к XML-файлам, изложенным в Требованиях к XML.

Требования к XML-файлам и ссылки на разделы Требований к XML приведены в таблице 44.

| Nº | Требование                          | Раздел Требований к XML                             |
|----|-------------------------------------|-----------------------------------------------------|
| 1  | Использование конструкций языка XSD | 2. Требования к использованию конструкций языка XSD |
|    |                                     | 2.1. Указание целевого пространства имён в схемах   |
|    |                                     | 2.2. Использование атрибута MIXED CONTENT           |
|    |                                     | 2.3. Использование кириллицы                        |
|    |                                     | 2.4. Конструкции XS:ANY и XS:ANYATTRIBUTE           |
|    |                                     | 2.5. ΤИΠ ΑΝΥΤΥΡΕ                                    |
|    |                                     | 2.6. Объявление элементов без указания типа         |
|    |                                     | 2.7. Конструкция XS:LIST                            |
|    |                                     | 2.8. Форма элементов                                |
|    |                                     | 2.9. Конструкция XS:REDEFINE                        |
|    |                                     | 2.10. Кодировка XML-схем                            |
| 2  | Прочие ограничения                  | 3. Ограничения, не относящиеся к конструкциям языка |
|    |                                     | XSD                                                 |
|    |                                     | 3.1. Уникальность пространств имён                  |
|    |                                     | 3.2. Пространства имён запроса и ответа             |
|    |                                     | 3.3. Назначение версий схем                         |
|    |                                     | 3.4. Транслитерация и перевод в наименованиях       |
|    |                                     | 3.5. Правила именования элементов и атрибутов       |
|    |                                     | 3.6. Структурирование данных                        |
|    |                                     | 3.7. Встраивание XML-фрагментов как строк           |
|    |                                     | 3.8. Структурные зависимости в схемах               |
|    |                                     | 3.9. Тип XS:DATE                                    |
|    |                                     | 3.10. Конструкция CDATA                             |
|    |                                     | 3.11. Элементы верхнего уровня                      |
|    |                                     | 3.12. Одинаковые декларации в нескольких схемах     |
|    |                                     | 3.13. Схемы, не отражающие логическую структуру     |
|    |                                     | данных                                              |
|    |                                     | 3.14. Передача в СМЭВ элементов оформления          |
|    |                                     | 3.15. Передача блока структурированных сведений     |
|    |                                     | как вложения                                        |
|    |                                     | 3.16. Вложения                                      |
| 3  | Правила SHEMATRON                   | 4. Включение в схемы SHEMATRON-правил               |
| 4  | Рекомендации по стилю написания XML | 5. Стиль написания XML схем. Рекомендации           |
|    | схем                                | 5.1. Использование типа XS:STRING                   |

Таблица 44 — Требования к ХМL-файлам

| Nº | Требование                       | Раздел Требований к XML                         |
|----|----------------------------------|-------------------------------------------------|
|    |                                  | 5.2. Определение простых типов                  |
|    |                                  | 5.3. Значения по умолчанию в XSD                |
|    |                                  | 5.4. Избыточная вложенность                     |
|    |                                  | 5.5. Избыточная информация в наименованиях      |
|    |                                  | элементов                                       |
| 5  | Шаблоны типовых данных и наборов | 6. Шаблоны типовых данных и наборов данных      |
|    | данных                           | 6.1. Данные физического лица                    |
|    |                                  | 6.2. Типы для вложений                          |
|    |                                  | 6.3. Реквизиты юридических, физических лиц и ИП |
|    |                                  | 6.4. Контакты                                   |
|    |                                  | 6.5. ОКАТО, тип ОКАТОТҮРЕ                       |
|    |                                  | 6.6. Кадастровый номер, тип                     |
|    |                                  | CADASTRALNUMBERTYPE                             |
|    |                                  | 6.7. Серия свидетельства о рождении, паспорта   |
|    |                                  | СССР. Тип SOVIETSTYLEDOCUMENTSERIESTYPE         |
|    |                                  | 6.8. Строковые типы                             |

# 11.6.5 Разработка XSD схемы Вида сведений

Поставщик должен разработать файл формата BC с использованием языка описания схем данных «XML Schema Definition (XSD)».

Указанный XSD-файл должен соответствовать правилам, изложенным в разделе «2.2.4 Требования к описанию форматов сведений» документа MP3.x.

При необходимости внесения изменений в формат ВС следует разработать новую версию ВС, как изложено в разделе «2.2.5 Версионность форматов сведений» документа MP3.x.

Каждая версия ВС представляет собой один или несколько XSD-файлов, как изложено в разделе «2.2.6 Структура вида сведений в СМЭВ» документа MP3.х.

При разработке ВС следует указать вид маршрутизации запроса к этому ВС:

- Фиксированная маршрутизация требования изложены в разделе «2.2.2 Маршрутизация запросов на основании передаваемых сведений» документа MP3.x.
- Табличная маршрутизация требования изложены в разделе «2.2.3 Маршрутизация запросов по ОКТМО» документа MP3.x.

XSD-схемы BC должны удовлетворять требованиям, изложенным в разделе Требования к XMLфайлам текущего Приложения.

После составления ВС следует разработать описание элементов XSD-файла.

Пример XSD-файла формата BC:

```
</xs:annotation>
  <xs:element name="Request">
      <xs:annotation>
         <xs:documentation>Тестовый запрос</xs:documentation>
     </xs:annotation>
      <xs:complexType>
         <xs:choice>
            <xs:sequence>
               <xs:element name="LegalPersonINN" type="xs:string" maxOccurs="10">
                  <xs:annotation>
                     <xs:documentation>ИНН для юр. лица</xs:documentation>
                  </xs:annotation>
               </xs:element>
               <xs:element name="LegalCompanyName" type="xs:string" maxOccurs="10">
                  <xs:annotation>
                     <xs:documentation>Название компании</xs:documentation>
                  </xs:annotation>
               </xs:element>
            </xs:sequence>
            <xs:sequence>
               <xs:element name="PhysicalPersonINN" type="xs:string" maxOccurs="10">
                  <xs:annotation>
                     <xs:documentation>ИНН для физ лица</xs:documentation>
                  </xs:annotation>
               </rs:element>
               <xs:element name="Surname" type="xs:string" maxOccurs="10">
                  <xs:annotation>
                     <xs:documentation>Фамилия</xs:documentation>
                  </xs:annotation>
               </xs:element>
            </xs:sequence>
         </xs:choice>
     </xs:complexType>
  </xs:element>
   <xs:element name="Response">
      <xs:annotation>
         <xs:documentation>Ответ эмулятора</xs:documentation>
     </xs:annotation>
     <xs:complexType>
         <xs:choice>
            <xs:element name="LegalPersonResponse" type="xs:string" maxOccurs="10"/>
            <xs:element name="PhysicalPersonResponse" type="xs:string" maxOccurs="10"/>
         </xs:choice>
      </xs:complexType>
  </xs:element>
</xs:schema>
```

# 11.6.6 Разработка эталонных запросов и эталонных ответов

При подаче заявки на регистрацию ВС в тестовой среде СМЭВ, Поставщик передаёт ОЭ ИЭП комплект эталонных запросов и эталонных ответов для данной версии ВС.

Эталонный запрос представляет собой XML-файл, содержащий блок данных запроса (//SenderProvidedRequestData), содержащий заранее заданные значения элементов запроса.

Структура сообщения типа «Запрос» приведена в разделе «З.З. Структура сообщения с запросом сведений, которое ИС Потребителя передаёт в СМЭВ» документа MP3.х.

При получении эталонного запроса, ИС Поставщика формирует эталонный ответ на основании значений элементов запроса, и отправляет его Потребителю.

Эталонный ответ представляет собой XML-файл, содержащий блок данных ответа (//SenderProvidedResponseData), содержащий заранее определённые значения элементов ответа.

Структура сообщения типа «Ответ» приведена в разделе «3.6. Структура сообщения с ответом, которое ИС Потребителя получает из СМЭВ» документа МРЗ.х.

Для одного BC может быть разработан один или несколько эталонных запросов. Каждому эталонному запросу соответствует один эталонный ответ.

Эталонные запросы и эталонные ответы служат для выполнения следующих задач:

- тестирование BC Поставщиком в процессе разработки BC, в том числе в среде разработки СМЭВ;
- выполнение регламентных процедур, приведённых в таблице 45.

| N⁰N⁰ | Действие                              | Регламентная процедура                          |
|------|---------------------------------------|-------------------------------------------------|
| 1    | Регистрация ВС федерального уровня в  | 10.12 Регистрация Вида сведений федерального    |
|      | тестовой среде СМЭВ                   | уровня в тестовой среде СМЭВ                    |
| 2    | Регистрация ВС регионального уровня в | 10.13 Регистрация региональных Видов сведений в |
|      | тестовой среде СМЭВ                   | тестовой среде СМЭВ                             |
| 3    | Выполнение тестирования ВС в тестовой | 10.15 Тестирование Вида сведений Участниками    |
|      | среде СМЭВ                            |                                                 |

Таблица 45 – Регламентные процедуры, в которых выполняется тестирование ВС

Элементы эталонного запроса и эталонного ответа должны содержать только обезличенные тестовые данные, которые должны содержаться в ИС Поставщика, зарегистрированной в тестовой среде СМЭВ. Эти данные не должны модифицироваться или удаляться из указанной ИС Поставщика до окончания выполнения тестирования ВС в рамках регламентных процедур, приведённых в разделах 10.12 Регистрация Вида сведений федерального уровня в тестовой среде СМЭВ или 10.13 Регистрация региональных Видов сведений в тестовой среде СМЭВ настоящего документа.

Запрещено использовать в тестовых данных любые персональные или служебные данные, все данные должны быть тестовыми.

Эталонные запросы и эталонные ответы должны удовлетворять требованиям, изложенным в разделе Требования к XML-файлам текущего Приложения.

Пример эталонного запроса для физического лица:

```
<ns1:Request xmlns:ns1="urn://emulator-test/1.0.0">
<ns1:PhysicalPersonINN>
123456789
</ns1:PhysicalPersonINN>
<ns1:Surname>
Иванов
</ns1:Surname>
</ns1:Request>
```

Пример эталонного ответа для физического лица:

```
<ns1:Response xmlns:ns1="urn://emulator-test/1.0.0">
```

```
<ns1:PhysicalPersonResponse>
    Ответ по запросу для ф.л
</ns1:PhysicalPersonResponse>
</ns1:Response>
```

Пример эталонного запроса для юридического лица:

```
<ns1:Request xmlns:ns1="urn://emulator-test/1.0.0">
<ns1:LegalPersonINN>
987654321
</ns1:LegalPersonINN>
<ns1:LegalCompanyName>
000 Ромашка
</ns1:LegalCompanyName>
</ns1:LegalCompanyName>
</ns1:LegalCompanyName>
```

Пример эталонного ответа для юридического лица:

```
<ns1:Response xmlns:ns1="urn://emulator-test/1.0.0">
<ns1:LegalPersonResponse>
Ответ по запросу для ю.л
</ns1:LegalPersonResponse>
</ns1:Response>
```

## 11.6.7 Разработка тестовых сценариев

## 11.6.7.1 Назначение Эмулятора

Эмулятор представляет собой ПО, позволяющее максимально точно воспроизводить функции ИС Поставщика в процессе предоставления ВС.

Эмулятор предназначен для выполнения:

- разработки и тестирования специалистами Поставщика тестовых сценариев, контрольных примеров и XSL-файлов, входящих в комплект документов, требуемых для регистрации ВС в СМЭВ;
- тестирования ВС при обращении к Эмулятору в процессе выполнения регистрации ВС в СМЭВ.
- тестирования ИС Потребителя при обращении за ВС к СМЭВ без использования ИС Поставщика.

# 11.6.7.2 Варианты ответа на запрос к ВС

Каждый запрос к ВС может возвращать несколько структурно и содержательно отличающихся друг от друга вариантов ответов, исходя из значений элементов запроса. Состав допустимых вариантов ответов определяются Поставщиком в процессе разработки XSD-файла формата BC.

От значений элементов запроса зависит выбор конкретного тестового сценария, который определяется выражением XPath, предоставляемым в составе тестового сценария.

## 11.6.7.3 Тестовые сценарии

Тестовые сценарии представляют собой комплект:

- Выражения XPath, определяющего конкретный тестовый сценарий.
- Контрольных примеров для проверки значений запроса.
- XSL-файла, используемого в Эмуляторе для преобразования запроса в эталонный ответ.

Тестовый сценарий предназначен для выполнения операций проверки валидности запроса и формирования корректной структуры XML файла, соответствующей требуемому варианту ответа на запрос к BC.

Для каждого тестового сценария Поставщик должен разработать и передать в заявке на регистрацию ВС в СМЭВ:

- Наименование тестового сценария.
- Псевдоним и пространство имён тестового сценария.
- Выражение XPath, идентифицирующее тестовый сценарий.
- Контрольные примеры.
- XSL файл.

Пример данных тестового сценария для физического лица:

Наименование тестового сценария: Сценарий для физ. лица Псевдоним и пространство имён тестового сценария: nsl= urn://emulator-test/1.0.0 Выражение XPath, идентифицирующее тестовый сценарий: //nsl:PhysicalPersonINN

Пример данных тестового сценария для юридического лица:

Наименование тестового сценария: Сценарий для юр. лица Псевдоним и пространство имён тестового сценария: ns1= urn://emulator-test/1.0.0 Выражение XPath, идентифицирующее тестовый сценарий: //ns1:LegalPersonINN

Для одного тестового сценария может быть указано несколько псевдонимов и соответствующих им пространств имён, разделённых точкой с запятой.

Пример XSL файла для физического лица:

Пример XSL файла для юридического лица:

# 11.6.7.4 Контрольные примеры

Контрольный пример представляет собой совокупность пространства имён и выражения XPath.

Контрольные примеры предназначены для выполнения проверки значений обязательных элементов запроса.

Каждый контрольный пример относится к одному тестовому сценарию.

Для каждого контрольного примера Поставщик должен разработать и передать в заявке на регистрацию ВС в СМЭВ:

- Псевдоним и соответствующее ему пространство имён контрольного примера.
- Выражения XPath для выполнения контрольного примера.

Для одного контрольного примера может быть указано несколько псевдонимов и соответствующих им пространств имён, разделённых точкой с запятой.

На основании выполнения контрольных примеров принимается решение об успешности выполнения текущего тестового сценария и необходимости формирования ответа.

Примеры данных контрольного примера для физического лица:

Псевдоним и пространство имён контрольного примера: ns1= urn://emulator-test/1.0.0 Выражение XPath контрольного примера: //ns1: PhysicalPersonINN='123456789'

Псевдоним и пространство имён контрольного примера: nsl= urn://emulator-test/1.0.0 Выражение XPath контрольного примера: //nsl: Surname='Иванов'

Примеры данных контрольного примера для юридического лица:

Псевдоним и пространство имён контрольного примера: ns1= urn://emulator-test/1.0.0 Выражение XPath контрольного примера: //ns1: LegalPersonINN='987654321'

Псевдоним и пространство имён контрольного примера: ns1= urn://emulator-test/1.0.0 Выражение XPath контрольного примера: //ns1: LegalCompanyName='000 Ромашка'

## 11.6.7.5 Правила составления выражений XPath

Выражения XPath должны составляться согласно рекомендаций W3C к XML Path Language (XPath) версии 1.0, представленным по адресу http://www.w3.org/TR/xpath/.

## 11.6.7.6 Правила составления XSL-файла ответа

Формируемый Эмулятором файл ответа должен отвечать требованиям, изложенным в разделе Требования к XML-файлам текущего документа.

# 11.6.7.7 Описание процесса работы Эмулятора

Процесс работы Эмулятора состоит из последовательности действий:

1. После получении запроса из СМЭВ Эмулятор определяет ВС, к которому относится поступивший запрос.
- 2. Затем Эмулятор по выражениям XPath тестовых сценариев определяет требуемый сценарий.
- 3. Затем Эмулятор выполняет все контрольные примеры для выбранного тестового сценария. При этом выполняется применение выражений XPath контрольных примеров к запросу.
- 4. В случае успешного выполнения всех контрольных примеров, Эмулятор формирует ответ путём XSLT-преобразования запроса на основании XSL-файла, используемого для данного тестового сценария.
- 5. В случае неуспешного выполнения хотя бы одного контрольного примера, Эмулятор возвращает сообщение об ошибке.
- 6. Эмулятор отправляет ответ в СМЭВ.